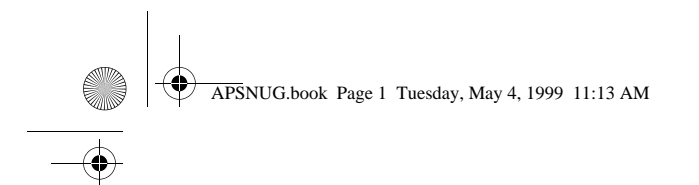

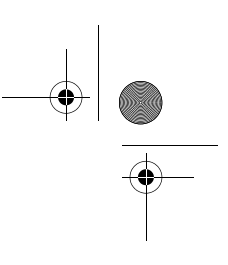

# AcerPower SN

Felhasználói kézikönyv

APSNUG.book Page 2 Tuesday, May 4, 1999 11:13 AM

Szerzői jog 1999 Acer Incorporated Minden jog fenntartva.

AcerPower SN Felhasználói kézikönyv No.: 49.30602.001 *Készült: 1999. május* 

Az e kiadványban közölt információk időnként változhatnak anélkül, hogy az Acer Incorporated kötelezett lenne bármely személyt is értesíteni az átszerkesztésről vagy a változtatásról.

Ezek a változtatások a kézikönyv újabb kiadásaiban már szerepelnek. Az Acer Incorporated semmiféle garanciát nem vállal a kézikönyv tartalmáért, kifejezetten nem vállalja a felelősséget az ebből eredő következményekért. Jegyezze fel a típus számot, a sorozatszámot, a vásárlás dátumát és helyszínét az alább megjelölt helyre. A sorozatszám és a típusszám a noteszgép burkolatán elhelyezett címkén található. A számítógéppel kapcsolatos minden levelezésnek tartalmaznia kell a sorozatszámot, a típusszámot, és a vásárlás dátumát és helyét. Ennek a kiadványnak egyetlen részlete sem másolható le, nem tárolható tárolórendszerben, nem továbbítható semmilyen formában, elektronikusan, mechanikusan, fénymásolva, átmásolva, vagy bármilyen más úton az Acer Incorporated írásbeli engedélye nélkül.

AcerPower SN Felhasználói kézikönyv

Típus szám :\_\_\_\_\_\_ Sorozatszám :\_\_\_\_\_\_ A vásárlás dátuma :\_\_\_\_\_\_ A vásárlás helye :\_\_\_\_\_

Minden védjegy és bejegyzett védjegy a megfelelő vállalatok tulajdona.

APSNUG.book Page iii Tuesday, May 4, 1999 11:13 AM

۲

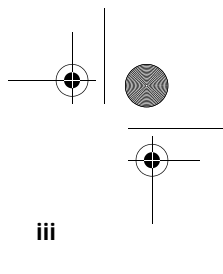

## Tartalomjegyzék

Tudnivalók.....

| 1. Fejezet Ismerkedés a számítógéppel1    |
|-------------------------------------------|
| Az AcerPower SN                           |
| Beüzemelés előtti teendők 4               |
| A számítógép helyének kiválasztása        |
| Az alkatrészek kicsomagolása              |
| Alapfelszereltség                         |
| Előlap5                                   |
| Hátlap6                                   |
| Az alkatrészek csatlakoztatása 8          |
| A billentyûzet csatlakoztatása            |
| A monitor csatlakoztatása 9               |
| Az egér csatlakoztatása9                  |
| A nyomtató csatlakoztatása (opcionális)   |
| Multimédiás eszközök csatlakoztatása      |
| Hálózatra csatlakozás (opcionális)        |
| A fax/modem csatlakoztatása (opcionális)  |
| USB eszközök csatlakoztatása (opcionális) |
| A számítógép bekapcsolása                 |
| A számítógép kikapcsolása 14              |
| Hibakeresés                               |
| Hibaüzenetek                              |
| Szoftver hibaüzenetek                     |
| Rendszer hibaüzenetek                     |
| Meghibásodás kijavítása20                 |
|                                           |
| 2. fejezet Alaplap                        |
| Jellemzők                                 |
| Alaplap elrendezés                        |
| Mikrokapcsolók és csatlakozók             |
| Hailékonylemez / Merevlemez kezelés       |
| Audio funkció                             |
| USB támogatás                             |
| Modem Ring-in funkció                     |
| Wake-on LAN                               |
|                                           |
| 3. fejezet BIOS Segédprogram              |
| Belépés a Setup-ba 42                     |

APSNUG.book Page iv Tuesday, May 4, 1999 11:13 AM

### iv Tartalomjegyzék

\_\_\_\_\_ ▼

-(\$

| Rendszer informacio (System Information)                                                                                                    |
|----------------------------------------------------------------------------------------------------|
| Termék információ (Product Information) 48                                                                                                    |
| Lemez meghajtók (Disk Drives) 50                                                                                                    |
| Alaplapra integrált perifériák (Onboard Peripherals)                                                                                                    |
| Alaplapra integrált eszközök beállításai (Onboard Device Settings) 56                                                                                                    |
| Energiagazdálkodás (Power Management)                                                                                                    |
| Rendszerbetöltési lehetoségek (Boot Options)                                                                                                    |
| Dátum és idő (Date and Time) 62                                                                                                    |
| Rendszer biztonság (System Security) 63                                                                                                    |
| Jelszó megadása (Setting a Password)                                                                                                    |
| Jelszó megváltoztatása/törlése (Changing/Removing the Password). 66                                                                                                    |
| Jelszó kihagyása (Bypassing the Password)                                                                                                    |
| Bovített beállítási lehetoségek (Advanced Options)                                                                                                    |
| Memória/Gyorsítótár lehetőségek (Memory/Cache Options) 69                                                                                                    |
| PnP/PCI lehetoségek (PnP/PCI Options)                                                                                                    |
| Alapbeállítások betöltése (Load Default Settings)                                                                                                    |
| Beállítások változtatásának visszavonása (Abort Settings Change) 74                                                                                                    |
| Kilépés a Setup-ból (Exiting Setup)                                                                                                    |
|                                                                                                    |
| 1 Epiezet A rendszer hővítése 77                                                                                                    |
|                                                                                                    |
| Óvintézkedések a telepítés során                                                                                                    |
| Óvintézkedések a telepítés során                                                                                                    |
| Óvintézkedések a telepítés során                                                                                                    |
| Óvintézkedések a telepítés során.       79         Elektrosztatikus kisülések (ESD) elkerülése       79         Telepítés előtti utasítások       79         Telepítés utáni utasítások       80                                                                                                    |
| Óvintézkedések a telepítés során.       79         Élektrosztatikus kisülések (ESD) elkerülése       79         Telepítés előtti utasítások       79         Telepítés utáni utasítások.       80         A számítógép felnyitása       81                                                                                                    |
| Óvintézkedések a telepítés során.       79         Élektrosztatikus kisülések (ESD) elkerülése       79         Telepítés előtti utasítások       79         Telepítés utáni utasítások       80         A számítógép felnyitása       81         A készülékház eltávolítása       81                                                                                                    |
| Óvintézkedések a telepítés során.       79         Élektrosztatikus kisülések (ESD) elkerülése       79         Telepítés előtti utasítások       79         Telepítés utáni utasítások       80         A számítógép felnyitása       81         A készülékház eltávolítása       81         A készülékház visszahelyezése       82                                                                                                    |
| Óvintézkedések a telepítés során.       79         Élektrosztatikus kisülések (ESD) elkerülése       79         Telepítés előtti utasítások       79         Telepítés utáni utasítások       80         A számítógép felnyitása       81         A készülékház eltávolítása       81         A készülékház eltávolítása       82         Memória bővítés       84                                                                                                    |
| Óvintézkedések a telepítés során.       79         Élektrosztatikus kisülések (ESD) elkerülése       79         Telepítés előtti utasítások       79         Telepítés utáni utasítások       80         A számítógép felnyitása       81         A készülékház eltávolítása       81         A készülékház eltávolítása       82         Memória bővítés       84         Egy DIMM beépítése       86                                                                                                    |
| Óvintézkedések a telepítés során.       79         Élektrosztatikus kisülések (ESD) elkerülése       79         Telepítés előtti utasítások       79         Telepítés utáni utasítások       80         A számítógép felnyitása       81         A készülékház eltávolítása       81         A készülékház visszahelyezése       82         Memória bővítés       84         Egy DIMM beépítése       86         Egy DIMM eltávolítása       87                                                                                                    |
| Óvintézkedések a telepítés során.       79         Élektrosztatikus kisülések (ESD) elkerülése       79         Telepítés előtti utasítások       79         Telepítés utáni utasítások       80         A számítógép felnyitása       81         A készülékház eltávolítása       81         A készülékház visszahelyezése       82         Memória bővítés       84         Egy DIMM beépítése       86         Egy DIMM eltávolítása       87         A rendszer újrakonfigurálása       87                                                                                                    |
| Óvintézkedések a telepítés során.       79         Élektrosztatikus kisülések (ESD) elkerülése       79         Telepítés előtti utasítások       79         Telepítés utáni utasítások       80         A számítógép felnyitása       81         A készülékház eltávolítása       81         A készülékház visszahelyezése       82         Memória bővítés       84         Egy DIMM beépítése       86         Egy DIMM eltávolítása       87         A rendszer újrakonfigurálása       87         Nagyobb teljesítményu processzor beépítése       88                                                                                                    |
| Óvintézkedések a telepítés során.       79         Élektrosztatikus kisülések (ESD) elkerülése       79         Telepítés előtti utasítások       79         Telepítés utáni utasítások       80         A számítógép felnyitása       81         A készülékház eltávolítása       81         A készülékház visszahelyezése       82         Memória bővítés       84         Egy DIMM beépítése       86         Egy DIMM beépítése       86         Egy DIMM beépítése       86         Egy DIMM beépítése       86         Egy DIMM beépítése       86         Egy DIMM letávolítása       87         A rendszer újrakonfigurálása       87         Nagyobb teljesítményu processzor beépítése       88         Pentium II-es CPU eltávolítása       88                                 |
| Óvintézkedések a telepítés során.       79         Élektrosztatikus kisülések (ESD) elkerülése       79         Telepítés előtti utasítások       79         Telepítés utáni utasítások       80         A számítógép felnyitása       81         A készülékház eltávolítása       81         A készülékház visszahelyezése       82         Memória bővítés       84         Egy DIMM beépítése       86         Egy DIMM eltávolítása       87         A rendszer újrakonfigurálása       87         Nagyobb teljesítményu processzor beépítése       88         Pentium II-es CPU eltávolítása       88         Pentium II-es CPU beépítése       90                                                                                                    |
| Óvintézkedések a telepítés során.79Élektrosztatikus kisülések (ESD) elkerülése79Telepítés előtti utasítások79Telepítés utáni utasítások80A számítógép felnyitása81A készülékház eltávolítása81A készülékház visszahelyezése82Memória bővítés84Egy DIMM beépítése86Egy DIMM eltávolítása87A rendszer újrakonfigurálása87Nagyobb teljesítményu processzor beépítése88Pentium II-es CPU eltávolítása88Pentium II-es CPU beépítése90A merevlemez cseréje97                                                                                                    |
| Óvintézkedések a telepítés során.79Élektrosztatikus kisülések (ESD) elkerülése79Telepítés előtti utasítások79Telepítés utáni utasítások80A számítógép felnyitása81A készülékház eltávolítása81A készülékház visszahelyezése82Memória bővítés84Egy DIMM beépítése86Egy DIMM eltávolítása87A rendszer újrakonfigurálása87Nagyobb teljesítményu processzor beépítése88Pentium II-es CPU eltávolítása88Pentium II-es CPU beépítése90A merevlemez cseréje97Bővítőkártyák beépítése és eltávolítása100                                                                                                    |
| Óvintézkedések a telepítés során.       79         Élektrosztatikus kisülések (ESD) elkerülése       79         Telepítés előtti utasítások       79         Telepítés utáni utasítások       80         A számítógép felnyitása       81         A készülékház eltávolítása       81         A készülékház visszahelyezése       82         Memória bővítés       84         Egy DIMM beépítése       86         Egy DIMM beépítése       86         Egy DIMM beépítése       86         Pontium II-es CPU eltávolítása       87         Nagyobb teljesítményu processzor beépítése       88         Pentium II-es CPU beépítése       90         A merevlemez cseréje       97         Bővítőkártyák beépítése és eltávolítása       100         Egy bővítőkártya eltávolítása       100 |
| Óvintézkedések a telepítés során.79Élektrosztatikus kisülések (ESD) elkerülése79Telepítés előtti utasítások79Telepítés utáni utasítások80A számítógép felnyitása81A készülékház eltávolítása81A készülékház visszahelyezése82Memória bővítés84Egy DIMM beépítése86Egy DIMM eltávolítása87A rendszer újrakonfigurálása87Nagyobb teljesítményu processzor beépítése88Pentium II-es CPU eltávolítása88Pentium II-es CPU beépítése90A merevlemez cseréje97Bővítőkártyak beépítése és eltávolítása100Egy bővítőkártya eltávolítása100Egy PCI kártya beépítése100                                                                                                    |

۲

APSNUG.book Page v Tuesday, May 4, 1999 11:13 AM

## Tudnivalók

### FCC közlemény

A készüléken elvégzett tesztek igazolták, hogy ez a berendezés az FCC Szabályzat 15. pontja értelmébe B osztályú digitális eszköznek felel meg. Ezeket a határokat úgy tervezték, hogy megfelelő védelmet nyújtsanak a káros interferenciával szemben lakossági telepítés esetén. Ez a készülék generál, használ és sugározhat rádió frekvenciás energiát, és ha nem az utasításoknak megfelelő a telepítése és használata, káros interferenciát okozhat a rádió kommunikációban.

Ennek ellenére nincs garancia arra, hogy egy adott telepítés esetén nem fordulhat elő interferencia. Ha a készülék mégis káros interferenciát okoz a rádió, vagy televízió mûsorok vételében, ami a készülék ki- és bekapcsolásával kideríthető, akkor próbálja ki a következő lépések valamelyikét az interferencia megszûntetésére:

- Helyezze át, vagy irányítsa új irányba a vevő antennát.
- Növelje a távolságot a berendezés és a vevőkészülék között.
- Csatlakoztassa a készüléket egy másik csatlakozóhoz, mint ahova a vevőkészülék jelenleg csatlakoztatva van.
- General Forduljon a kereskedőhöz vagy egy tapasztalt rádió/televízió szerelőhöz segítségért.

#### Figyelem: Árnyékolt kábelek

Más számítástechnikai eszközhöz történő valamennyi csatlakoztatást árnyékolt kábellel kell megvalósítani, az FCC előírásainak megfelelően.

#### Figyelem: Perifériák

Kizárólag B osztályú minősítésnek megfelelő perifériák (bemeneti/kimeneti eszközök, terminálok, nyomtatók, stb.) kapcsolhatók ehhez az eszközhöz. Nem minősített eszközökkel való mûködtetés interferenciát okozhat a rádió és televízió vételében.

#### Figyelmeztetés

A gyártó egyértelmű jóváhagyása nélkül végrehajtott változtatások vagy módosítások megszüntethetik a felhasználónak az FCC által engedélyezett jogosultságát a számítógép működtetésére. APSNUG.book Page vi Tuesday, May 4, 1999 11:13 AM

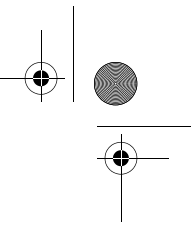

#### vi Tudnivalók

#### Használati feltételek

Ez a rész megfelel az FCC Szabályzat 15. pontjába foglaltaknak. A můködtetés a következő két feltételhez kötött: (1) ez a készülék nem okozhat káros interferenciát, és (2) e készüléknek el kell viselnie bármilyen bejövő interferenciát, beleértve azokat is, melyek nem kívánt můködést okozhatnak.

#### Közlemény: Kanadai felhasználók

Ez a B osztályú digitális készülék megfelel a "Canadian Interference-Causing Equipment Regulations" kívánalmainak.

#### Remarque à l'intention des utilisateurs canadiens

Cet appareil numérique de la classe B respected toutes les exigences du Règlement sur le matériel brouilleur du Canada.

### Fontos biztonsági utasítások

Figyelmesen olvassa el az alábbi utasításokat. Õrizze meg ezt a tájékoztatót későbbi esetekre.

- 1. Vegye figyelembe a terméken található összes figyelmeztetést és utasítást.
- Tisztítás előtt húzza ki a készülék csatlakozóját a falból. Ne használjon folyékony vagy aeroszolos tisztítót, csupán nedves ruhát a tisztításhoz.
- 3. Ne használja ezt a terméket víz közelében.
- Ne helyezze ezt a terméket instabil kézikocsira, állványra vagy asztalra. A termék leesése komoly kárt tehet a készülékben.
- 5. A nyílások és a lyukak a készülékházon, illetve a hátulján vagy az alján a szellőzést szolgálják; a termék megbízható mûködésének biztosításához és túlmelegedés elleni védelme érdekében ezeket a nyílásokat nem szabad lezárni vagy elfedni. A nyílásokat soha nem szabad azáltal lefedni, hogy a terméket ágyra, heverőre, padlószőnyegre, vagy más hasonló felületre teszi. Ezt a terméket soha nem szabad radiátorra, hőforrásra vagy ezek közelébe tenni, vagy beépített szerkezetbe helyezni, hacsak nincs biztosítva a megfelelő szellőzés.
- A terméket csak a jelölő cimkén megadott tipusú feszültségről mûködtesse. Ha nem biztos a rendelkezésre álló feszültség típusában, forduljon a forgalmazóhoz vagy a helyi áramszolgáltatóhoz.
- Úgy helyezze el a készüléket, hogy semmi se nehezedjen a tápfeszültség kábelre, és senki ne léphessenek arra rá.
- Ha a készülékhez hosszabbítót használ, győződjön meg arról, hogy az abba csatlakoztatott berendezés amper

APSNUG.book Page vii Tuesday, May 4, 1999 11:13 AM

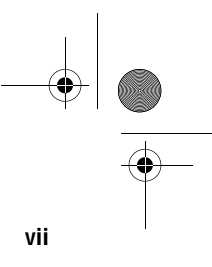

összértéke nem haladja meg a hosszabbító amper értékét. Valamint ellenőrizze, hogy a fali konnektorba csatlakoztatott készülékek összértéke nem haladja-e meg a 15 ampert.

- 9. Soha ne dugjon be semmilyen tárgyat a készülék szellőzőrésein át, mert azzal veszélyes feszültségpontokat érinthet, vagy rövidre zárhat alkatrészeket, ami áramütést vagy tüzet okozhat. Soha ne öntsön semmilyen folyadékot a termékre.
- 10. Ne próbálja meg saját maga szerelni a készüléket, mivel a védőborítás felnyitása vagy eltávolítása esetén veszélyes feszültségpontokat érinthet, vagy egyéb veszélyeknek teheti ki magát. Bízzon minden szervizelést az erre kiképzett szerviz szakemberekre.
- 11. Húzza ki a készüléket a fali csatlakozóból, és forduljon segítségért képzett szerviz szakemberekhez a következő esetekben:
  - a. Ha a tápkábel vagy a villás dugó megsérült vagy kikopott
  - b. Ha folyadék ömlött a készülékbe
  - c. Ha a készülék nedvességnek, vagy esőnek volt kitéve
  - d. Ha a készülék a használati utasítások betartása ellenére - nem můködik megfelelően. Csak azokon a részeken állítson, amelyek benne vannak a kezelési útmutatóban, mivel a helytelen beállítás olyan kárt okozhat a rendszerben, amit gyakran csak komoly szakértői munkával lehet helyreállítani.
  - e. Ha a termék leesett, vagy a készülékház megsérült
  - f. Ha a készülék teljesítménye jelentős elváltozást mutat, az szervizelés szükségességét jelzi.
- Az akkumulátort csak az általunk javasolt típusú akkumulátorral helyettesítse. Más típusú akkumulátor használata tûz-, vagy robbanásveszélyt jelenthet. Bízza az akkumulátor cseréjét szakemberre.
- 13. Figyelem! Az akkumulátor felrobbanhat, ha nem megfelelően kezelik. Ne töltse fel, ne szerelje szét és ne dobja tûzbe. Tartsa gyermekektől távol, és a környezetvédelmi előírásoknak megfelelően dobja ki a használt akkumulátort.
- 14. Ehhez a készülékhez csak a megfelelő típusú tápkábel készletet használja (melyet a tartozékok dobozában talál). A kábel leválasztható és az UL/CSA minősítésnek felel meg, SPT-2 típusú, minimum 7 A 125 V osztályú, VDE által minősített, vagy annak megfelelő termék. Max. hossza 4.6 m.

APSNUG.book Page viii Tuesday, May 4, 1999 11:13 AM

viii Tudnivalók

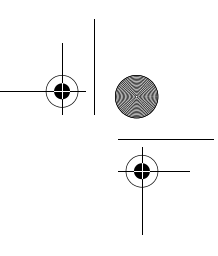

### 2000. Év Kompatibilitási Nyilatkozat

Ey a termék megfelel a 2000. év kompatibilitás követelményeinek és viseli az "NSTL Hardware Tested Year 2000 Compliant" védjegyet. Ezt a terméket mind az Acer belső teszt laborjában, mind az NSTL-nél tesztelték az NSTL YMARK2000 hitelesítő tesztjével. Ezek a tesztek igazolják, hogy ez a termék sikeresen teljesíti a 2000. évi átállást.

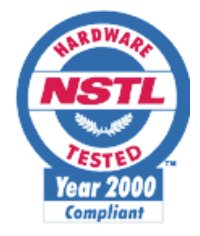

További információt az ACER 2000. Év Forrásközpont (Acer Year 2000 Resource Center) honlapján talál. http://www.acer.com.tw/service/y2k

### Lézer termék minősítés

Az ebben a számítógépben található CD-ROM meghajtó lézersugaras termék. A CD-ROM meghajtó alább bemutatott minősítési címkéje megtalálható a meghajtón.

ELSŐ OSZTÁLYÚ LÉZER TERMÉK FIGYELEM: LÁTHATATLAN LÉZERSUGÁRZÁS NYITOTT ÁLLAPOTBAN. KERÜLJE A KÖZVETLEN SUGÁRZÁST.

APPAREIL A LASER DE CLASSE 1 PRODUIT LASERATTENTION: RADIATION DU FAISCEAU LASER INVISIBLE EN CAS D'OUVERTURE. EVITTER TOUTE EXPOSITION AUX RAYONS.

LUOKAN 1 LASERLAITE LASER KLASSE 1 VORSICHT: UNSICHTBARE LASERSTRAHLUNG, WENN ABDECKUNG GEÖFFNET NICHT DEM STRAHLL AUSSETZEN

PRODUCTO LÁSER DE LA CLASE I **ADVERTENCIA:** RADIACIÓN LÁSER INVISIBLE AL SER ABIERTO. EVITE EXPONERSE A LOS RAYOS.

ADVARSEL: LASERSTRÅLING VEDÅBNING SE IKKE IND I STRÅLEN.

APSNUG.book Page ix Tuesday, May 4, 1999 11:13 AM

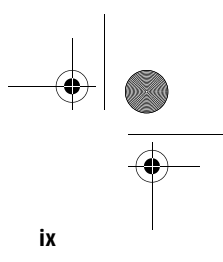

VARO! LAVATTAESSA OLET ALTTINA LASERSÅTEILYLLE. VARNING: LASERSTRÅLNING NÅR DENNA DEL ÅR ÖPPNAD ÅLÅ TUIJOTA SÅTEESEENSTIRRA EJ IN I STRÅLEN

**VARNING:** LASERSTRÅLNING NAR DENNA DEL ÅR ÖPPNADSTIRRA EJ IN I STRÅLEN

ADVARSEL: LASERSTRÅLING NAR DEKSEL ÅPNESSTIRR IKKE INN I STRÅLEN

### Lítium akkumulátor tájékoztató

### VIGYÁZAT

Az akkumulátor robbanhat, ha nem helyesen cserélik. Csak a gyártó által javasolt, ugyanolyan vagy megegyező típusú akkumulátorra cserélje ki. A használt akkumulátort a gyártó utasításának megfelelően dobja ki.

#### ADVARSEL!

Lithiumbatteri - Eksplosionsfare ved fejlagtig håndtering. Udskiftning må kun ske med batteri af samme fabrikat og type. Léver det brugte batteri tilbage til leverandøren.

#### ADVARSEL

Eksplosjonsfare ved feilaktig skifte av batteri. Benytt samme batteritype eller en tilsvarende type anbefalt av apparatfabrikanten. Brukte batterier kasseres i henhold til fabrikantens instruksjoner.

#### VARNING

Explosionsfara vid felaktigt batteribyte. Anvånd samma batterityp eller en ekvivalent typ som rekommenderas av apparattillverkaren. Kassera anvånt batteri enligt fabrikantens instruktion.

#### VAROITUS

Päristo voi räjähtää, jos se on virheellisesti asennettu. Vaihda paristo ainoastaan laitevalmistajan suosittelemaan tyyppiin. Hävitä käytetty paristo valmistajan ohjeiden mukaisesti.

#### **VORSICHT!**

Explosionsgefahr bei unsachgemäßen Austausch der Batterie Ersatz nur durch denselben oder einem vom Hersteller empfohlenem ähnlichen Typ. Entsorgung gebrauchter Batterien nach Angaben des Herstellers. APSNUG.book Page x Tuesday, May 4, 1999 11:13 AM

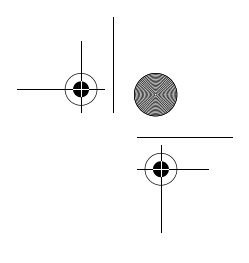

x Tudnivalók

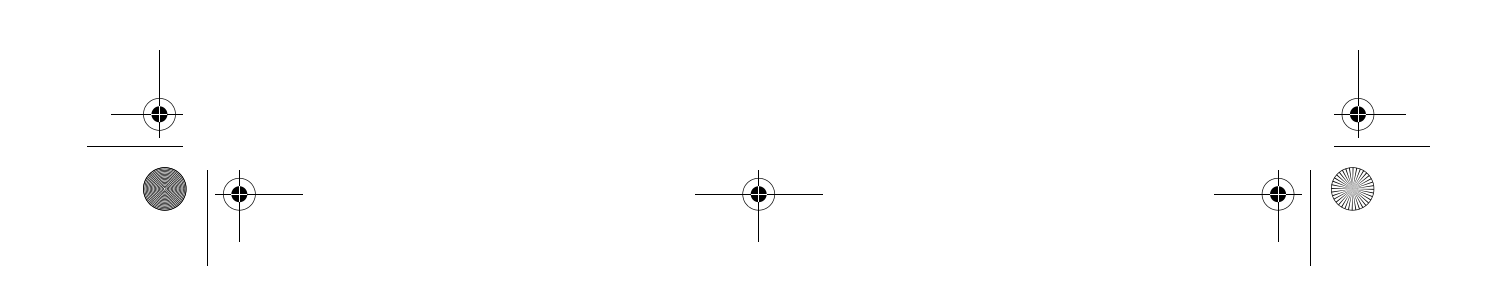

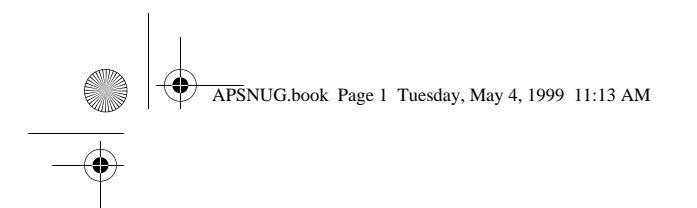

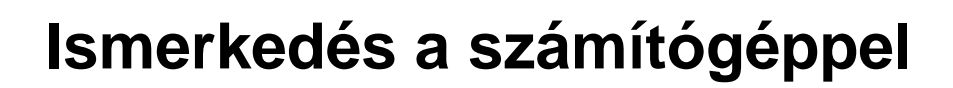

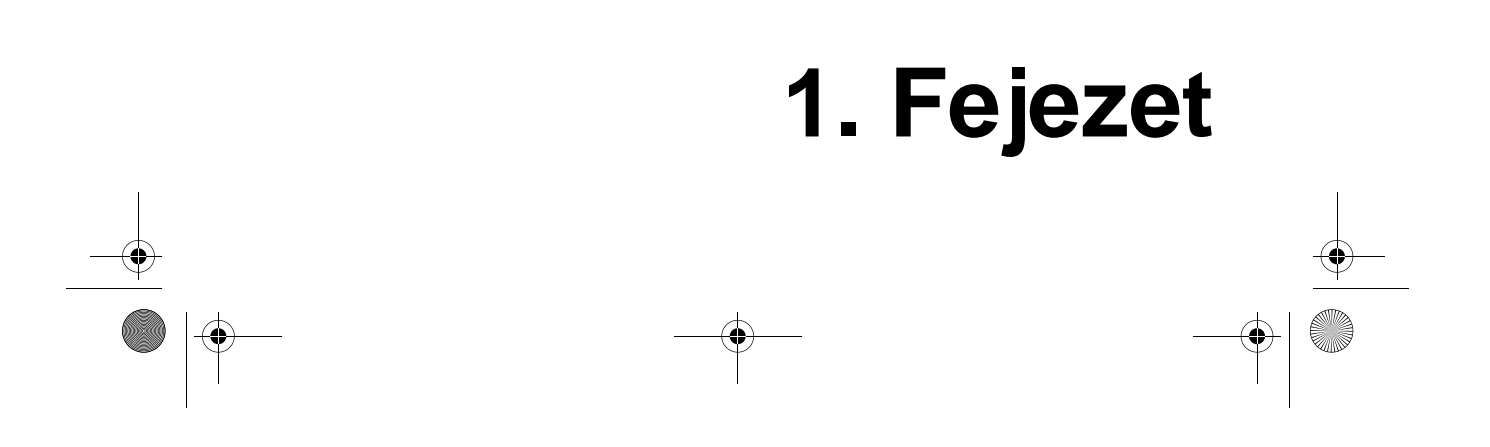

APSNUG.book Page 2 Tuesday, May 4, 1999 11:13 AM

 $( \blacklozenge$ 

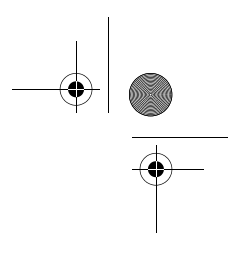

Ez a fejezet általános információkat nyújt az AcerPower SN számítógépről, pl. hogyan válasszuk ki a gép számára megfelelő helyet, hogyan állítsuk fel a rendszert. Tartalmaz egy egyszerû hibakeresési részt, aminek segítségével néhány dolgot magunk is ellenőrizhetünk, mielőtt szerelőhöz fordulnánk.

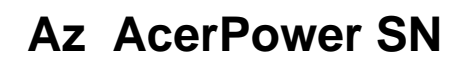

Az AcerPower SN egy "minden-egybe" felépítésû nagy teljesítményû rendszer, ami támogatja az MMX-es (MultiMedia eXtensions) technológiájú Intel Pentium II-es processzorokat, amelyek 350, 400, vagy 450 MHz-en futhatnak. Az alaplap alkalmazza a PCI (Peripheral Component Interface) és az AGP (Accelerated Graphics Port) adatbuszos megoldásokat. Mindkét konstrukció javítja a rendszer teljesítményt, alkalmassá teszi a rendszert a különböző multimédia funkciók és alkalmazások kezelésére. 3

A standard I/O (input/output) interfészeken kívül, úgymint két soros csatlakozó, egy párhuzamos csatlakozó, PS/2 billentyuzet és egér csatlakozók, a rendszerben az található még két USB (Universal Serial Bus) csatlakozó, egy mono mikrofon bemenet csatlakozó, egy sztereo vonali bemenet csatlakozó, egy vonali kimenet csatlakozó, és egy Game/MIDI (Musical Instrument Digital Interface) csatlakozó. Ezek a csatlakozók lehetové teszik, hogy a rendszer képes legyen további perifériák kezelésére.

A rendszerben található még egy alaplapra integrált 3-D-s audio vezérlő, audio kóder-dekóderrel (CODEX '97), egy külső fax/modem kártya és/vagy egy hálózati kártya. Ezek a további bővítőegységek speciális funkciók használatát biztosítják, lehetővé téve a felhasználó számára, hogy teljeskörûen kihasználja a rendszer nyújtotta lehetőségeket. Olyan speciális tulajdonságok, mint Wake-on LAN, modem ring-in, USB, energiagazdálkodás, ill. az audio és videó funkciók a 2. Fejezetben szerepelnek.

Továbbá a rendszer teljesen kompatibilis az MS-DOS V6.X, OS/2, SCO UNIX, Windows NT, és Windows 98 operációs rendszerekkel.

APSNUG.book Page 4 Tuesday, May 4, 1999 11:13 AM

### 4 1. Fejezet Az első lépések

### Beüzemelés előtti teendők

A beüzemelés elott elvégzendo tevékenységek a következők:

- A számítógép helyének kiválasztása
- Az alkatrészek kicsomagolása

### A számítógép helyének kiválasztása

Vegyük figyelembe az alábbiakat, amikor helyet keresünk a számítógépnek:

- Határozzuk meg a legjobb helyet a számítógép számára. A számítógép kábelei nem futhatnak olyan eszközök közelében, amelyek elektromágneses, vagy rádió frekvencia interferenciát okozhatnak. Ilyen eszközök a rádió, a televízió, a másoló gépek, a futó- és a légkondicionáló berendezések.
- Helyezzük úgy a kábeleket, hogy ne lépjünk rá, ne toljunk rá semmilyen berendezést.
- Kerüljük a szennyezett területeket, és a különösen szélsőséges hőmérsékletű és páratartalmú helyeket.

### Az alkatrészek kicsomagolása

Minden alkatrészt óvatosan csomagoljunk ki. őrizzünk meg minden csomagolóanyagot arra az esetre, ha a számítógépet a jövoben áthelyeznénk, vagy elszállítanánk.

Ellenőrizzük, hogy minden szükséges elem megvan, és az állapotuk megfelelő. Azonnal forduljunk a forgalmazóhoz, ha bármi hiányzik, vagy megsérült. APSNUG.book Page 5 Tuesday, May 4, 1999 11:13 AM

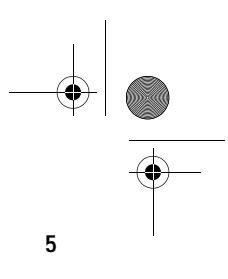

### Alapfelszereltség

Az alap konfiguráció egy rendszer egységből, egy billentyûzetből, egy CD-ROM, egy hajlékonylemez, és egy merevlemez meghajtóból, ill. egy egérből áll.

### Elõlap

Az következő ábra a számítógép előlapját mutatja be.

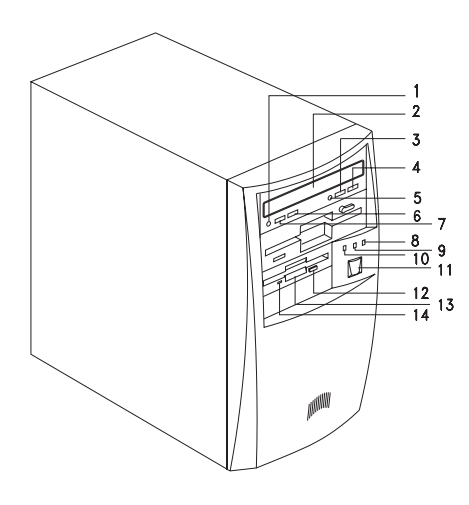

| No. | Alkatrész                          |
|-----|------------------------------------|
| 1   | Fejhallgató/Fülhallgató csatlakozó |
| 2   | CD-ROM tálca                       |
| 3   | Stop/Eject gomb                    |
| 4   | Skip/Forward gomb                  |
| 5   | CD-ROM LED                         |

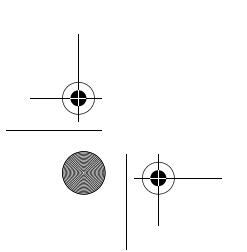

\_\_\_\_\_

APSNUG.book Page 6 Tuesday, May 4, 1999 11:13 AM ۲

### 6

1. Fejezet Az első lépések

| No. | Component                                    |
|-----|----------------------------------------------|
| 6   | Hangerő növelő gomb                          |
| 7   | Hangerõ csökkentõ gomb                       |
| 8   | Turbó LED                                    |
| 9   | Tápfeszültség LED                            |
| 10  | Merevlemez meghajtó LED                      |
| 11  | Bekapcsoló gomb                              |
| 12  | 3.5-colos hajlékonylemez meghajtó Eject gomb |
| 13  | 3.5-colos hajlékonylemez meghajtó            |
| 14  | 3.5-colos hajlékonylemez meghajtó LED        |

### Hátlap

Az következő ábra a számítógép hátlapját mutatja be.

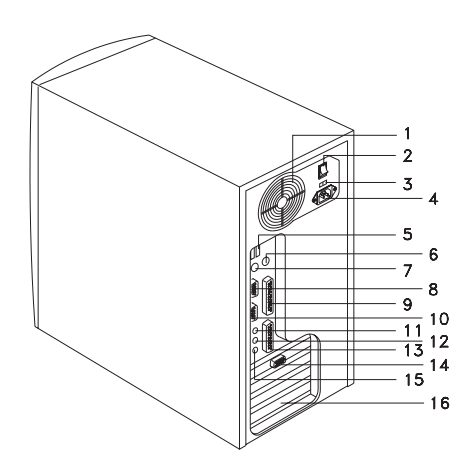

APSNUG.book Page 7 Tuesday, May 4, 1999 11:13 AM

-

-(

| No. | Component                                   |
|-----|---------------------------------------------|
| 1   | Ventilátor                                  |
| 2   | Rendszer főkapcsoló                         |
| 3   | Feszültség választó kapcsoló                |
| 4   | Rendszer tápfeszültség aljzat               |
| 5   | USB csatlakozók                             |
| 6   | PS/2 egér csatlakozó                        |
| 7   | PS/2 billentyûzet csatlakozó                |
| 8   | 2. soros csatlakozó                         |
| 9   | Párhuzamos csatlakozó                       |
| 10  | 1. soros csatlakozó                         |
| 11  | Hangszóró kimenet/Vonali kimenet csatlakozó |
| 12  | Vonali bemenet csatlakozó                   |
| 13  | Game/MIDI csatlakozó                        |
| 14  | VGA/Monitor csatlakozó                      |
| 15  | Mikrofon-bemenet csatlakozó                 |
| 16  | Bõvítõkártya takarólemezek                  |

7

APSNUG.book Page 8 Tuesday, May 4, 1999 11:13 AM

### 8 1. Fejezet Az első lépések

### Az alkatrészek csatlakoztatása

### (1) -----

Vigyázat: Ne kapcsoljuk be a számítógép tápfeszültség főkapcsolóját a számítógép hátoldalán, illetve ne dugjuk be a konnektorba a készüléket, amíg be nem fejeztük az alkatrészek csatlakoztatását.

A következő fejezet bemutatja, hogyan csatlakoztassuk a számítógép alkatrészeit.

### A billentyúzet csatlakoztatása

Dugjuk be a billentyûzet kábelt a hátlapon található billentyûzet csatlakozóaljzatba.

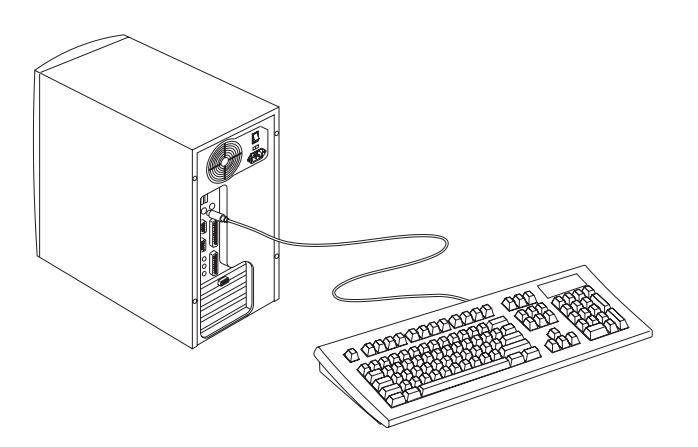

APSNUG.book Page 9 Tuesday, May 4, 1999 11:13 AM

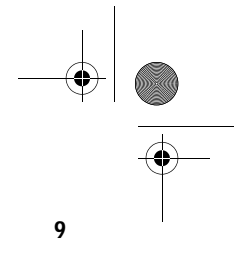

### A monitor csatlakoztatása

Dugjuk be a monitor jelkábelt a hátlapon található VGA csatlakozóba.

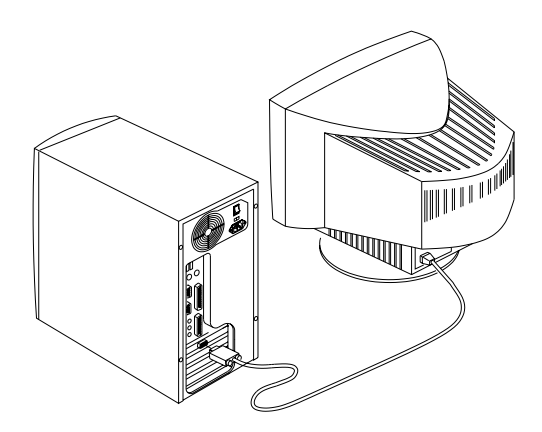

### Az egér csatlakoztatása

Dugjuk be az egér kábelét a hátlapon található egér csatlakozóba.

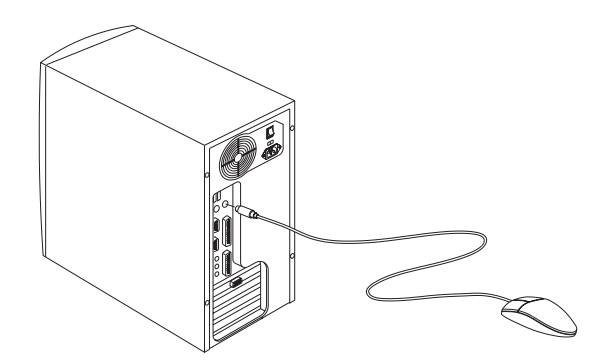

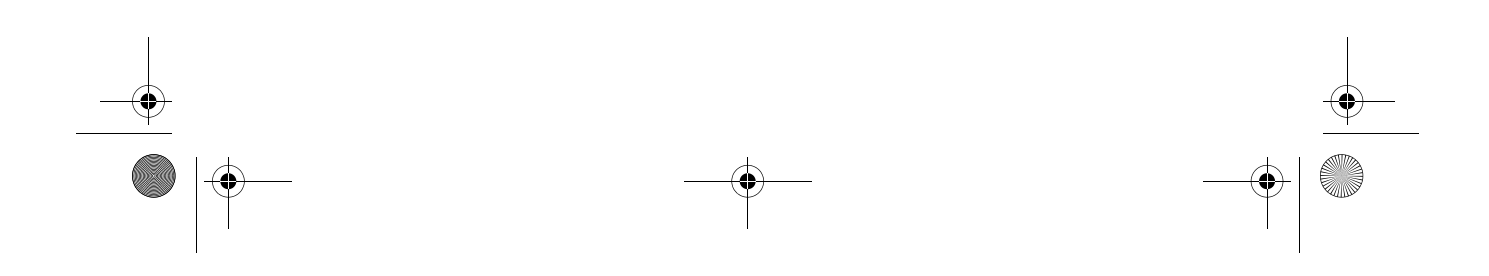

APSNUG.book Page 10 Tuesday, May 4, 1999 11:13 AM

#### 10 1. Fejezet Az első lépések

### A nyomtató csatlakoztatása (opcionális)

Ellenőrizzük a nyomtatót, mielőtt a számítógéphez csatlakoztatnánk. Ha párhuzamos nyomtatónk van, csatlakoztassuk a hátlapon található párhuzamos csatlakozóhoz.

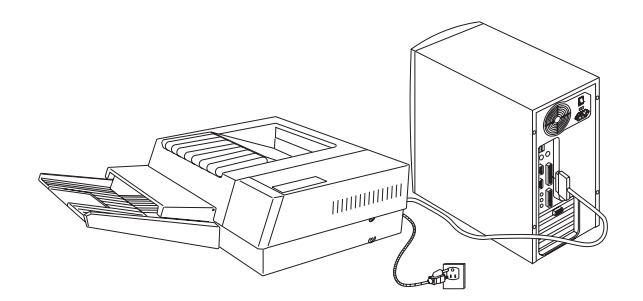

Ha soros nyomtatónk, vagy más soros perifériánk van, ezeket a soros csatlakozóhoz (COM1) csatlakoztassuk. A soros csatlakozó helyét a 6. oldalon található ábra mutatja (Hátlap).

### Multimédiás eszközök csatlakoztatása

Ez a számítógép támogatja az opcionális multimédiás eszközök használatát is. A multimédiás eszközök csatlakoztatási módját az alábbi ábra mutatja.

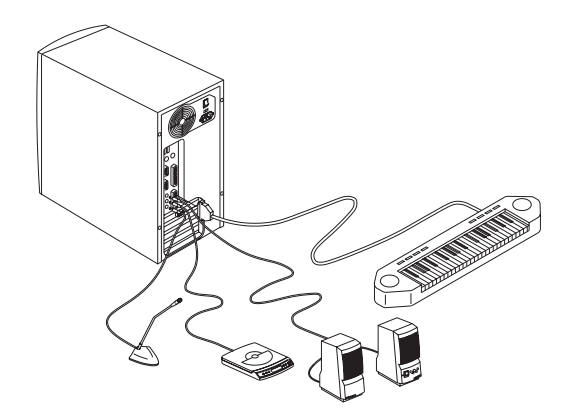

APSNUG.book Page 11 Tuesday, May 4, 1999 11:13 AM

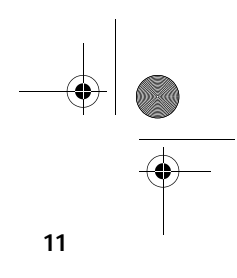

### Hálózatra csatlakozás (opcionális)

Ez a számítógép LAN (Land Area Network) kártyával is rendelhető, erre a kártyára a hálózati csatlakozáshoz van szükséges. Ha a számítógépet a hálózatra kívánjuk csatlakoztatni, dugjuk be a hálózati kábelt a kártya hálózati csatlakozójába.

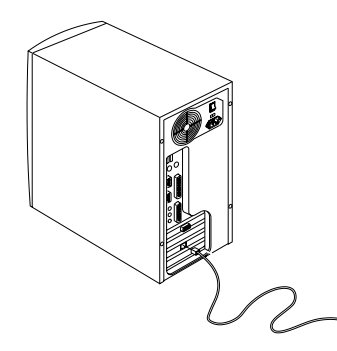

### A fax/modem csatlakoztatása (opcionális)

Ez a számítógép rendelhető fax/modem funkcióval is. Ennek aktiválására csatlakoztassa a telefonvonalat és a telefon készüléket a fax/modem csatlakozóhoz, az alábbiak szerint:

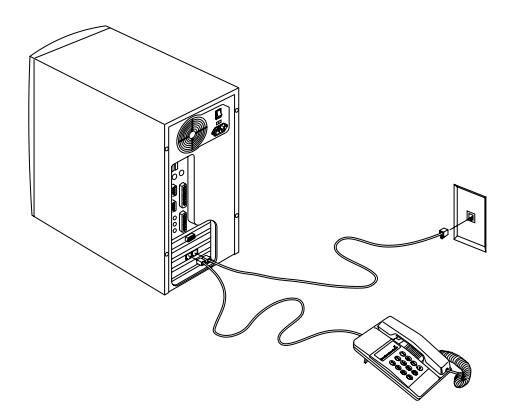

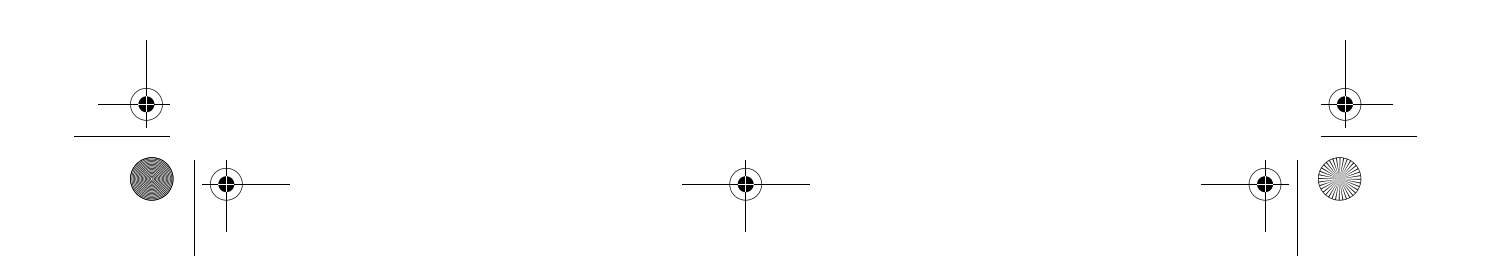

APSNUG.book Page 12 Tuesday, May 4, 1999 11:13 AM

#### 12 1. Fejezet Az első lépések

### USB eszközök csatlakoztatása (Opcionális)

Az USB csatlakozók a számítógép hátoldalán lehetővé teszik, hogy a rendszer további soros eszközöket kezeljen, anélkül, hogy további rendszer eroforrásokat használna fel.

Egy USB eszköz csatlakoztatásához egyszerűen dugjuk be az eszköz kábelcsatlakozóját egy USB csatlakozóba a számítógép hátoldalán.

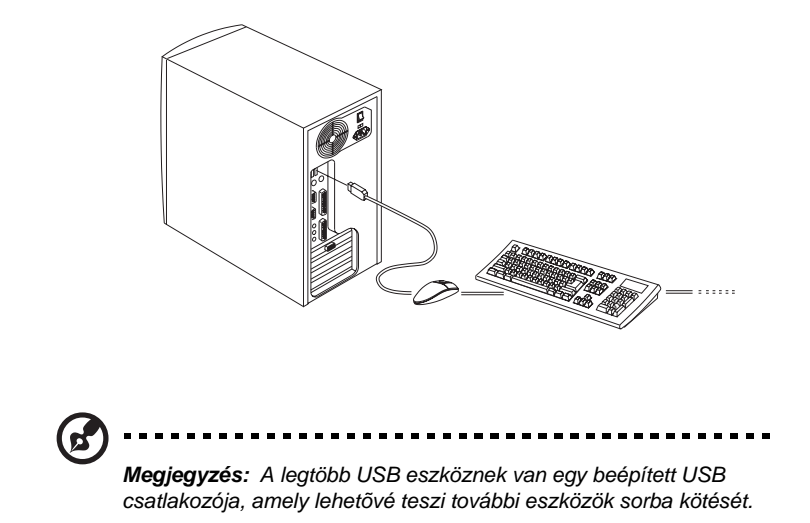

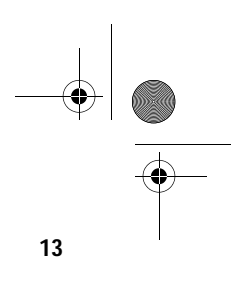

### A számítógép bekapcsolása

Miután minden perifériát és kábel csatlakoztattunk, kövessük az alábbi lépéseket a számítógép bekapcsolásához:

- 1. Kapcsoljunk be minden perifériát, amit a számítógéphez csatlakoztattunk (monitor, nyomtató, fax, hangszóró, stb.).
- 2. Keressük meg a számítógép hátlapján található tápfeszültség főkapcsolót, és kapcsoljuk be.

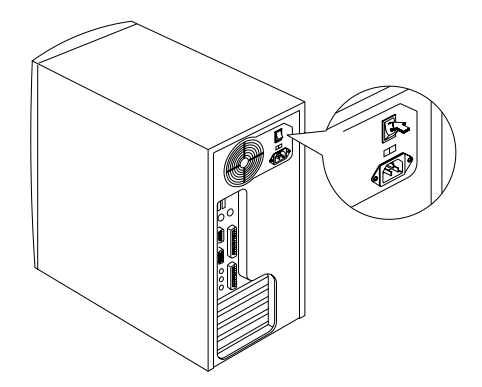

3. Nyomjuk meg a számítógép elolapján található tápkapcsoló gombot.

Amikor a rendszer betöltése befejeződött, a számítógép készen áll a használatra.

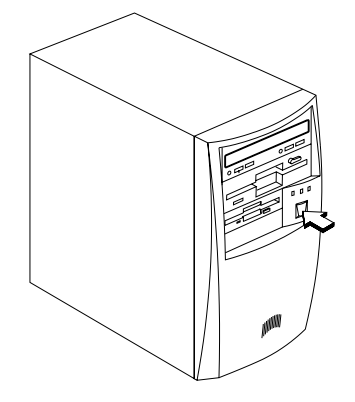

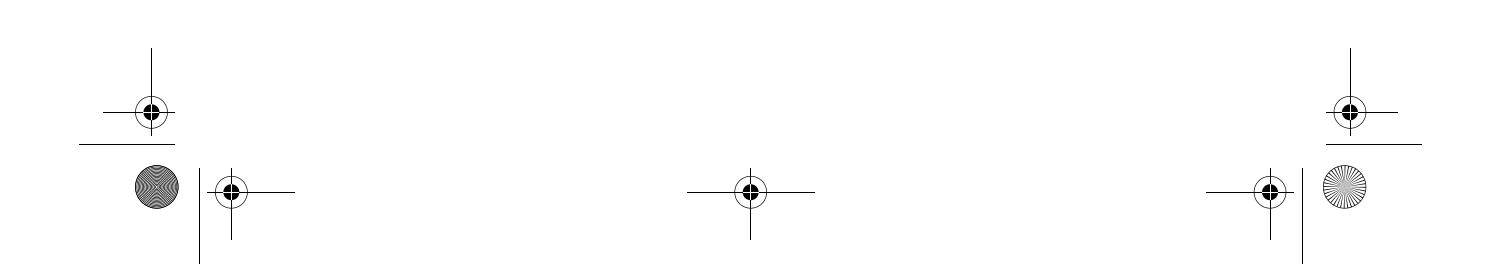

APSNUG.book Page 14 Tuesday, May 4, 1999 11:13 AM

#### 14 1. Fejezet Az első lépések

### A számítógép kikapcsolása

- 1. Kapcsoljunk ki minden, a számítógéphez csatlakoztatott perifériát (monitor, nyomtató, fax, hangszóró, stb.).
- Nyomjuk meg a számítógép hátoldalán található tápkapcsoló gombot, és tartsuk nyomva legalább 4 másodpercig. Ha csak rövid ideig tartjuk nyomva a gombot, a rendszer csupán felfüggesztett (suspend) üzemmódba vált át.

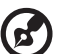

#### 

**Megjegyzés:** Nem szükséges kikapcsolni a számítógép hátlapján található tápfeszültség főkapcsolót minden alkalommal amikor kikapcsoljuk a számítógépet.

Ezt a kapcsolót csak akkor kell kikapcsolni, ha:

hosszabb ideig nem használjuk a számítógépet.
ha fel kell nyitni a számítógépet bármilyen okból, pl. hibakeresés, vagy bővítés miatt.

Ha nincs a számítógépünkön tápfeszültség főkapcsoló, akkor ki kell húzni a számítógép kábelét a konnektorból. APSNUG.book Page 15 Tuesday, May 4, 1999 11:13 AM

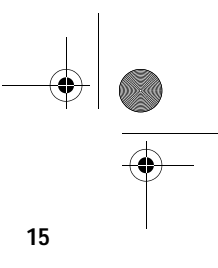

### Hibakeresés

Ha hardver problémával találkozik, javasoljuk, hogy mérlegelje a következő lehetőségeket, mielőtt a szervizhez fordulna segítségért.

#### Általános hibák

- Minden kábel megfeleloen van csatlakoztatva?
- Minden rendszer komponenst és perifériát bekapcsoltunk?
- Be van kapcsolva a számítógép tápfeszültség főkapcsolója?
- Van áram a konnektorban? Ezt úgy ellenőrizhetjük, hogy beledugunk és bekapcsolunk egy másik berendezést.
- Nem sérültek meg a kábelek?

#### Az előlapi állapotjelző lámpa nem világít

A számítógép kikapcsolása után a házat kinyitva ellenőrizze, hogy az előlap LED csatlakozója (a LED-hez, amelyik nem mûködik) helyesen legyen csatlakoztatva. Lásd a 30. oldalon a "Mikrokapcsolók és csatlakozók" c. részben a LED csatlakozók elhelyezkedését.

#### "Szemcsés" vagy semmi sem látható a képernyőn

A monitor be van kapcsolva? A fényerő megfelelő szintre lett beállítva?

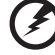

V

**Figyelem!** Soha ne nyissa ki a monitor házát! A CRT monitorok magas feszültségû részeket is tartalmaznak, amelyek életveszélyesek lehetnek még a kikapcsolás után is. Minden monitor hibával forduljon szakemberhez.

#### Nem mûködik a billentyûzet

Be van dugva a billentyûzet kábel? Kapcsoljuk ki a számítógépet és dugjuk be a billentyûzet csatlakozóját.

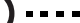

#### 

Vigyázat: Ne húzzuk ki, illetve ne dugjuk be a billentyúzetet, amikor a gép be van kapcsolva.

APSNUG.book Page 16 Tuesday, May 4, 1999 11:13 AM

#### 16 1. Fejezet Az első lépések

#### Nem mûködik a nyomtató

- Be van kapcsolva a nyomtató?
- A megfelelő helyre csatlakoztattuk a nyomtató kábelt (soros vagy párhuzamos)?
- Az alkalmazás és a nyomtató azonos beállítással rendelkezik? Győződjön meg róla, hogy nincs konfliktus egyik csatlakozóval sem a bővítőkártyán. Részletes információt a nyomtató kézikönyve tartalmaz.
- Kifogyott vagy begyûrődött a papír? Ellenőrizze a printer állapotjelző lámpáit.
- □ A printer kábel nincs megtörve? A zavartalan jel továbbításhoz megfelelő elrendezésre és kábel hosszra van szükség.

### Bővítőkártya hibák

Két bővítőkártya címe nem ütközik?

APSNUG.book Page 17 Tuesday, May 4, 1999 11:13 AM

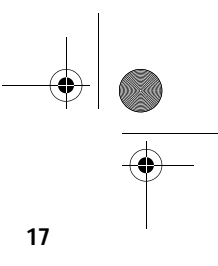

### Hibaüzenetek

Ha hibaüzenetet kap ne használja tovább a számítógépet. Jegyezze meg az üzenetet és azonnal tegye meg a hiba elhárításához szükséges intézkedéseket. Ez a fejezet leírja a hibaüzenetek típusait a javasolt helyreállító intézkedésekkel együtt.

Kétféle hibaüzenet típus van:

- Szoftver
- Hardver

### Szoftver hibaüzenetek

A szoftver hibaüzeneteket a használt operációs rendszer, vagy az alkalmazások küldik. Ezek az üzenetek leginkább az operációs rendszer betöltése után, vagy az alkalmazás futtatásakor jelentkeznek. Ha ilyen típusú üzenetet kap, segítő útmutatást talál az alkalmazás, vagy az operációs rendszer kézikönyvében.

### Rendszer hibaüzenetek

A rendszer hibaüzenet magával a számítógéppel történt meghibásodást jelzi. Az ilyen típusú üzenet általában a bekapcsoláskor elvégzett ön-teszt alatt jelenik meg, még mielőtt az operációs rendszer elindul.

Az alábbi táblázat felsorolja a rendszer hibaüzeneteket.

| Hibaüzenet                                               | Teendők                                                                        |                   |
|----------------------------------------------------------|--------------------------------------------------------------------------------|-------------------|
| Memory Error at<br>MMMM:SSSS:0000h<br>(R:xxxxh, W:xxxxh) | Cserélje ki a DIMM-eket.                                                       |                   |
| System Management Memory<br>Bad                          | Cserélje ki a DIMM-eket.                                                       |                   |
| Keyboard Interface Error                                 | Ellenőrizze a billentyûzet interfész<br>áramkörét, vagy cserélje ki a billenty | ûzetet.           |
| Keyboard Error or Keyboard<br>Not Connected              | Csatlakoztassa újra, vagy cserélje ki                                          | a billentyûzetet. |

APSNUG.book Page 18 Tuesday, May 4, 1999 11:13 AM

## 18 1. Fejezet Az első lépések

| Hibaüzenet                                                                       | Teendők                                                                                                    |
|----------------------------------------------------------------------------------|----------------------------------------------------------------------------------------------------|
| Pointing Device Error                                                            | Csatlakoztassa újra, vagy cserélje ki a<br>mutatóeszközt.                                                                                                    |
| Pointing Device Interface Error                                                  | Ellenőrizze a mutatóeszköz interfész<br>áramkörét.                                                                                                    |
| Pointing Device IRQ Conflict                                                     | Lépjen a Setup-ba és változtassa meg<br>a PS/2 egér IRQ beállítását.                                                                                                    |
| IDE Drive 0 Error<br>IDE Drive 1 Error<br>IDE Drive 2 Error<br>IDE Drive 3 Error | Cserélje ki a lemez meghajtó, vagy a merevlemez<br>meghajtó (HDD - hard disk drive) vezérlőt.<br>Ellenőrizze a HDD kábel csatlakozásokat<br>és az IDE beállításokat a Setup-ban.                                                                                                    |
| IDE Drive 0 / 1 / 2 / 3 Auto<br>Detection Failed                                 | Cserélje ki a lemez meghajtó, vagy a merevlemez meghajtó<br>(HDD - hard disk drive) vezérlőt. Ellenőrizze a HDD kábel<br>csatlakozásokat és az IDE beállításokat a Setup-ban.                                                                                                    |
| Floppy Drive A Error<br>Floppy Drive B Error                                     | Ellenőrizze, hogy van-e floppy lemez a<br>meghajtóban. Ha van benne, kapcsolja<br>ki a számítógépet és ellenőrizze a kábel<br>csatlakozásokat. Ha a csatlakozások rendben<br>vannak, és a hibaüzenet továbbra is megjelenik,<br>cserélje ki a hajlékonylemez meghajtót.                                                                |
| Floppy Disk Controller Error                                                     | Ellenőrizze a hajlékonylemez meghajtó<br>kábelt és annak csatlakozásait. Ha<br>a kábel jó és megfelelően van<br>csatlakoztatva, a hajlékonylemez vezérlőnél<br>lehet a hiba. Ellenőrizze a hajlékonylemez<br>vezérlőt, vagy tiltsa le az alaplapra<br>integrált vezérlőt úgy, hogy egy vezérlővel<br>rendelkező bővítőkártyát épít be. |
| CPU Clock Mismatch                                                               | Amikor a felhasználó megváltoztatja a<br>CPU frekvenciát, ez az üzenet egyszer<br>megjelenik. A továbbiakban a BIOS<br>automatikusan beállítja a CPU órajelet.                                                                                                    |
| Serial Port 1/2 Conflict                                                         | Változtassa meg az alaplapra integrált 1/2 soros<br>csatlakozó címét a Setup-ban, vagy változtassa<br>meg a bõvítõkártya soros csatlakozójának a címét.                                                                                                    |

•

APSNUG.book Page 19 Tuesday, May 4, 1999 11:13 AM

 $\overline{- \mathbf{O}}$ 

-(

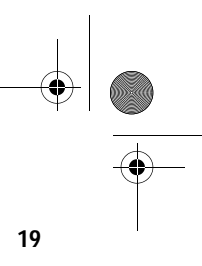

| Hibaüzenet                                                     | Teendők                                                                                                    |
|----------------------------------------------------------------|----------------------------------------------------------------------------------------------------|
| Parallel Port Conflict                                         | Változtassa meg az alaplapra integrált párhuzamos<br>csatlakozó címét a Setup-ban, vagy változtassa meg<br>a bõvítõkártya párhuzamos csatlakozójának a címét. |
| Real-time Clock Error                                          | Ellenőrizze az RTC áramkört, vagy cserélje ki a gombelemet.                                                                                                   |
| CMOS Battery Bad                                               | Cserélje ki az alaplapi lítium akkumulátort.                                                                                                    |
| CMOS Checksum Error                                            | Futtassa újra a Setup-ot és<br>konfigurálja újra a rendszert.                                                                                                 |
| NVRAM Checksum Error                                           | Futtassa le az EISA konfigurációs segéd-<br>programot (ECU) az eredeti EISA<br>konfigurációs adatok visszaállításához.                                        |
| Onboard XXX Conflicts                                          | Próbálja meg újra kiosztani, vagy tiltsa le<br>az alaplapra integrált eszköz forrásokat.                                                                      |
| PCI Device Error                                               | Ellenõrizze a PCI kártyát. Cserélje ki, ha rossz.                                                                                                    |
| System Resource Conflict                                       | Futtassa a Setup-ot a rendszer újrakonfigurálásához.                                                                                                    |
| IRQ Setting Error                                              | Futtassa a Setup-ot a rendszer újrakonfigurálásához.                                                                                                    |
| Expansion ROM Address<br>Allocation Fail                       | Változtassa meg a kibõvített<br>I/O ROM címet.                                                                                                    |
| RAM Parity Error                                               | Cserélje ki a memória modulokat, vagy<br>tiltsa le a Setup-ban a paritás ellenőrzést, ha<br>a modell támogatja ezt a funkciót.                                |
| I/O Parity Error                                               | Ellenőrizzen minden I/O vonatkozású áramkört (pl.,<br>rendszer I/O vezérlő, memória<br>vezérlő, megszakítás vezérlő, DMA<br>vezérlő, stb.).                   |
| Press Ctrl_Alt_Esc key to enter<br>Setup or F1 key to continue | Nyomja meg a Ctrl-Alt-Del gombkombinációt, hogy belépjen a Setup-ba és újrakonfigurálja a rendszert.                                                          |
| Press 1 key to enter Setup or other key to continue            | Nyomja meg az 1 billentyût a Setup-ba lépéshez<br>és a konfiguráció ellenőrzéséhez. Ha más<br>gombot nyom meg, akkor nem lép a Setup-ba.                      |

APSNUG.book Page 20 Tuesday, May 4, 1999 11:13 AM

### 20 1. Fejezet

Az első lépések

| Hibaüzenet                                                     | Teendők                                                                                                    |
|----------------------------------------------------------------|----------------------------------------------------------------------------------------------------|
| Press Esc to turn off NMI, or any key to reboot                | Nyomja meg az Esc -et az NMI hiba elhárításához, vagy<br>bármely más gombot a rendszer újra betöltéséhez.                   |
| Insert system diskette and press <enter> key to reboot</enter> | Helyezzen egy "boot"-olható lemezt a floppy<br>lemez meghajtóba, vagy vegye ki ezt a<br>lemezt, ha van beépítve merevlemez. |
| Equipment Configuration Error                                  | Futtassa a Setup-ot és konfigurálja újra a rendszert.                                                                       |

### Meghibásodás kijavítása

Általános szabály, hogy a "Press F1 to continue" típusú hibaüzenet oka olyan beállítási probléma, mely könnyen kijavítható. A berendezés meghibásodása nagyobb valószíníséggel okoz végzetes hibát, pl., egy olyan hiba ami a berendezést teljesen üzemképtelenné teszi.

Íme néhány mód a meghibásodás elhárítására:

- Futtassa a Setup-ot. A Setup futtatása előtt már ismernie kell a berendezés helyes beállítási értékeit. Ezért érdemes felírni ezeket az értékeket, amikor a berendezés helyesen működik. A helytelen Setup beállítás a leggyakoribb bekapcsoláskor megjelenő hibaüzenet okozója, különösen új berendezés esetén.
- Vegye le a berendezés fedelét a készülékház beépítési kézikönyve szerint. Ellenőrizze le, hogy az alaplap és a bővítőkártyák helyesen kerültek-e beépítésre.
- 3. Ellenőrizze, hogy minden csatlakozó és kártya rögzítve legyen. A berendezés készülékházának beépítési kézikönyvében ehhez talál segítséget.

Ha új merevlemez meghajtót vásárolt és a beépítés után a számítógép nem észleli a jelenlétét, illetve nem tud hozzáférni, ennek az lehet az oka, hogy a lemez nincsen fizikailag megformázva. Formázza meg a merevlemezt az FDISK és a FORMAT parancsok segítségével.

### $(\mathbf{1})$ .....

Vigyázat: Ezek a parancsok DOS környezetben hajthatók végre, ezért a merevlemez formázása előtt azt tanácsoljuk, először ismerkedjen meg az alapvető DOS parancsokkal.

APSNUG.book Page 21 Tuesday, May 4, 1999 11:13 AM

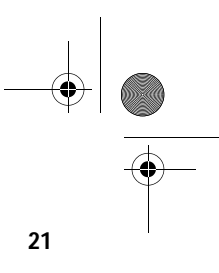

Ha végrehajtotta a fenti lépéseket, és még mindig érkezik hibaüzenet, akkor a hiba okozója a berendezés meghibásodása lehet.

Ha biztos abban, hogy a beállított értékek helyesek és az elem jó állapotban van, akkor a hiba okozója egy sérült vagy egy meghibásodott chip lehet. Forduljunk szakszervizhez segítségért.

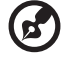

**Megjegyzés:** Ha nem tudja biztosan, hová forduljon szakszervízhez segítségért, kérdezze meg a számítógép forgalmazóját.

APSNUG.book Page 22 Tuesday, May 4, 1999 11:13 AM

22 1. Fejezet Az első lépések

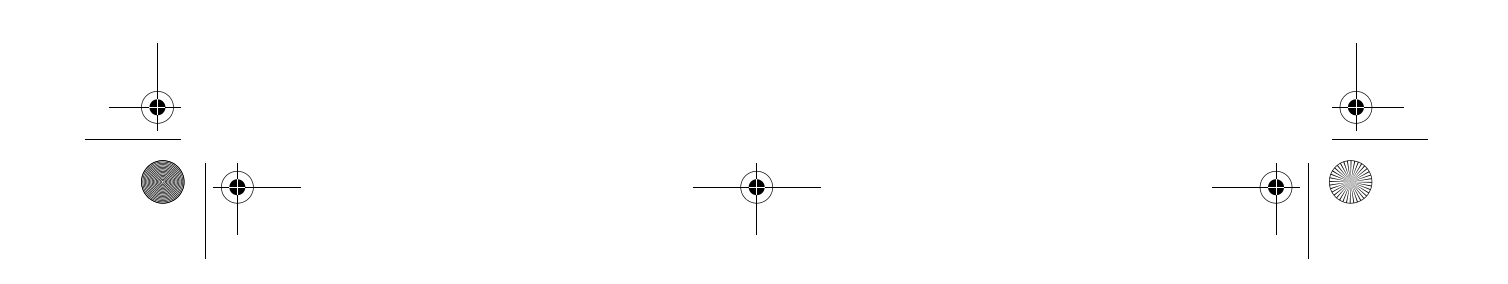

APSNUG.book Page 23 Tuesday, May 4, 1999 11:13 AM 

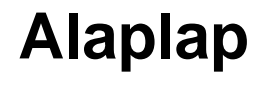

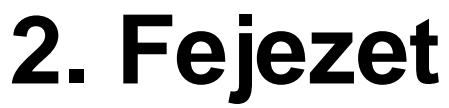

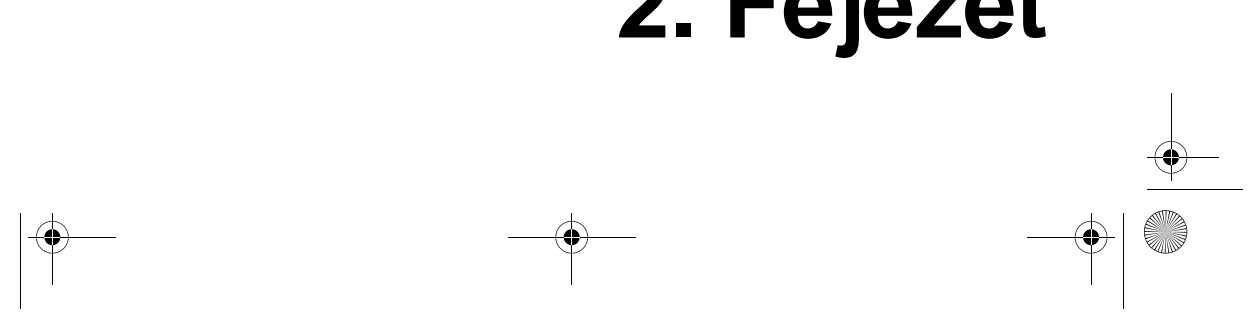

APSNUG.book Page 24 Tuesday, May 4, 1999 11:13 AM

•

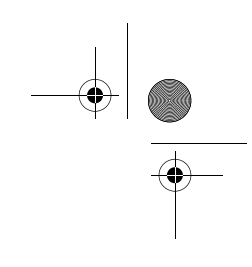

Ezt az alaplapot úgy tervezték, hogy nem csak a mai nagy-teljesítményû alaplapokon megtalálható általános funkciókat tudja kezelni, hanem a multimédia funkciókat is.

Ez a fejezet részletesen ismerteti az alaplap részeit és funkcióit.

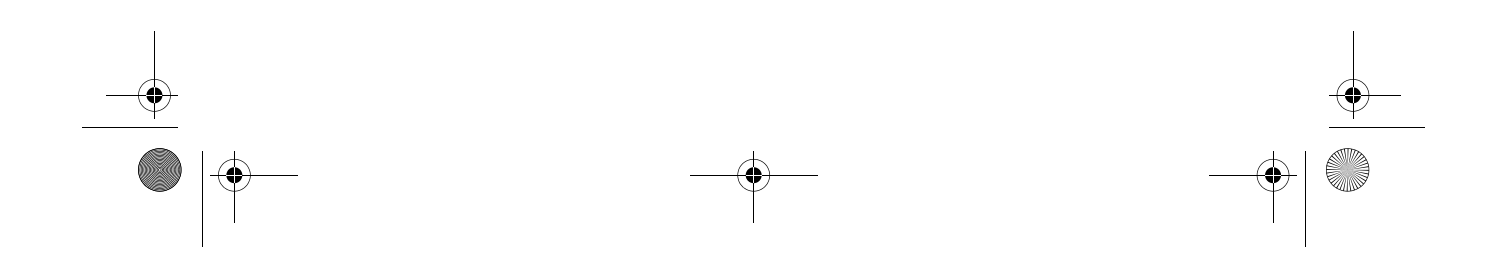

APSNUG.book Page 25 Tuesday, May 4, 1999 11:13 AM

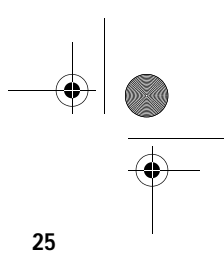

### Jellemzők

Ez a nagy teljesítményû alaplap az alábbi komponensekkel, illetve funkciókkal rendelkezik.

#### Az alaplap részei

- Intel Pentium II-es processzor MMX (MultiMedia eXtensions) technológiával, amely 350,400, vagy 450 MHz-es sebességû lehet, a processzorba integrált 256-KB, vagy 512-KB második szintû gyorsítótárral
- Két DIMM (double in-line memory modules) foglalat, amelyekbe 32-, 64-, és 128-MB SDRAM-ok (Synchronous Dynamic Random) építhetők. Ezen foglalatok segítségével a memória 256 MB-ig bővíthető
- PCI (Peripheral Component Interface) lokális adatbuszos IDE (Integrated Device Electronics) vezérlő
- 3-D audio vezérlő audio kóder-dekóderrel (CODEX '97)
- Egy WOL (Wake-on LAN) csatlakozó
- Egy modem ring-in csatlakozó
- Egy CD bemeneti csatlakozó
- Egy Fax-hang modem csatlakozó
- Két PCI E-IDE interfész, amely akár négy db IDE eszközt is képes kezelni
- Külső csatlakozók
  - PS/2 billentyůzet és egér csatlakozó
  - Két pufferelt nagy sebességû soros csatlakozó
  - Egy párhuzamos csatlakozó, amely támogatja az SPP (Standard Parallel Port)/ECP Extended Capabilities Port/ EPP (Enhanced Parallel Port) módokat
  - Két USB (Universal Serial Bus) csatlakozó
  - Egy mikrofon bemeneti csatlakozó
  - Egy vonali bemenet csatlakozó
  - Egy vonali kimenet csatlakozó

APSNUG.book Page 26 Tuesday, May 4, 1999 11:13 AM

#### 26 2. Fejezet Alaplap

- Egy Game/MIDI (Musical Instrument Digital Interface) csatlakozó
- Három db PCI bõvítõkártya-hely és egy db AGP (Accelerated Graphics Port) bõvítõkártya-hely

#### Funkciók

- Plug-and-Play
- SMM (System Managemenet Mode) processzor támogatás
- ACPI (Advanced Configuration and Power Interface) kompatibilis BIOS
- Szoftveres kikapcsolás a Windows 95/98-hoz
- Energiagazdálkodás
APSNUG.book Page 27 Tuesday, May 4, 1999 11:13 AM

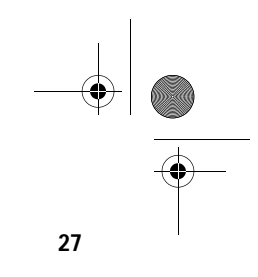

# Alaplap elrendezés

Az AcerPower SN alaplapja:

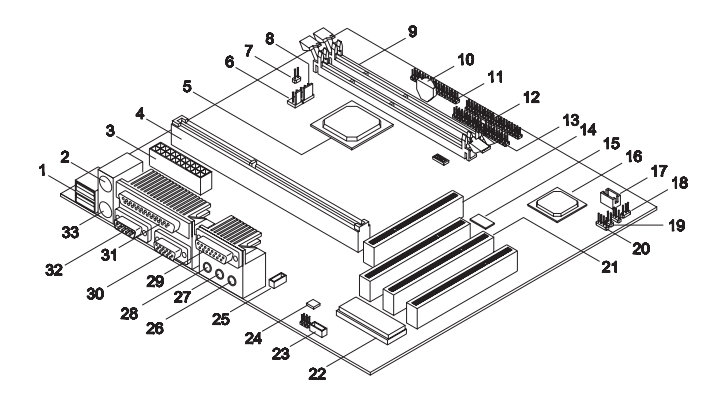

A következő táblázat az alaplapon található alkatrészeket ismerteti:

| No. | Alkatrész                          |
|-----|------------------------------------|
| 1   | USB csatlakozók                    |
| 2   | PS/2 egér csatlakozó               |
| 3   | ATX hálózati csatlakozó            |
| 4   | CPU csatlakozó                     |
| 5   | PCI-AGP-Memória vezérlő            |
| 6   | Két lábú CPU ventilátor csatlakozó |
| 7   | Reset csatlakozó                   |
| 8   | 3 lábú CPU ventilátor csatlakozó   |
| 9   | DIMM foglalatok                    |
| 10  | Gombelem                           |

APSNUG.book Page 28 Tuesday, May 4, 1999 11:13 AM

### 28 2. Fejezet Alaplap

 $\bullet$ 

-(\$

| No. | Alkatrész                                          |
|-----|----------------------------------------------------|
| 11  | Hajl <b>é</b> onylemez meghajt <b>é</b> tsatlakozó |
| 12  | IDE 1 csatlakozó                                   |
| 13  | IDE 2 csatlakozó                                   |
| 14  | AGP bővítőkártya-hely                              |
| 15  | Audio vezérlő                                      |
| 16  | PCI-to-ISA adatsín vezérlő                         |
| 17  | Wake-on LAN csatlakozó                             |
| 18  | Power/Suspend LED csatlakozó                       |
| 19  | Bekapcsoló gomb csatlakozó                         |
| 20  | Modem ring-in csatlakozó                           |
| 21  | PCI bővítőkártya-helyek                            |
| 22  | Rendszer BIOS chip                                 |
| 23  | Fax-modem csatlakozó                               |
| 24  | Audio CODEC '97                                    |
| 25  | CD bemeneti csatlakozó                             |
| 26  | Mikrofon bemeneti csatlakozó                       |
| 27  | Vonali bemenet csatlakozó                          |
| 28  | Vonali kimenet csatlakozó                          |
| 29  | MIDI csatlakozó                                    |
| 30  | COM 1 csatlakozó                                   |
| 31  | Párhuzamos/Nyomtató csatlakozó                     |
| 32  | COM 2 csatlakozó                                   |

•

 APSNUG.book Page 29 Tuesday, May 4, 1999 11:13 AM

-•

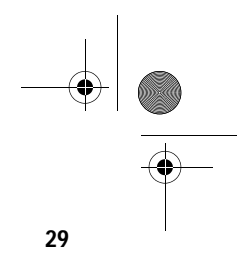

| No. | Alkatrész                    |
|-----|------------------------------|
| 33  | PS/2 billentyûzet csatlakozó |

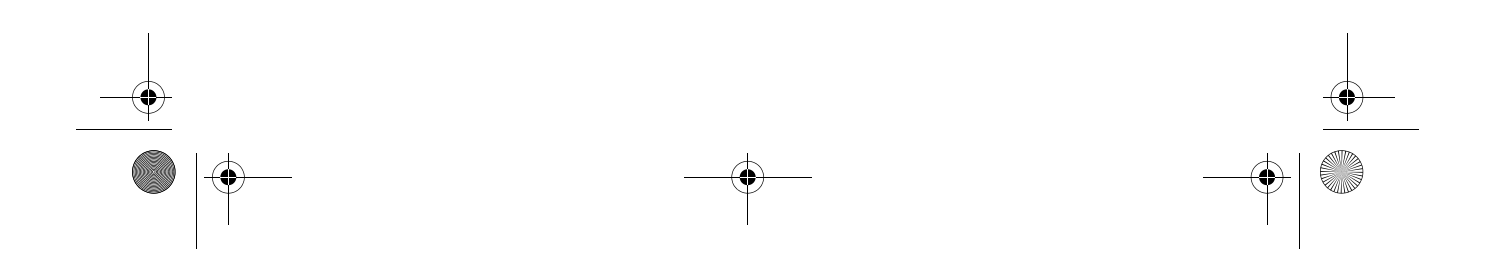

APSNUG.book Page 30 Tuesday, May 4, 1999 11:13 AM

### 30 2. Fejezet Alaplap

0

# Mikrokapcsolók és csatlakozók

A következő ábra a mikrokapcsolók és csatlakozók helyét mutatja az alaplapon:

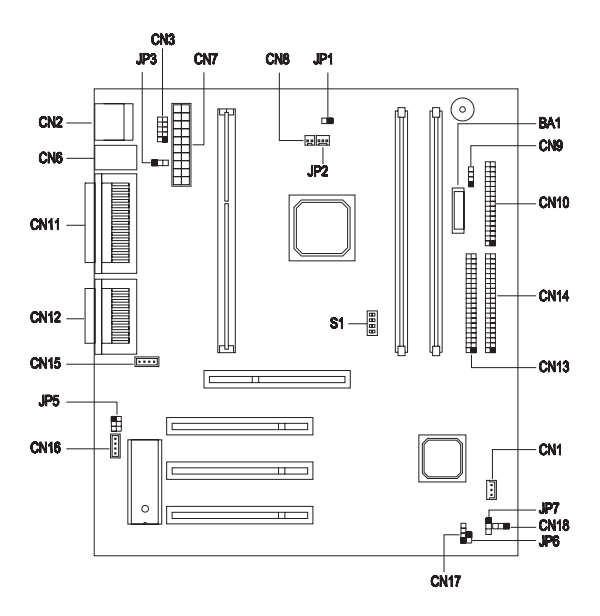

A következő táblázat az alaplap mikrokapcsolóit, azok funkcióit és lehetséges beállításait mutatja be:

| Mikrokapcsoló | Funkció és Beállítások                                                                        |  |  |
|---------------|-----------------------------------------------------------------------------------------------|--|--|
| JP3           | Billentyûzet bekapcsolás funkció                                                              |  |  |
|               | 2-3 Disabled (Ki) (alapértelmezés)                                                            |  |  |
| JP5           | Audio kimenet típusa                                                                          |  |  |
|               | <ul><li>1-3, 2-4 Vonali kimenet (alapértelmezés)</li><li>3-5, 4-6 Hangszóró kimenet</li></ul> |  |  |
| JP7           | Jelszó ellenőrzés<br>1-2 Disabled (Ki)(alapértelmezés)                                        |  |  |
|               | 2-3 Enabled (Be)                                                                              |  |  |

APSNUG.book Page 31 Tuesday, May 4, 1999 11:13 AM

•

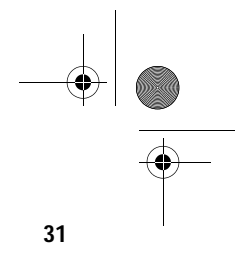

| Mikrokapcsoló | Funko    | ció és Beá | llítások |          |               |
|---------------|----------|------------|----------|----------|---------------|
| S1            | CPU óra  | jel szorzó |          |          |               |
|               | Switch 1 | Switch 2   | Switch 3 | Switch 4 | 1 Ratio       |
|               | On       | On         | On       | On       | 2             |
|               | On       | Off        | On       | On       | 3             |
|               | Off      | On         | On       | On       | 4             |
|               | Off      | Off        | On       | On       | 5             |
|               | On       | On         | Off      | On       | 6             |
|               | On       | Off        | Off      | On       | 7             |
|               | Off      | On         | Off      | On       | 8             |
|               | Off      | On         | Off      | Off      | 1.5           |
|               | On       | On         | On       | Off      | 2.5           |
|               | On       | Off        | On       | Off      | 3.5 (alapért) |
|               | Off      | On         | On       | Off      | 4.5` ′        |
|               | Off      | Off        | On       | Off      | 5.5           |
|               | On       | On         | Off      | Off      | 6.5           |
|               | On       | Off        | Off      | Off      | 7.5           |

A következő táblázat az alaplap csatlakozóit, és azok funkciót mutatja:

| Csatlakozó | Funkció                                                                                           |
|------------|---------------------------------------------------------------------------------------------------|
| CN1        | Wake-on LAN                                                                                       |
| CN2        | USB                                                                                               |
| CN3        | Foglalt az USB kártya számára                                                                     |
| CN6        | Upper port: mouse; Lower port: keyboard                                                           |
| CN7        | ATX hálózat                                                                                       |
| CN8        | 2 lábú CPU csatlakozó                                                                             |
| CN9        | HDD (Hard disk drive) LED (light emitting diode)                                                  |
| CN10       | FDD (Floppy disk drive)                                                                           |
| CN11       | Felső: nyomtató; Bal alsó: COM 2; Jobb alsó:<br>COM 1                                             |
| CN12       | Felső: MIDI; Bal alsó: vonali kimenet ; Alsó középső: vonali bemenet; Jobb álsó: mikrofon bemenet |

 $\oplus$ APSNUG.book Page 32 Tuesday, May 4, 1999 11:13 AM

# 32 2. Fejezet Alaplap

•

(

| Csatlakozó | Funkció                   |
|------------|---------------------------|
| CN13       | IDE 2                     |
| CN14       | IDE 1                     |
| CN15       | CD bemenet                |
| CN16       | Fax-hang-modem            |
| CN17       | Modem ring-in             |
| CN18       | Power / suspend LED       |
| JP1        | Reset                     |
| JP2        | Három lábú CPU ventilátor |
| JP6        | Bekapcsoló gomb           |

•

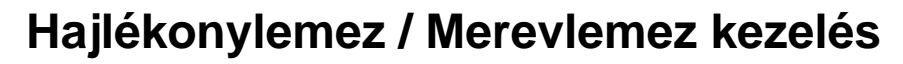

Az alaplapon van egy bovített PCI IDE vezérlo, amely támogatja a 4-es PIO módú és az Ultra DMA (Direct Memory Access) módú adatátvitelt. Az alaplapra integrált két PCI IDE interfész, amelyek segítségével a rendszer maximum 4 IDE merevlemezt, vagy bármilyen más IDE eszközt tud kezelni. Az IDE interfészek helyét a "Mikrokapcsolók és csatlakozók" c. rész mutatja be a 30. oldalon.

33

A kábeleket az alábbi táblázatban szereplő IDE merevlemez beállítások szerint csatlakoztassuk. Hajtsuk végre a készülékház beépítési kézikönyv utasításait, ha merevlemezt szeretnénk a berendezésbe építeni.

| IDE csatlakozó | Elsõdleges              | Másodlagos   |
|----------------|-------------------------|--------------|
| IDE 1 (CN14)   | Merevlemez 0            | Merevlemez 1 |
| IDE 2 (CN13)   | Merevlemez 2/IDE CD-ROM | Merevlemez 3 |

APSNUG.book Page 34 Tuesday, May 4, 1999 11:13 AM

### 34 2. Fejezet Alaplap

# Audio funkció

Az alaplap teljes 3-D audio megoldást nyújt az alaplapra integrált 3-D audio vezérlő és a következő audio csatlakozók segítségével:

- Mono mikrofon csatlakozó
- Sztereo vonali-bemenet csatlakozó
- Sztereo vonali-kimenet csatlakozó
- Game/MIDI csatlakozó

Ezek a csatlakozók lehetővé teszik, hogy a rendszerhez külső audio eszközöket csatlakoztassunk. A külső audio eszközök csatlakoztatására vonatkozó utasítások a "Multimédiás eszközök csatlakoztatása" c. részben találhatók, a 10. oldalon.

APSNUG.book Page 35 Tuesday, May 4, 1999 11:13 AM

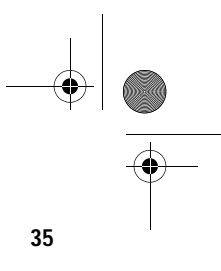

# **USB** támogatás

Az USB (Universal Serial Bus) egy új soros busz kialakítás, mely a kis-, és közepes sebességû perifériákat (12Mbps alatt) kezeli. Ilyenek a billentyûzet, az egér, a botkormány (joystick), a lapolvasó (szkenner), a nyomtató és a modem/ISDN. A USB használatával kiküszöbölhető a PC hátlapjára csatlakoztatott nagyszámú kábel.

Az alaplapon két USB csatlakozó található (CN2). A csatlakozók helyét a "Mikrokapcsolók és csatlakozók" c. rész mutatja a 30. oldalon.

APSNUG.book Page 36 Tuesday, May 4, 1999 11:13 AM

### 36 2. Fejezet Alaplap

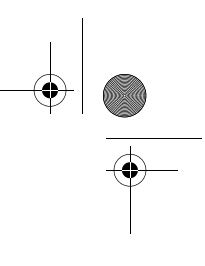

## Modem Ring-in funkció

A modemen keresztüli bekapcsolhatóságot biztosító (Modem Ring-in) funkció lehetővé teszi, hogy a rendszer a fax/modem (vagy bármely ilyen típusú eszköz) megfigyelésével visszatérjen a normál mûködéshez a felfüggesztett (suspend) módból. Ha a Modem ring-in csatlakozó bármilyen jelet, vagy tevékenységet észlel, a rendszer visszatér a normál mûködéshez. A Modem ring-in csatlakozó (CN17) helyét az alaplapon a "Mikrokapcsolók és csatlakozók" c. rész ismerteti a 30. oldalon. APSNUG.book Page 37 Tuesday, May 4, 1999 11:13 AM

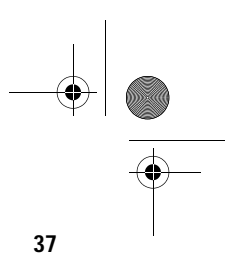

# Wake-on LAN

A távoli bekapcsolhatóságot biztosító WOL (Wake-on LAN) egy speciális funkció, amely lehetővé teszi, hogy a rendszert hálózati kapcsolatról aktiváljuk, az alaplapra integrált WOL csatlakozón (CN1) keresztül. A WOL funkción kívül az olyan általános hálózati funkciókat, mint a távoli elérhetőség, a fájl megosztás, stb. a rendszer szintén támogatja.

Az alaplapon a WOL csatlakozó helyét a 30. oldalon, a "Mikrokapcsolók és csatlakozók" c. rész ismerteti.

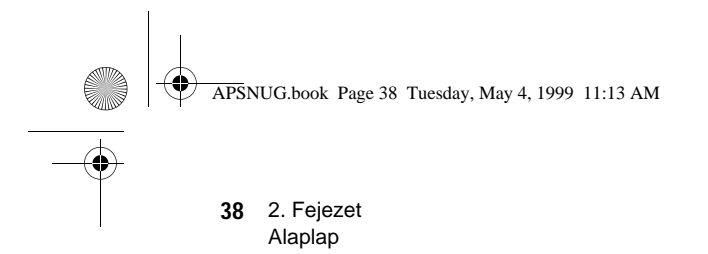

-(\$

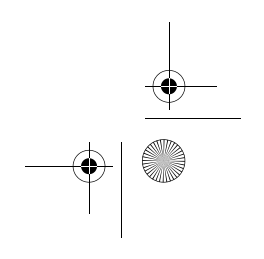

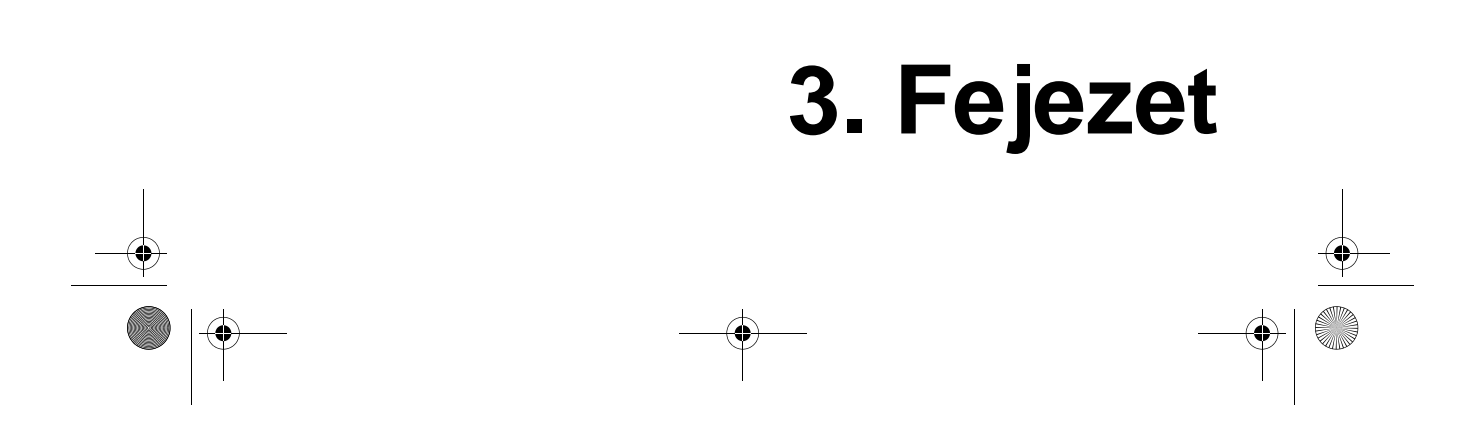

# **BIOS Segédprogram**

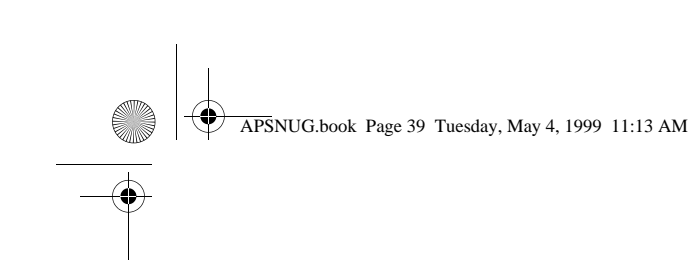

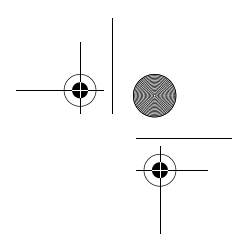

APSNUG.book Page 40 Tuesday, May 4, 1999 11:13 AM

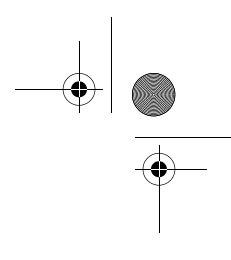

Ez a fejezet részletesen ismerteti a BIOS Segédprogramot. Az ebben a fejezetben szereplő információkra szükség lehet a rendszer újrakonfigurálásakor, illetve, ha szeretnénk a rendszer eredeti beállításait visszaállítani, pl. helytelen újrakonfigurálás esetén.

APSNUG.book Page 41 Tuesday, May 4, 1999 11:13 AM

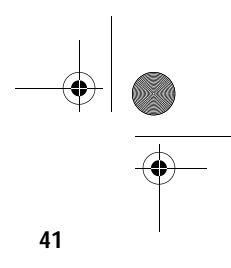

A BIOS Segédprogram (BIOS Utility) egy, a rendszer BIOS-ába (Basic Input/Output System) épített hardver konfigurációs program.

Mivel a legtöbb rendszert már gyárilag pontosan konfigurálják és optimalizálják, nincs szükség e segédprogram lefuttatására. Azonban ha konfigurációs problémák jelentkeznek, és a "Run Setup" üzenet jelenik meg a képernyőn, szükségessé válik a BIOS Segédprogram futtatása.

Mielőtt lefuttatja a Setup programot, győződjön meg, hogy minden nyitva lévő fájlt elmentett-e. Miután kilép a Setup programból, a gép azonnal újra betölti a rendszert.

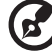

### 

**Megjegyzés:** Ha ismételten megjelenik a Run Setup üzenet akkor lehet, hogy lemerült az elem. Ebben az esetben, a berendezés mégsem tudja a CMOS-ban tárolt értékeket kinyerni. Hívjunk ilyenkor szakképzett szerelőt.

APSNUG.book Page 42 Tuesday, May 4, 1999 11:13 AM

### 42 3. Fejezet BIOS Segédprogram

### Belépés a Setup-ba

A Setup-ba a Ctrl-Alt-Esc gombkombináció egyidejû megnyomásával léphetünk.

### 

**Fontos!** A rendszer betöltése közben kell egyszerre megnyomnunk a Ctrl-Alt-Esc gombkombinációt. Ez a gombkombináció máskor nem mûködik.

Megjelenik a Setup segédprogram főmenüje (Setup Utility Main Menu):

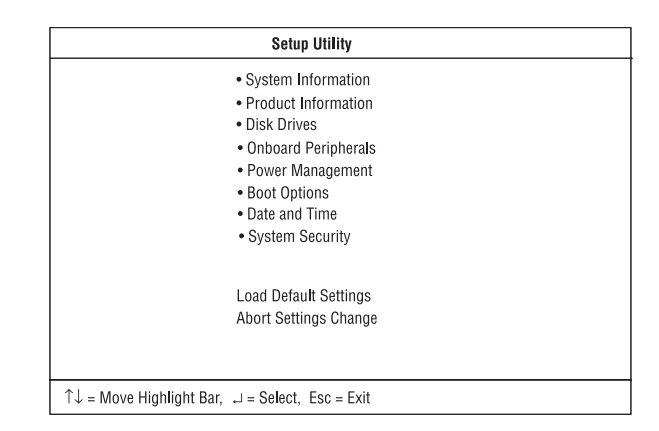

A rendszer két BIOS segédprogram szintet használ, az alap (Basic) és a bővített (Advanced) szintet. A fenti képernyő a BIOS segédprogram alapszintû képernyojét mutatja. E menüpontokban csak a rendszer alapkonfigurációját nézheti, illetve változtathatja meg.

Ha Ön gyakorlott felhasználó, esetleg részletesen kívánja ellenőrizni a rendszer beállításait. A rendszer beállításokat a bővített szint (Advanced Level) részletesen tartalmazza. A bővített szintre az F8 gomb megnyomásával juthat. APSNUG.book Page 43 Tuesday, May 4, 1999 11:13 AM

10

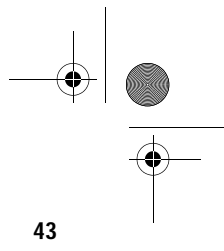

↓ ↑

# A képernyőn megjelenik a BIOS segédprogram bővített szintjének főmenüje (BIOS Utility Advanced Level main menu).

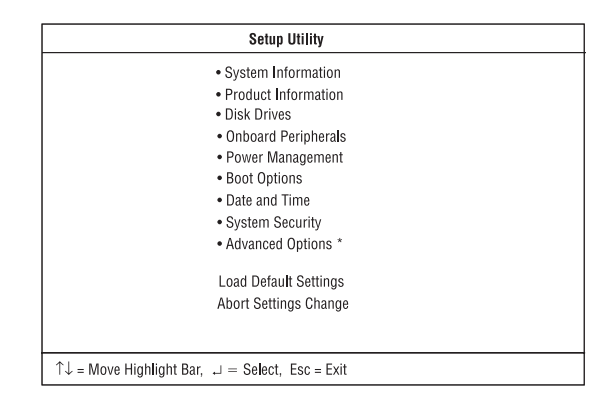

Megjegyzés: Az F8 billentyû csak a főmenüben mûködik. Ez azt jelenti, hogy

a Bővített szintet (Advanced Level) csak a főmenüből lehet aktiválni. A csillaggal (\*) jelölt menüpontok is csak a Bővített szinten (Advanced Level) láthatók.

A menü alján található parancssor azt mutatja, hogyan lehet a képernyőn belül mozogni, illetve egyik képernyőről a másikra átváltani.

- A kívánt menüpontot a ↓ wagy a ↑ nyilak segítségével választhatja ki, majd nyomjon Enter -t.
- A PgDn gomb lenyomásával a következő oldalra ugorhat, a PgUp gomb lenyomásával visszatérhet az előző oldalra.
- □ A paraméterek beállításainak megváltoztatásához nyomja meg a  $\leftarrow$  wagy $\leftarrow$  a  $\rightarrow$  gombokat, amíg a kívánt beállítást megtalálja.
- Az Esc megnyomásával visszatérhet a főmenübe. Ha már a főmenüben van, nyomja meg újra az Esc-et, hogy kiléphessen a Setup-ból.

A képernyőn a gyári beállítású paraméterek láthatóak. Ezek az értékek nem feltétlenül egyeznek meg a berendezésünk értékeivel.

A képernyő szürkített sorai rögzített értékek és nem állíthatóak.

APSNUG.book Page 44 Tuesday, May 4, 1999 11:13 AM

### 44 3. Fejezet BIOS Segédprogram

# Rendszer Információ (System Information)

A következő képernyő jelenik meg, ha a Rendszer információt (System Information) választjuk ki a főmenüből.

|                              | System Information  | Page 1/2 |
|------------------------------|---------------------|----------|
| Processor                    | Pentium II          |          |
| Processor Speed              |                     |          |
| Internal Cache Size          |                     |          |
| External Cache Size          | 512KB. Enabled      |          |
| Floppy Drive A               | 1 44 MB 3 5-inch    |          |
| Floppy Drive B               | None                |          |
| DE Primary Channel Master    | Hard Disk. 6180 MB  |          |
| DE Primary Channel Slave     | None                |          |
| IDE Secondary Channel Master | None                |          |
| IDE Secondary Channel Slave  | None                |          |
| Total Memory                 |                     |          |
| 1st Bank                     |                     |          |
| 2nd Bank                     | SDRAM, 32 MB        |          |
|                              |                     |          |
|                              |                     |          |
|                              |                     |          |
|                              |                     |          |
| PaDn/PaUp = Move Screen, Esc | = Back to Main Menu |          |

A következő képernyő a Rendszer információ (System Information) menü 2. oldalát mutatja:

| System Information                               | Page 2/2 |
|--------------------------------------------------|----------|
| Serial Port 1 3F8h, IRQ 4                        |          |
| Serial Port 2 2F8h, IRQ 3                        |          |
| Parallel Port                                    |          |
| PS/2 MouseInstalled                              |          |
|                                                  |          |
|                                                  |          |
|                                                  |          |
|                                                  |          |
|                                                  |          |
|                                                  |          |
|                                                  |          |
|                                                  |          |
|                                                  |          |
|                                                  |          |
|                                                  |          |
| PgDn/PgUp = Move Screen, Esc = Back to Main Menu |          |

Ez a menü a rendszer aktuális alapbeállításait mutatja.

APSNUG.book Page 45 Tuesday, May 4, 1999 11:13 AM

•

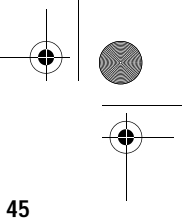

A következő táblázat a Rendszer információ (System Information) menüben szereplő paramétereket ismerteti.

| Paraméter                     | Magyarázat                                                                                                    | Formátum                      |
|-------------------------------|----------------------------------------------------------------------------------------------------|-------------------------------|
| Processor                     | Megadja a jelenleg a<br>berendezésbe épített<br>processzor típusát.                                                                               |                               |
| Processor<br>Speed            | Megadja a jelenleg a<br>berendezésbe épített<br>processzor sebességét.                                                                            | Sebesség MHz-ben              |
| Internal Cache<br>Size        | Az első-szintû, avagy a belső<br>memória (pl. a CPU belsejéb<br>épített memória) méretét adja<br>meg, és azt hogy be- vagy<br>ki van-e kapcsolva. | Cache méret KB-ban<br>e<br>a  |
| External Cache<br>Size        | A jelenleg a berendezés által<br>kezelt második-szintû<br>gyorsítótár méretét adja meg                                                            | Cache méret KB-ban            |
| Floppy Drive A                | Az "A" floppy meghajtó<br>típusát mutatja.                                                                                                    | Kapacitás,<br>dimenzió        |
| Floppy Drive B                | A "B" floppy meghajtó<br>típusát mutatja.                                                                                                    | Kapacitás,<br>dimenzió        |
| IDE Primary<br>Channel Master | Meghatározza az első<br>IDE csatorna elsődleges<br>csatlakozójához<br>csatlakoztatott IDE eszköz<br>jelenlegi beállítását.                        | Meghajtó típusa,<br>kapacitás |
| IDE Primary<br>Channel Slave  | Meghatározza az első<br>IDE csatorna másodlagos<br>csatlakozójához<br>csatlakoztatott IDE eszköz<br>jelenlegi beállítását.                        | Meghajtó típusa,<br>kapacitás |

- 🌩 APSNUG.book Page 46 Tuesday, May 4, 1999 11:13 AM

# 46 3. Fejezet BIOS Segédprogram

-

| Paraméter                       | Magyarázat                                                                                                    | Formátum                                               |
|---------------------------------|----------------------------------------------------------------------------------------------------|--------------------------------------------------------|
| IDE Secondary<br>Channel Master | Meghatározza a második<br>IDE csatorna elsődleges<br>csatlakozójához<br>csatlakoztatott IDE eszköz<br>jelenlegi beállítását.                                                                                                    | Meghajtó típusa,<br>kapacitás                          |
| IDE Secondary<br>Channel Slave  | Meghatározza a második<br>IDE csatorna másodlagos<br>csatlakozójához<br>csatlakoztatott IDE eszköz<br>jelenlegi beállítását.                                                                                                    | Meghajtó típusa,<br>kapacitás                          |
| Total Memory                    | Az alaplapon elhelyezett me-<br>mória összértékét tartalmazz:<br>A memória méretét automatik<br>észleli a BIOS a POST rutin<br>futása közben. Ha további<br>memóriát építünk be, akkor<br>a rendszer automatikusan átá<br>ezt a paramétert, és így az új<br>memória méret fog megjelenr | Memória mérete<br>a. MB-ban<br>cusan<br>állítja<br>ìi. |
| 1st Bank                        | Az 1. DIMM aljzatba<br>helyezett DRAM típusát<br>jelzi. A None beállítás azt<br>jelzi, hogy ezen a helyen<br>nincsen DRAM beépítve.                                                                                                    | DIMM típusa,<br>kapacitás MB-ban                       |
| 2nd Bank                        | Az 2. DIMM aljzatba<br>helyezett DRAM típusát<br>jelzi. A None beállítás azt<br>jelzi, hogy ezen a helyen<br>nincsen DRAM beépítve.                                                                                                    | DIMM típusa,<br>kapacitás MB-ban                       |
| Serial Port 1                   | Az 1. soros csatlakozó címét<br>és IRQ beállítását mutatja.                                                                                                    | Cím, IRQ                                               |
| Serial Port 2                   | Az 2. soros csatlakozó címét<br>és IRQ beállítását mutatja.                                                                                                    | Cím, IRQ                                               |
| Parallel Port                   | A párh. csatlakozó címét<br>és IRQ beállítását mutatja.                                                                                                    | Cím, IRQ                                               |

APSNUG.book Page 47 Tuesday, May 4, 1999 11:13 AM

 $\overline{- \mathbf{O}}$ 

| Paraméter  | Magyarázat                                                                                       | Formátum                                                                                               |
|------------|--------------------------------------------------------------------------------------------------|----------------------------------------------------------------------------------------------------|
| PS/2 Mouse | Azt mutatja, hogy van-e a<br>géphez egér csatlakoztatva.<br>Ezt a BIOS automatikusan<br>észleli. | Az "Installed" szó<br>jelenik meg, ha<br>van a rendszerben<br>egér. Ha nincs, a<br>beállítása: "None". |

47

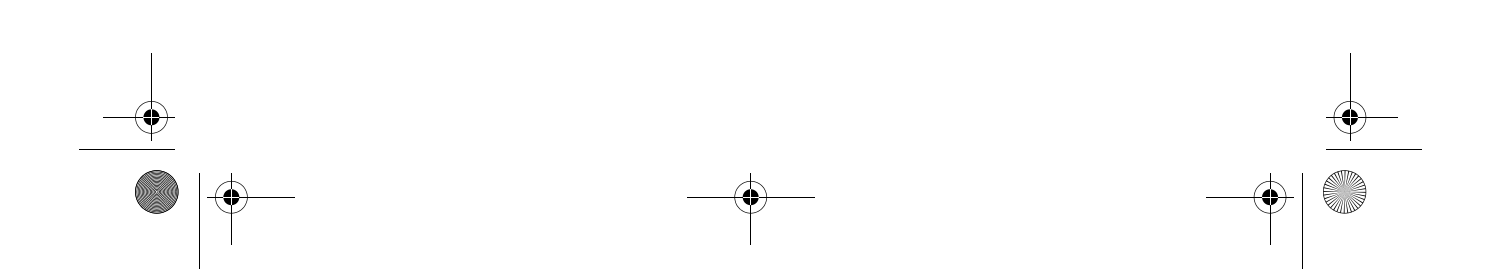

APSNUG.book Page 48 Tuesday, May 4, 1999 11:13 AM

### 48 3. Fejezet BIOS Segédprogram

# Termék Információ (Product Information)

Az alábbi képernyő jelenik meg, ha a Termék információ (Product Information) menüpontot választjuk ki a fomenüből.

| Pro                                                                                    | duct Information |  |
|----------------------------------------------------------------------------------------|------------------|--|
| Product Name<br>System S/N.<br>Main Board ID.<br>Main Board S/N<br>System BIOS Version |                  |  |
| SM BIOS Version                                                                        | X.X.X            |  |
|                                                                                        |                  |  |
| Fee - Back to Main Manu                                                                |                  |  |

A Termék információ (Product Information) menü a berendezés általános jellemzőit tartalmazza, például a termék nevét, sorozatszámát, BIOS verzióját, stb. Ez az információ szükséges lehet a hibakereséskor (pl. a mûszaki segítségnyújtás igénybevételéhez).

A következő táblázat az ebben a menüben szereplő paramétereket ismerteti.

| Paraméter              | Magyarázat                                |
|------------------------|-------------------------------------------|
| Product Name           | A rendszer terméknevét mutatja.           |
| System S/N             | A rendszer sorozatszámát mutatja.         |
| Main Board ID          | Az alaplap azonosítószámát mutatja.       |
| Main Board S/N         | Az alaplap sorozatszámát mutatja.         |
| System BIOS<br>Version | A BIOS segédprogram verziószámát mutatja. |

APSNUG.book Page 49 Tuesday, May 4, 1999 11:13 AM

\_\_\_\_\_ ↓ ● ● ■ ■ ■

| Paraméter       | Magyarázat                                                                                                    |
|-----------------|----------------------------------------------------------------------------------------------------|
| SM BIOS version | Megadja a rendszerbe telepített SM BIOS<br>segédprogram verziószámát. Az SM (System<br>Management) BIOS lehetővé teszi a rendszer<br>hardver komponenseinek ellenőrzését a gép<br>házának felnyitása nélkül. A hardver ellenőrzése<br>szoftveres úton történik a rendszer indításakor. |

APSNUG.book Page 50 Tuesday, May 4, 1999 11:13 AM

### 50 3. Fejezet BIOS Segédprogram

# Lemez meghajtók (Disk Drives)

Válasszuk ki a főmenüben a Lemez meghajtók (Disk Drives) menüpontot, ha szeretnénk beállítani a rendszerünkbe épített lemez meghajtókat.

A következő ábra a Lemez meghajtók (Disk Drives) menü képernyőt mutatja:

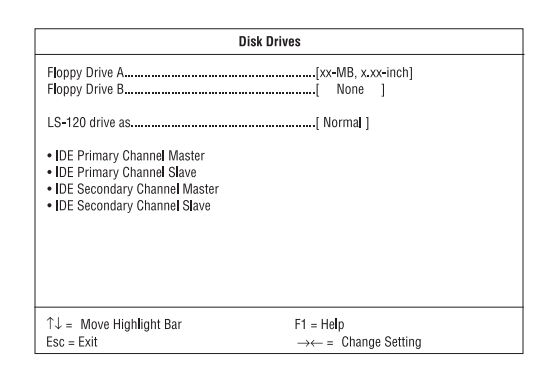

A következő táblázat bemutatja az ebben a menüben szereplő paramétereket. A kivastagított részek a paraméter alapbeállítás szerinti és javasolt beállításai.

| Paraméter                     | Magyarázat                                                                                                    | Lehetőségek                                                                                                  |
|-------------------------------|----------------------------------------------------------------------------------------------------|----------------------------------------------------------------------------------------------------|
| Floppy Drive A / B            | Lehetővé teszi a floppy<br>meghajtó konfigurálását                                                                                                    | None<br>360 KB, 5.25-inch<br>1.2 MB, 5.25-inch<br>720 KB, 3.5-inch<br>1.44 MB, 3.5-inch<br>2.88 MB, 3.5-inch |
| LS-120 drive as               | Lehetővé teszi, hogy<br>aktiváljuk a rendszerbe<br>épített LS-120 eszközt,<br>ill. meghatározzuk a<br>funkcióját. A beállítás me<br>a BIOS minek észlelje az | Normal<br>Drive A<br>Drive B<br>Hard Disk<br>ghatározza, hogy<br>eszközt.                                    |
| IDE Primary<br>Channel Master | Beállíthatjuk az első IDE<br>csatorna elsődleges<br>csatlakozójához<br>csatlakoztatott merevleme                                                             | ezt.                                                                                                    |

APSNUG.book Page 51 Tuesday, May 4, 1999 11:13 AM

•

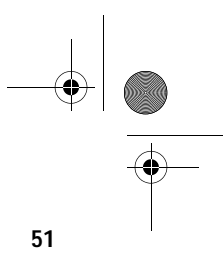

| Paraméter                       | Magyarázat                                                                                       | Lehetőségek                      |
|---------------------------------|--------------------------------------------------------------------------------------------------|----------------------------------|
| IDE Primary<br>Channel Slave    | Beállíthatjuk az első IDE c:<br>elsődleges csatlakozójáho<br>csatlakoztatott merevleme           | satorna<br><sup>j</sup> z<br>zt. |
| IDE Secondary<br>Channel Master | Beállíthatjuk az első IDE<br>csatorna elsődleges<br>csatlakozójához<br>csatlakoztatott merevleme | zt.                              |
| IDE Secondary<br>Channel Slave  | Beállíthatjuk az első IDE c:<br>elsődleges csatlakozójáho<br>csatlakoztatott merevleme           | satorna<br><sup>iz</sup><br>zt.  |

Az alábbi képernyő jelenik meg bármelyik IDE meghajtó paraméter kiválasztásakor:

| IDE Primary/Secondary<br>Channel Master/Slave                                                                                                    |                                                                                                 |  |
|----------------------------------------------------------------------------------------------------|-------------------------------------------------------------------------------------------------|--|
| Type<br>Cylinder<br>Head<br>Sector<br>Size<br>Hard Disk Size > 504 MB<br>*Hard Disk Block Mode<br>*Advanced PIO Mode<br>*Advanced PIO Mode<br>*DMA Transfer Mode | [ Auto ]<br>[ Xxxx ]<br>[ Xxxx ]<br>[ Xxxx ] MB<br>[ Auto ]<br>[ Auto ]<br>[ Auto ]<br>[ Auto ] |  |
| ↑↓ = Move Highlight Bar<br>Esc = Exit                                                                                                    | F1 = Help<br>→← = Change Setting                                                                |  |

APSNUG.book Page 52 Tuesday, May 4, 1999 11:13 AM

### 52 3. Fejezet BIOS Segédprogram

0

A következő táblázat bemutatja az ebben a menüben szereplő paramétereket. A kivastagított részek a paraméter alapbeállítás szerinti és javasolt beállításai.

| Paraméter                     | Magyarázat                                                                                                    | Lehetőségek                                                                                                    |
|-------------------------------|----------------------------------------------------------------------------------------------------|----------------------------------------------------------------------------------------------------|
| Туре                          | Lehetővé teszi a berendezésbe<br>épített merevlemez típusának<br>meghatározását. Ha azt szeretné,<br>hogy a BIOS automatikusan<br>állítsa be a merevlemezt, akkor<br>az Auto -t válassza. Ha ismeri a<br>merevlemez típusát, akkor a<br>beállítást önmaga is megadhatja.<br>Ennek a paramétemek a beállításáva<br>egyben beállítja a Cilinder<br>(Cylinder), Fej (Head), Szektor (Secto<br>és a Méret (Size) paramétereket is. | Auto, None, vagy<br>User. A User beállítás<br>lehetővé teszi, hogy<br>-amennyiben ismeri<br>a merevlemez típusát-<br>manuálisan végezze<br>el a beállításokat.<br>Az Auto beállítás<br>szintén beállítja a<br>Cylinder, Head,<br>r), Sector, és Size<br>paramétereit. |
| Cylinder                      | Megadja a merevlemez cilinder<br>számát és a Típus (Type)<br>beállításának megfelelően<br>automatikusan veszi fel az értél                                                                                                    | einek<br>xét.                                                                                                    |
| Head                          | Megadja a a merevlemezben lé<br>fejek számát és a Típus (Type)<br>beállításának megfelelően<br>automatikusan veszi fel az értél                                                                                                    | võ                                                                                                    |
| Sector                        | Megadja a merevlemezen lévő<br>szektorok számát és a Típus (T<br>beállításának megfelelően<br>automatikusan veszi fel az értél                                                                                                    | ype)<br>:ét.                                                                                                    |
| Size                          | Megadja a merevlemez méretél<br>MB-ban, és a Típus (Type)<br>beállításának megfelelően<br>automatikusan veszi fel az értél                                                                                                    | xét.                                                                                                    |
| Hard Disk<br>Size > 504<br>MB | Lehetővé teszi a rendszer<br>számára az 504 MB-nál nagyob<br>kapacitású merevlemez kezelés                                                                                                    | Auto vagy Disabled<br>b<br>st.                                                                                                    |

APSNUG.book Page 53 Tuesday, May 4, 1999 11:13 AM

 $\overline{\bullet}$ 

(

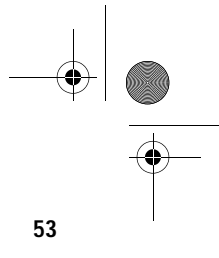

| Paraméter                   | Magyarázat                                                                                                    | Lehetőségek                                                        |
|-----------------------------|----------------------------------------------------------------------------------------------------|--------------------------------------------------------------------|
| Hard Disk<br>Block Mode     | Javítja a merevlemez<br>teljesítményét, lehetővé téve<br>az adatátvitelt (több szektorú)<br>blokkokban 256 bájtos ciklusokb<br>Ez a paraméter csak a Bővített<br>szinten (Advanced Level) jelenil                                                   | Auto vagy Disabled<br>nan.<br>k meg.                               |
| Advanced<br>PIO Mode        | Javítja a merevlemez teljesítményt,<br>azzal, hogy gyorsabb adat<br>helyreállítást és olvasás/írás<br>időzítést tesz lehetővé, ezáltal<br>lecsökkentve a merevlemez aktiválás<br>Ez a paraméter csak a Bővített<br>szinten (Advanced Level) jelenik | Auto vagy<br>Mode 0 to 4<br>si idejét.<br>< meg.                   |
| Hard Disk 32-<br>bit Access | Javítja a merevlemez<br>teljesítményt, lehetővé téve a<br>32-bites merevlemez hozzáférés<br>Ez a paraméter csak a Bővített<br>szinten (Advanced Level) jelenik                                                                                      | Enabled vagy<br>Disabled<br>st.<br>< meg.                          |
| DMA Transfer<br>Mode        | Lehetővé teszi az Ultra DMA<br>és a Multi-DMA módok<br>használatát, megnövelve a<br>merevlemez teljesítményt.<br>Ez a paraméter csak a Bővített<br>szinten (Advanced Level) jelenik                                                                 | Auto,<br>Multi Mode 0 to 2,<br>vagy<br>Ultra Mode 0 to 2<br>< meg. |

-

APSNUG.book Page 54 Tuesday, May 4, 1999 11:13 AM

### 54 3. Fejezet BIOS Segédprogram

# Alaplapra intágrált perifériák (Onboard Peripherals)

Az Alaplapra integrált perifériák (Onboard Peripheral Configuration) menü lehetővé teszi az alaplap eszközeinek beállítását. Ha ezt a menüpontot választjuk ki a főmenüből, a következő képernyő jelenik meg:

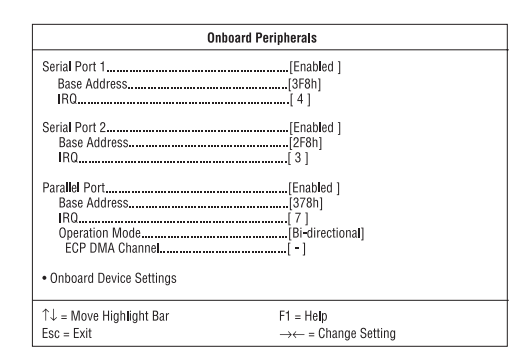

A következő táblázat bemutatja az ebben a menüben szereplő paramétereket. A kivastagított részek a paraméter alapbeállítás szerinti és javasolt beállításai.

| Paraméter         | Magyarázat                                                                                                    | Opciók                                                                                       |
|-------------------|----------------------------------------------------------------------------------------------------|----------------------------------------------------------------------------------------------|
| Serial Port 1 / 2 | ltt aktiválhatók/letilthatók<br>a soros csatlakozók.                                                                                                    | Enabled or Disabled                                                                          |
| Base Address      | Itt beállíthatja a soros<br>csatlakozók logikus alap<br>címét. Ez a paraméter<br>csak akkor állítható, ha<br>a Soros csatlakozó (Serial<br>Port) paraméter aktiválva v | 3F8h (az 1. soros csatlakozóhoz)<br>, 2F8h (a 2. soros<br>csatlakozóhoz), 2E8h, 3E8h<br>ran. |
| IRQ               | Itt rendelhetünk egy<br>megszakítást mindkét<br>soros csatlakozókhoz.<br>Ez a paraméter csak<br>akkor állítható, ha a Serial<br>Port paraméter aktiválva va            | 4 vagy 11 (az 1. soros<br>csatlakozóhoz), 3 vagy 10<br>(a 2. soros csatlakozóhoz)<br>an.     |

APSNUG.book Page 55 Tuesday, May 4, 1999 11:13 AM

| Paraméter                  | Magyarázat                                                                                                    | Lehetőségek                                                                                                    |
|----------------------------|----------------------------------------------------------------------------------------------------|----------------------------------------------------------------------------------------------------|
| Parallel Port              | ltt aktiválható/letiltható a<br>párhuzamos csatlakozó.                                                                                                    | Enabled vagy Disabled                                                                                                    |
| Base Address               | Itt beállíthatja a párh.<br>csatlakozó logikus alap<br>címét. Ez a paraméter<br>csak akkor állítható, ha<br>a Párh. csatlakozó (Paralle<br>Port) paraméter aktiválva v                                            | 3BCh, <b>378h</b> , 278h<br>el<br>van.                                                                                             |
| IRQ                        | Itt rendelhetünk egy<br>megszakítást a párh.<br>csatlakozókhoz. Ez a<br>paraméter csak akkor<br>állítható, ha a Parallel Port<br>paraméter aktiválva van.                                                         | 5 vagy <b>7</b>                                                                                                    |
| Operation Mode             | Itt beállítható a párh.<br>csatlakozó mûködési<br>módja. Ez a paraméter<br>csak akkor állítható, ha a<br>Párh. csatlakozó (Parallel<br>Port) paraméter aktivált.                                                  | Standard Parallel Port<br>(SPP), <b>Bidirectional</b> ,<br>Enhanced Parallel<br>Port (EPP), Extended<br>Capabilities Port<br>(ECP) |
| ECP DMA<br>Channel         | Lehetővé teszi egy DMA<br>csatorna kijelölését az ECI<br>párh. csatlakozó funkcióho<br>Ez a paraméter csak akkor<br>állítható, ha mûködési<br>módként az Extended<br>Capabilities Port (ECP)<br>lett kiválasztva. | 1 vagy 3<br>><br>z.                                                                                                    |
| Onboard Device<br>Settings | Lehetővé teszi az alaplap e<br>vezérlőinek beállítását. E r<br>kiválasztásakor az Alaplap<br>integrált eszközök beállítás<br>(Onboard Device Settings)<br>almenü jelenik meg.                                     | eszköz<br>nenüpont<br>ra<br>sai                                                                                                    |

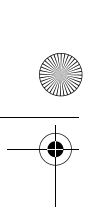

-(

APSNUG.book Page 56 Tuesday, May 4, 1999 11:13 AM

### 56 3. Fejezet BIOS Segédprogram

## Alaplapra integrált eszközök beállításai (Onboard Device Settings)

A következő képernyő az Onboard Device Settings almenüt mutatja:

| Onboard Device Settings                                                                                                    |                                                     |  |
|----------------------------------------------------------------------------------------------------|-----------------------------------------------------|--|
| Floppy Disk Controller<br>IDE Controller<br>PS/2 Mouse Controller<br>USB Host Controller<br>USB Legacy Mode<br>Onboard Audio Chip | Enabled ]<br>                                       |  |
| ↑↓ = Move Highlight Bar<br>Esc = Exit                                                                                             | F1 = Help $\rightarrow \leftarrow$ = Change Setting |  |

A következő táblázat bemutatja az ebben a menüben szereplő paramétereket. A kivastagított részek a paraméter alapbeállítás szerinti és javasolt beállításai.

| Paraméter                 | Magyarázat                                                                                                    | Lehetőségek                               |
|---------------------------|----------------------------------------------------------------------------------------------------|-------------------------------------------|
| Floppy Disk<br>Controller | ltt be-, vagy kikapcsolható<br>az alaplap hajlékonylemez<br>vezérlője.                                        | Enabled vagy Disabled                     |
| IDE Controller            | Itt be-, vagy kikapcsolható<br>az alaplapon az elsődleges<br>másodlagos vagy mindkét<br>típusú IDE interfész. | Primary, <b>Both</b> , vagy<br>s,Disabled |
| PS/2 Mouse<br>Controller  | ltt be-, vagy kikapcsolható<br>az alaplap PS/2 egér<br>vezérlője.                                             | Enabled vagy Disabled                     |
| USB Host<br>Controller    | ltt be-, vagy kikapcsolható<br>az alaplap USB host<br>vezérlője.                                              | Enabled vagy Disabled                     |

APSNUG.book Page 57 Tuesday, May 4, 1999 11:13 AM

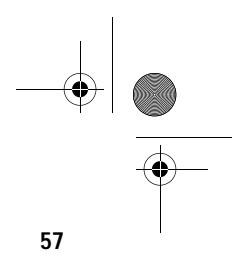

| Paraméter             | Magyarázat                                                                                                    | Lehetőségek                                |
|-----------------------|----------------------------------------------------------------------------------------------------|--------------------------------------------|
| USB Legacy<br>Mode    | Itt aktiválható, vagy<br>kikapcsolható a rendszerh<br>csatlakoztatott USB<br>billentyûzet. Amikor<br>aktiválva van, az USB<br>billentyûzet funkciók mûkö<br>DOS környezetben. | Enabled vagy <b>Disabled</b><br>ez<br>dnek |
| Onboard Audio<br>Chip | ltt aktiválható, vagy<br>inaktiválható az audio<br>vezérlõ az alaplapon.                                                                                                    | Enabled vagy Disabled                      |

APSNUG.book Page 58 Tuesday, May 4, 1999 11:13 AM

### 58 3. fejezet BIOS Segédprogram

# Energiagazdálkodás (Power Management)

Az Energiagazdálkodás (Power Management) menü segítségével a rendszer energia-gazdálkodási jellemzőit állíthatjuk be.

A következő képernyő az Energiagazdálkodás (Power Management) paramétereit és a gyári alapbeállításaikat mutatja be:

| I                                                                                        | Power Management                 |
|------------------------------------------------------------------------------------------|----------------------------------|
| Power Management Mode<br>IDE Hard Disk Standby Timer<br>System Sleep Timer<br>Sleep Mode |                                  |
| Power Switch < 4 Sec                                                                     | [Power Off]                      |
| System Wake-Up Event<br>Modem Ring Indicator                                             | Enabled]                         |
| ↑↓ = Move Highlight Bar<br>Esc = Exit                                                    | F1 = Help<br>→← = Change Setting |

A következő táblázat bemutatja az ebben a menüben szereplő paramétereket. A kivastagított részek a paraméter alapbeállítás szerinti és javasolt beállításai.

| Paraméter                      | Magyarázat                                                                                                    | Lehetőségek                                   |
|--------------------------------|----------------------------------------------------------------------------------------------------|-----------------------------------------------|
| Power<br>Management Mode       | Lehetővé teszi a rendszer<br>energiafelhasználásának.<br>csökkentését. Amikor e funkció<br>aktivált, az IDE merevlemez és re<br>időzítők konfigurálhatóvá válnak. | Enabled vagy<br>Disabled<br>endszer           |
| IDE Hard Disk<br>Standby Timer | Lehetővé teszi, hogy a<br>merevlemez Standby módba<br>lépjen, ha -beállítástól függően-<br>1-15 percig nincs rendszertevéke                                       | 1 to 15 minutes,<br>vagy <b>Off</b><br>mység. |

APSNUG.book Page 59 Tuesday, May 4, 1999 11:13 AM

 $\overline{\bullet}$ 

(

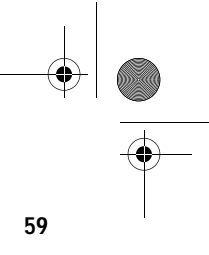

| Paraméter                | Magyarázat                                                                                                    | Lehetőségek                                                                                                    |
|--------------------------|----------------------------------------------------------------------------------------------------|----------------------------------------------------------------------------------------------------|
| System Sleep<br>Timer    | Automatikusan energiameg-<br>takarító üzemmódba állítja a<br>rendszert, ha megadott ideig<br>nincs rendszer-tevékenység.<br>A rendszer mûködése tovább foly<br>IRQ csatornák által észlelt billent<br>egér mozdulat, vagy más tevéker                | 2, 5, 10, 15, 20,<br>30, 40, 50120<br>minutes, vagy <b>Off</b><br>tatódik egyetlen<br>yûzet- vagy<br>hység hatására. |
| Sleep Mode               | Lehetővé teszi annak az energia-<br>megtakarítási módnak a meg-<br>adását, amibe a rendszer lépni fr<br>ha egy meghatározott időtartamig<br>észlel rendszertevékenységet. E<br>paraméter csak akkor állítható, ha<br>Sleep Timer paraméter aktiválva | Standby vagy<br>Suspend<br>og,<br>g nem<br>z a<br>a a System<br>van.                                                 |
| Power Switch < 4<br>sec. | Itt megadható, hogy a gép<br>automatikusan kikapcsoljon,<br>vagy a rendszer Felfüggesztés<br>(Suspend) módba váltson, amiko<br>a hálózati kapcsolót 4 másodpero<br>rövidebb ideig tartjuk nyonva.                                                    | Power Off vagy<br>Suspend<br>r<br>mél                                                                                |
| System Wake-up<br>Event  | Megadható, hogy milyen<br>tevékenység esetén térjen vissza<br>a rendszer a normál működéshez                                                                                                    |                                                                                                    |
| Modem Ring<br>Indicator  | Feléleszti a rendszert a<br>Sleep módból, ha bármilyen<br>fax/modem aktivitást észlel.                                                                                                    | <b>Enabled</b> vagy<br>Disabled                                                                                      |

APSNUG.book Page 60 Tuesday, May 4, 1999 11:13 AM

### 60 3. Fejezet BIOS Segédprogram

# Rendszerbetöltési lehetőségek (Boot Options)

E menüpontban beállíthatja a rendszerbetöltés kívánt módját.

A következő képernyő jelenik meg, ha a főmenüből a Rendszerbetöltési lehetoségek (Boot Options) menüpontot választjuk ki:

| Boo                                                                                    | ot Options                                             |                                                                   |
|----------------------------------------------------------------------------------------|--------------------------------------------------------|-------------------------------------------------------------------|
| Boot Sequence<br>1st [Floppy Disk]<br>2nd [Hard Disk]<br>3rd [IDE CD-ROM]              |                                                        |                                                                   |
| First Hard Disk Drive                                                                  |                                                        | [IDE]                                                             |
| Fast Boot<br>Silent Boot<br>Num Lock After Boot<br>Memory Test<br>*Configuration Table |                                                        | (Auto ]<br>[Enabled ]<br>[Enabled ]<br>[Disabled ]<br>[Disabled ] |
| ↑↓ = Move Highlight Bar<br>Esc = Exit                                                  | F1 = Help<br>$\rightarrow \leftarrow = Change Setting$ |                                                                   |

A következő táblázat bemutatja az ebben a menüben szereplő paramétereket. A kivastagított részek a paraméter alapbeállítás szerinti és javasolt beállításai.

| Paraméter                | Magyarázat                                                                                                    | Lehetőségek                           |
|--------------------------|----------------------------------------------------------------------------------------------------|---------------------------------------|
| Boot Sequence            | Megadható a rendszer-<br>betöltési keresési sorrend.                                                                                                    | Floppy Disk, Hard<br>Disk, IDECD-ROM  |
| First Hard Disk<br>Drive | Beállítható, hogy a BIOS<br>segédprogram egy IDE,<br>vagy egy SCSI merevleme<br>meghajtóról végezze a ren                                                                        | IDE vagy SCSI<br>z<br>dszerbetöltést. |
| Fast Boot                | Lehetővé teszi a rendszer Auto vagy Disabled<br>boot folyamatának definiálását,<br>hogy kimaradjon-e a POST<br>rutin néhány része, vagy<br>normál rendszerbetöltés<br>történjen. |                                       |

APSNUG.book Page 61 Tuesday, May 4, 1999 11:13 AM

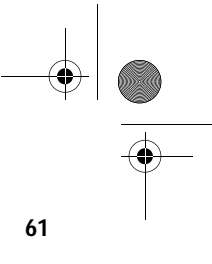

| Paraméter              | Magyarázat                                                                                                    | Lehetőségek              |
|------------------------|----------------------------------------------------------------------------------------------------|--------------------------|
| Silent Boot            | Ha aktiválva van, a BIOS Enabled vag<br>grafikus módban működik Disabled<br>és csak egy azonosító emblémát<br>rajzol a képernyőre a POST rutin<br>futása és a rendszerbetöltés közben.<br>Ezután megjelenik az operációs<br>rendszer prompt -ja (pl. a DOS prompt)<br>vagy emblémája (pl. a Windows 95<br>emblémája). Ha bármilyen hiba<br>merül fel a rendszerbetöltés<br>közben, a rendszer automatikusan<br>szöveges módba vált át.<br>Akkor is átválthatunk szöveges módba<br>a rendszerbetöltés közben, ha<br>megnyomjuk az F9 gombot, miután<br>megszólalt a billentyűzet aktív<br>állapotát jelző hangjelzés. |                          |
| Num Lock After<br>Boot | Be-, vagy kikapcsolhatjuk<br>a Num Lock funkciót a<br>rendszerbetöltéskor.                                                                                                    | Enabled vagy<br>Disabled |
| Memory Test            | st Megadható, hogy a BIOS Enabled vagy<br>RAM tesztet hajtson Disabled<br>végre, vagy kihagyja azt<br>a POSTrutin alatt.<br>on Table Megadható, hogy a Enabled vagy<br>konfigurációs táblázat Disabled<br>megjelenjen-e a POST<br>rutin lefutása és a rendszer-<br>betöltés között. A konfigurációs<br>táblázat egy összegzést mutat<br>a hardver eszközökről és azok<br>beállításairól az alapján, amit a<br>BIOS érzékelt a POST rutin<br>alatt. Ez a paraméter csak a<br>Bővített szint (Advanced Level)<br>használatakor jelenik meg.                                                                            |                          |
| Configuration Table    |                                                                                                    |                          |

APSNUG.book Page 62 Tuesday, May 4, 1999 11:13 AM

### 62 3. Fejezet BIOS Segédprogram

# Dátum és idő (Date and Time)

A következő képernyő jelenik meg, ha a főmenüből a Dátum és idő (Date and Time) menüpontot választjuk ki:

|                            | Date and Time       |  |
|----------------------------|---------------------|--|
| Date[WWW M<br>Time[HH:MM:S | MM DD, YYYY]<br>SS] |  |
|                            |                     |  |
|                            |                     |  |
|                            |                     |  |
|                            |                     |  |
|                            |                     |  |
| ↑↓ = Move Highlight Bar    | F1 = Help           |  |

A következő táblázat bemutatja az ebben a menüben szereplő paramétereket.

| Paraméter | Magyarázat                                                     | Lehetőségek                                                                                               |
|-----------|----------------------------------------------------------------|----------------------------------------------------------------------------------------------------|
| Date      | A dátum "a hét napja-<br>hónap-nap-év" formában<br>adható meg. | Weekday: Sun, Mon,<br>Tue, Wed, Thu, Fri, Sat<br>Month: Jan, FebDec<br>Day: 1 to 31<br>Year: 1980 to 2079 |
| Time      | Az időpont "óra-perc-<br>másodperc" formában<br>adható meg.    | Hour: 0 to 23<br>Minute: 0 to 59<br>Second: 0 to 59                                                       |
APSNUG.book Page 63 Tuesday, May 4, 1999 11:13 AM

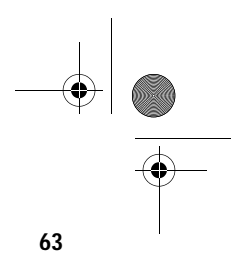

### Rendszer biztonság (System Security)

A Setup programnak számos olyan biztonsági tulajdonsága van, mellyel a rendszerhez vagy annak adataihoz történő illetéktelen hozzáférést megakadályozza.

Az alábbi képernyő jelenik meg, ha a főmenüből a Rendszer biztonság (System Security) menüpontot választjuk:

| Sy                                                                                                    | System Security                                      |  |  |
|----------------------------------------------------------------------------------------------------|------------------------------------------------------|--|--|
| Setup Password<br>Power-on Password<br>Operation Mode<br>Disk Drive Control<br>Roppy Drive<br>Hard Disk Drive | [None]<br>[None]<br>[Normal]<br>[Normal]<br>[Normal] |  |  |
| ↑. – Move Highlight Bar                                                                                       | F1 – Heln                                            |  |  |
| Esc = Exit                                                                                                    | $\rightarrow \leftarrow = Change Setting$            |  |  |

A következő táblázat bemutatja az ebben a menüben szereplő paramétereket. A kivastagított részek a paraméter alapbeállítás szerinti és javasolt beállításai.

| Paraméter      | Magyarázat                                                           | Lehetőségek                                                                                                    |
|----------------|----------------------------------------------------------------------|----------------------------------------------------------------------------------------------------|
| Setup Password | Megvédi a BIOS segéd-<br>programot az illetéktelen<br>hozzáféréstől. | None vagy Present. A<br>Present beállítás<br>lehetővé teszi a Setup<br>jelszó megadását. A<br>Setup jelszó megadására<br>vonatkozó utasítások<br>a "Jelszó megadása"<br>c. részben, a 65.<br>oldalon található. |

 $\oplus$ APSNUG.book Page 64 Tuesday, May 4, 1999 11:13 AM

### 64 3. Fejezet BIOS Segédprogram

-(

| Paraméter             | Magyarázat                                                                                                    | Lehetőségek                                                                                                    |
|-----------------------|----------------------------------------------------------------------------------------------------|----------------------------------------------------------------------------------------------------|
| Power-on<br>Password  | Védi a berendezést az<br>illetéktelen használat ellen.<br>Ha egyszer megadjuk ezt<br>a jelszót, akkor minden<br>rendszerbetöltéskor be<br>kell majd gépelnünk.                                                                                                    | None vagy Present.<br>A Present beállítás<br>lehetővé teszi a Power-on<br>jelszó megadását.<br>A Setup jelszó megadására<br>vonatkozó utasítások<br>a "Jelszó megadása"<br>c. részben, a 65.<br>oldalon található. |
| Operation Mode        | Lehetővé teszi a jelszó<br>parancssor megjelení-<br>tésének be-, vagy kikapcso<br>Ha Normal-ra van állítva<br>akkor a jelszó parancssor a<br>rendszer betöltése előtt<br>jelenik meg. Ha Keyboard<br>van állítva, akkor a jelszó<br>parancssor nem jelenik me<br>bár, a rendszer addig nem<br>semmilyen billentyûzet, vag<br>tevékenységre, amíg meg<br>nem adjuk a helyes jelszót. | Normal vagy Keyboard<br>Lock<br>lását.<br>l,<br>Lock-ra<br>g;<br>reagál<br>gy egér                                                                                                    |
| Disk Drive<br>Control | Lehetővé teszi, hogy<br>megvédjük a hajlékonyleme<br>és a merevlemez adatait a<br>megváltoztatástól (csak<br>DOS módban lehetséges).                                                                                                    | θZ                                                                                                    |
| Floppy Drive          | Megvédi a floppy meghajtó<br>adatait a megváltoztatástól                                                                                                    | Normal, Write<br>Protect All Sectors,<br>Write Protect Boot<br>Sectors                                                                                                    |
| Hard Disk Drive       | Védi a megváltoztatástól<br>a merevlemez meghajtó<br>adatait.                                                                                                    | <b>Normal</b> , Write<br>Protect All Sectors,<br>Write Protect Boot<br>Sectors                                                                                                    |

APSNUG.book Page 65 Tuesday, May 4, 1999 11:13 AM

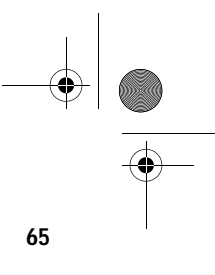

#### Jelszó beállítása

1.

Állítsa a JP7-et 1-2 -re (Jelszó kihagyása).

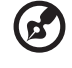

15

Nem léphet be a BIOS segédprogramba, ha nincs megadva Setup jelszó, és a **JP7** kapcsoló **2-3** -ra van állítva (jelszó ellenőrzés aktiválva). Alapbeállítás szerint a **JP7** kapcsoló **1-2** -re van állítva (jelszó kihagyása).

- 2. Lépjen be a BIOS segédprogramba, és válassza ki a Rendszer biztonság (System Security) menüpontot.
- Jelölje ki a Setup Password paramétert a setup jelszó, és a Power-on Password paramétert a bekapcsoláskor megadandó jelszó beállításához, és nyomja meg a vagy a -> nyilat. A következő képernyő jelenik meg:

| Setup Password                                                      |                                           |  |
|---------------------------------------------------------------------|-------------------------------------------|--|
| Enter your new Setup Password twice.<br>be up to 7 characters long. | Setup Password may                        |  |
| Enter Password<br>Enter Password again                              |                                           |  |
| Set or Change Password                                              |                                           |  |
|                                                                     |                                           |  |
|                                                                     |                                           |  |
|                                                                     |                                           |  |
| 1. – Move Highlight Bar                                             | F1 – Help                                 |  |
| Esc = Exit                                                          | $\rightarrow \leftarrow =$ Change Setting |  |

4. Adja meg a jelszót. A jelszó maximum hét karakterből állhat. Majd nyomja meg az **Enter** -t.

Manianumán. Namu adofimuslással adjuk man a jelezát mant a karaktaral

**Megjegyzés:** Nagy odafigyeléssel adjuk meg a jelszót, mert a karakterek nem jelennek meg a képernyőn.

- 5. Gépelje be újra a jelszót, és nyomja meg az Enter-t.
- A jelszó beállítása után jelölje ki a Jelszó elfogadása, vagy megváltoztatása (Set or Change Password) menüpontot.
- 7. Nyomja meg az **Esc** gombot, ezzel visszatér a System Security képernyőre.
- 8. Nyomja meg az **Esc** gombot, hogy visszatérjen a főmenübe.

APSNUG.book Page 66 Tuesday, May 4, 1999 11:13 AM

66 3. Fejezet BIOS Information

- Ismét nyomja meg az Esc -et, hogy kilépjen a BIOS segédprogramból. Egy dialógus ablak jelenik meg, kérdezve, hogy el akarja-e menteni a CMOS adatokat.
- 10. Válasszuk a Yes -t a változtatások elmentéséhez és a rendszer újrabetöltéséhez.
- 11. A rendszer újrabetöltés után kapcsolja ki a berendezést és nyissa fel a készülékházat.
- 12. Állítsa a JP7 kapcsolóját 2-3 -ra, ezzel engedélyezve a jelszó funkciót.

Ha adott meg setup jelszót (Setup Password), a következő alkalommal, amikor belép a BIOS segédprogramba, be kell írnia a setup jelszót.

Ha adott meg bekapcsoláskori jelszót (Power-on Password), minden rendszerbetöltéskor kéri a gép a jelszó beírását.

### Jelszó megváltoztatása, vagy törlése

Ha meg akarja változtatni valamelyik jelszót, cselekedjen az alábbiak szerint:

- 1. Lépjen a BIOS segédprogramba és válassza ki a System Security menüpontot.
- Jelölje ki a Setup Password paramétert (setup jelszó esetén), vagy a Power-on Password paramétert (bekapcsoláskori jelszó esetén), majd nyomja meg a vagy a -> nyilat. A Setup jelszó (Setup Password) menü jelenik meg.
- A Password menüben jelölje ki a Jelszó elfogadása, vagy megváltoztatása (Set or Change Password) menüpontot.
- 4. Adja meg az új jelszót.
- 5. Nyomja meg az Esc gombot, hogy visszatérjen a System Security képernyőre.
- 6. Nyomja meg az Esc gombot, hogy visszatérjen a főmenübe.
- Ismét nyomja meg az Esc -et, hogy kilépjen a BIOS segédprogramból. Egy dialógus ablak jelenik meg, kérdezve, hogy el akarja-e menteni a CMOS adatokat.
- 8. Válassza a Yes -t a változtatások elmentéséhez.

A jelszó törléséhez egyszerűen válassza ki a Setup Password paramétert (setup jelszónál), vagy a Power-on Password paramétert (bekapcsoláskor megadandó jelszónál) a Rendszer biztonság (System Security) menüből és állítsa None -ra. APSNUG.book Page 67 Tuesday, May 4, 1999 11:13 AM

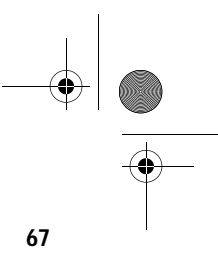

### Jelszó kihagyása

Ha elfelejti a jelszót, van lehetőség hardveres úton kikerülni a jelszó biztonsági funkciót. Kövessük az alábbi lépéseket a jelszó kihagyásához:

- 1. Kapcsolja ki, és húzza ki a konnektorból a számítógép tápkábelét.
- Nyissa fel a számítógép házát és állítsa a JP7 kapcsolót 1-2 -re a jelszó funkció kihagyásához.
- 3. Kapcsolja be a számítógépet és lépjen be a BIOS segédprogramba. Ez alkalommal a rendszer nem kér jelszót a belépéshez.

Most megváltoztathatja a jelenlegi jelszót, vagy a None beállítást választva törölheti azt. A művelet végrehajtására vonatkozó utasítások a "Jelszó megváltoztatása, vagy törlése" c. részben szerepelnek (66. o.).

APSNUG.book Page 68 Tuesday, May 4, 1999 11:13 AM

68 3. Fejezet BIOS Segédprogram

### Bővített beállítási lehetőségek (Advanced Options)

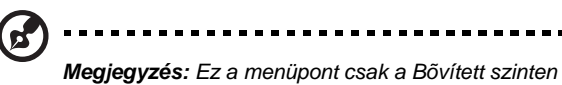

(Advanced Level) elérhető.

A Bővített beállítási lehetőségek(Advanced Options) menü lehetővé teszi a rendszer memória, az alaplapi perifériák és a PCI eszközök beállítását.

A következő képernyő bemutatja az Advanced Options menü paramétereit:

|                   | Advance Options                                      |
|-------------------|------------------------------------------------------|
| • Memory/Cache    | Options                                              |
| • PnP/PCI Option  | s                                                    |
|                   |                                                      |
|                   |                                                      |
|                   |                                                      |
|                   |                                                      |
|                   |                                                      |
|                   |                                                      |
|                   |                                                      |
| ↓ = Move Highligh | t Bar, ↓ = Select, Esc = Exit, F1 = Help, Esc = Exit |

Vigyázat!: A rendszer meghibásodásának elkerülése érdekében ne változtassa meg

az Advanced Options menüben szereplő értékeket, hacsak Ön nem szakképzett szerelő.

APSNUG.book Page 69 Tuesday, May 4, 1999 11:13 AM

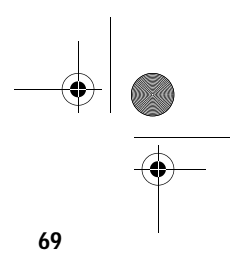

### Memória/Gyorsítótár lehetőségek (Memory/Cache Options)

Ha az Advanced Options menüből a Memory/Cache Options menüpontot választjuk ki, a következő képernyő jelenik meg:

| Μ                                                            | emory/Cache Options                       |
|--------------------------------------------------------------|-------------------------------------------|
| Internal Cache (CPU Cache)<br>External Cache<br>Cache Scheme |                                           |
| Memory at 15MB-16MB Reserve                                  | d for[System]                             |
|                                                              |                                           |
|                                                              |                                           |
|                                                              |                                           |
|                                                              |                                           |
|                                                              |                                           |
| 1. – Move Highlight Bar                                      | F1 – Help                                 |
| Esc = Exit                                                   | $\rightarrow \leftarrow$ = Change Setting |

Ebben a menüpontban beállíthatjuk a rendszer memória paramétereit.

A következő táblázat bemutatja az ebben a menüben szereplő paraméterek A kivastagított részek a paraméter alapbeállítás szerinti és javasolt beállításai.

| Paraméter                     | Magyarázat                                                                                                    | Lehetőségek                        |
|-------------------------------|----------------------------------------------------------------------------------------------------|------------------------------------|
| Internal Cache<br>(CPU Cache) | Be-, vagy kikapcsolja az<br>elsőszintû gyorsítótár<br>memóriát, pl. a CPU memo                                                                                                    | Enabled vagy<br>Disabled<br>óriát. |
| External Cache                | Be-, vagy kikapcsolja a<br>második szintû<br>gyorsítótár memóriát.                                                                                                    | Enabled vagy<br>Disabled           |
| Cache Scheme                  | Ez a paraméter nem Write-back<br>módosítható. A paraméter<br>fix beállítása a Write-back<br>(visszaírásos) üzemmód, ami<br>frissíti ugyan a gyorsítótárat írás<br>utasításkor, de a memóriát nem,<br>csak akkor, ha meghibásodás történik<br>a gyorsítótár és a memória között. |                                    |

APSNUG.book Page 70 Tuesday, May 4, 1999 11:13 AM

#### 70 3. Fejezet BIOS Segédprogram

-(

| Paraméter                            | Magyarázat                                                                                                    | Lehetőségek                                                                                  |
|--------------------------------------|----------------------------------------------------------------------------------------------------|----------------------------------------------------------------------------------------------|
| Memory at 15MB-<br>16MB Reserved for | Ha el szeretné kerülni a<br>rendszer és a bővítőkártyák<br>memória címének egybeesés<br>akkor foglalja le ezt a memóri<br>tartományt és jelölje ki úgy, h<br>ezt vagy a rendszer vagy a<br>bővítőkártyák használhassák<br>Néhány VGA kártya esetén e<br>a tulajdonságnál előre megha<br>beállításra van szükség. E pa<br>beállítása előtt nézze meg a<br>kártya felhasználói kézikönyv | System<br>vagy Add-on card<br>ét,<br>a<br>ogy<br>nnél<br>ntározott<br>uraméter<br>VGA<br>ét. |

APSNUG.book Page 71 Tuesday, May 4, 1999 11:13 AM

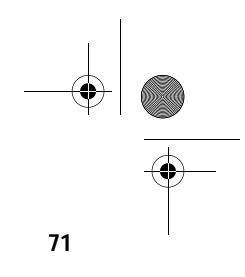

### PnP/PCI lehetőségek (PnP/PCI Options)

A PnP/PCI Options paraméter lehetővé teszi a PCI eszközök beállítását. Ha ezt az opciót választjuk, az alábbi képernyő jelenik meg:

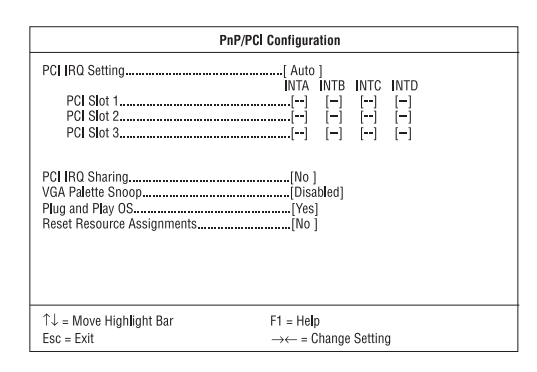

A következő táblázat bemutatja az ebben a menüben szereplő paramétereket. A kivastagított részek a paraméter alapbeállítás szerinti és javasolt beállításai.

| Paraméter             | Magyarázat                                                                                                    | Lehetőségek                                             |
|-----------------------|----------------------------------------------------------------------------------------------------|---------------------------------------------------------|
| PCI IRQ Setting       | Lehetővé teszi, hogy<br>automatikusan, vagy manuál<br>konfigurálja a berendezésbe<br>PnP (Plug-and-Play) eszközi<br>A PCI kártyára vonatkozó teo<br>információkat az eszköz<br>kézikönyvében talál.                                                            | Auto vagy Manual<br>isan<br>épített<br>öket.<br>chnikai |
| PCI Slot 1 / 2 /<br>3 | Lehetővé teszi, hogy manuálisan<br>rendeljen egy megszakítást<br>mindegyik, a rendszerben használt<br>PCI eszközhöz. Amikor a PCI IRQ<br>Settings beállítása: Auto, a BIOS<br>automatikusan hozzárendeli<br>a rendelkezésre álló IRQ-kat<br>a PCI eszközökhöz. |                                                         |
| PCI IRQ Sharing       | Ugyanazt az IRQ-t akár két<br>különböző eszközhöz is hozz                                                                                                    | Yes vagy No<br>zárendelhetjük.                          |

 $\oplus$ APSNUG.book Page 72 Tuesday, May 4, 1999 11:13 AM

 $\bullet$ 

-(

72 3. Fejezet BIOS Segédprogram

| Paraméter                     | Magyarázat                                                                                                    | Lehetőségek                                                                                                    |
|-------------------------------|----------------------------------------------------------------------------------------------------|----------------------------------------------------------------------------------------------------|
| VGA Palette<br>Snoop          | Aktiválja a paletta szín-<br>kikeresési funkciót, ha több<br>VGA kártyát építettünk a<br>rendszerbe, ami lehetővé<br>teszi hogy a CPR (control<br>palette register) kezelni<br>és frissíteni tudja a gépbe<br>épített VGA kártyák VGA RA<br>DAC-jait. (Digital Analog Con<br>egy szín információ tároló).<br>A színkikeresés folyamata te<br>lehetővé, hogy a CPR jelzést<br>küldjön az összes VGA kárty<br>hogy azok maguk tudják friss<br>a saját RAM DAC-jukat. A jel<br>folyamatosan áramlik a kárty<br>amíg fel nem frissíti az össze<br>RAM DAC-ot. Ez teszi lehető<br>a képernyőn több kép egyide<br>megjelenítését.<br>Bizonyos VGA kártyákhoz kü<br>be kell állítani ezt a tulajdons<br>E paraméter beállítása előtt r<br>meg a VGA kártya kézikönyv<br>ide vonatkozó részét. | Enabled vagy<br>Disabled<br>M<br>verter,<br>szi<br>ának,<br>íteni<br>ákon,<br>s<br>své<br>jû<br>lön<br>ágot.<br>hézze<br>ének                              |
| Plug and Play<br>OS           | Megadható, hogy a BIOS<br>csak a PnP boot eszközöket<br>indítsa be (pl. SCSI kártya), v<br>az összes PnP boot és non-b<br>eszközt is (pl. hangkártyák).                                                                                                    | Yes vagy No<br>Yagy<br>poot                                                                                                    |
| Reset Resource<br>Assignments | Ha aktív, a nem-PnP és PnP ISA<br>kártyák telepítésekor elkerülhető<br>az IRQ címek egyezése. Ez<br>törli az összes erőforrás<br>hozzárendelését és utána a BIOS<br>a következő rendszerbetöltéskor<br>újra kioszthatja az összes<br>beépített PnP hozzárendelését.                                                                                                    | Yes vagy No<br>Az erőforrás adataina<br>törlése után, javasolju<br>hogy állítsa vissza a<br>paramétert az<br>alapbeállítás szerinti<br>vagyis: No állásba. |

¢

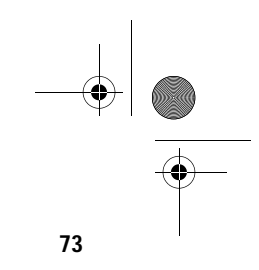

### Alapbeállítások betöltése (Load Default Settings)

Minden alkalommal újra be kell tölteni a BIOS alapbeállításait, amikor változtatásokat hajtunk végre a rendszer hardver konfigurációjában (mint például a memória mérete, a CPU típusa, a merevlemez típusa, stb.); máskülönben a BIOS megtartja a korábbi CMOS beállításokat. Amikor ezt a menüpontot választjuk, a következő dialógusablak jelenik meg:

| Do you want to load default settings? |       |      |  |
|---------------------------------------|-------|------|--|
|                                       | [Yes] | [No] |  |

Ha a Yes -t választjuk, a BIOS automatikusan észleli a rendszer hardverében végrehajtott változtatásokat. Egyben ezzel visszaállítjuk az alapbeállításokat.

Ha a No -t választjuk, visszatérünk a főmenüben az alapbeállítások betöltése nélkül.

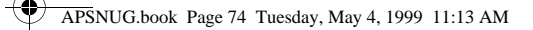

74 3. Fejezet BIOS Segédprogram

### Beállítások változtatásának visszavonása (Abort Settings Change)

Az alábbi dialógus ablak jelenik meg, amikor a főmenüből az Abort Settings Change menüpontot választjuk ki:

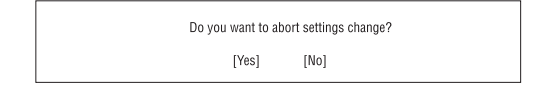

Válasszuk a Yes -t, ha törölni kívánunk minden általunk eszközölt változtatást, és visszaállítani a paramétereket a korábban elmentett változatukba.

Ha a No -t választjuk, akkor visszatérünk a főmenübe. A BIOS elment minden legutóbb végrehajtott változtatást.

APSNUG.book Page 75 Tuesday, May 4, 1999 11:13 AM

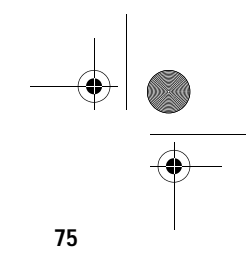

### Kilépés a Setup-ból (Exiting Setup)

Ha ki akarunk lépni a BIOS segédprogramból, egyszerûen nyomjuk meg az **Esc** billentyût. A következő dialógus ablak jelenik meg:

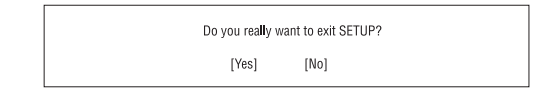

Válasszuk a Yes -t, így kilépünk a Setup-ból. Válasszuk a No -t, így visszatérünk a főmenübe. Ha a paraméterek beállításainál változtatásokat hajtottunk végre, a következo dialógus ablak jelenik meg:

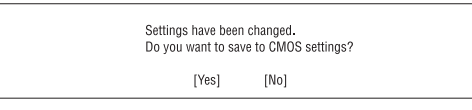

Válasszuk a Yes -t, ha úgy akarunk kilépni a Setupból, hogy elmentjüka változtásokat. Válasszuk a No -t, ha nem kívánjuk elmenteni a változtatásokat, és kilépünk a Setupból. APSNUG.book Page 76 Tuesday, May 4, 1999 11:13 AM

76 3. Fejezet BIOS Segédprogram

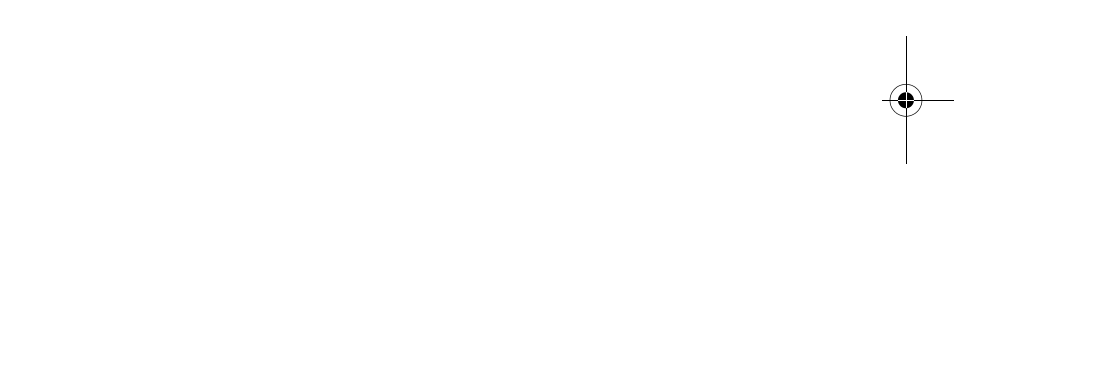

•

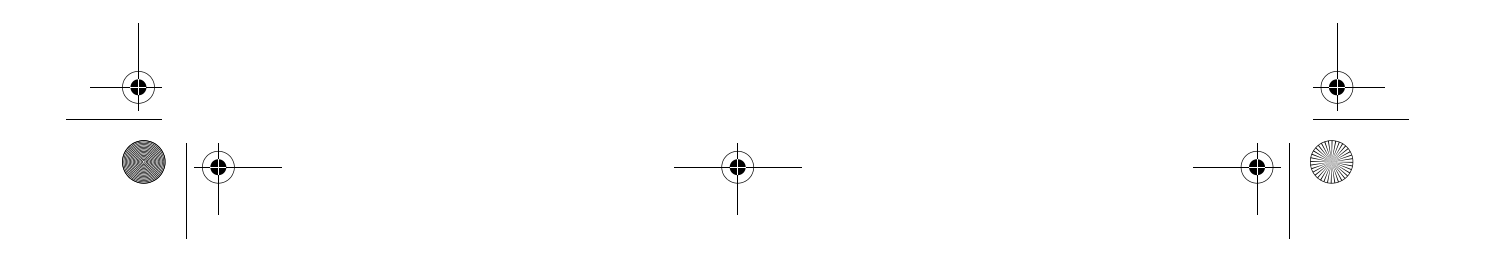

APSNUG.book Page 77 Tuesday, May 4, 1999 11:13 AM  $( \bullet )$ 

### A rendszer bővítése

# 4. Fejezet

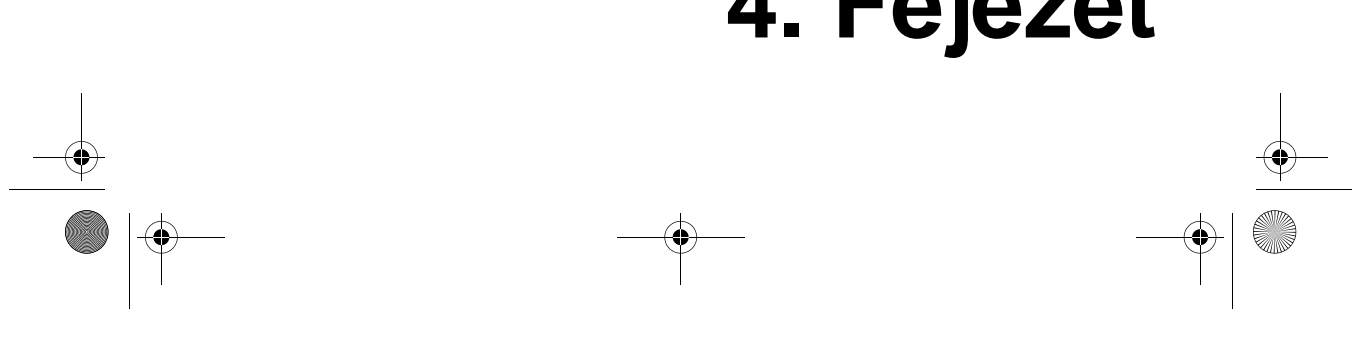

APSNUG.book Page 78 Tuesday, May 4, 1999 11:13 AM

•

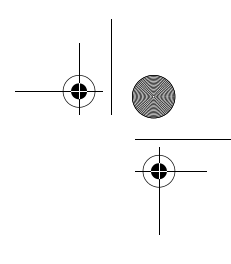

Ez a fejezet bemutatja, hogyan kell levenni, illetve visszahelyezni a készülékházat, és hogyan lehet beépíteni a rendszer bővítésére használt opcionális alkatrészeket. Az egyes részek rövid és könnyen érthető instrukciókat tartalmaznak, az összeszerelési folyamatok végrehajtását mechanikai illusztrációk segítik.

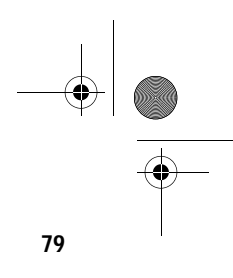

### Óvintézkedések a telepítés során

Azt javasoljuk, hogy olvassa el az alábbi fejezeteket bármely alkatrész beépítése előtt. Itt fontos, ESD-re vonatkozó figyelmeztetéseket, továbbá beépítés előtti- és utáni utasításokat talál.

#### Elektrosztatikus kisülések (ESD) elkerülése

Az elektrosztatikus kisülés (electrostatic discharge, ESD) kárt tehet a processzorban, a lemez meghajtókban, a bővítő kártyákban, és egyéb alkatrészekben. Alkatrész beépítés előtt mindig tegyük meg az alábbi óvintézkedéseket:

- 1. Ne vegyük ki az alkatrészt a védő csomagolásból, amíg nem vagyunk felkészülve a beépítésére.
- Viseljünk csukló földelő szalagot, melyet csatlakoztassunk a berendezés egyik fém részéhez, még az alkatrész beépítése előtt. Ha nem rendelkezünk csukló szalaggal, akkor folyamatosan érintkezzünk a berendezéssel minden olyan módosításkor, amely ESD védelmet igényel.

### Telepítés előtti utasítások

Mindig vegyük figyelembe az alábbiakat, mielőtt a berendezés egy-egy alkatrészét telepíténénk:

- 1. Kapcsoljuk ki a berendezést és az összes hozzá csatlakozó egységet mielőtt felnyitjuk a készülékházat.
- Nyissuk fel a berendezést a ház összeszerelési útmutatójában szereplő utasítások szerint.
- Kövessük a 79. oldalon leírt ESD óvintézkedéseket, mielőtt az alkatrészeket beépítenénk.
- 4. Távolítsunk el minden olyan bővítőkártyát, illetve perifériát, amely akadályozza a hozzáférést a DIMM foglalatokhoz, vagy a CPU csatlakozóhoz.
- Vegyük figyelembe az alábbi fejezetekben található, a beépítésre kerülő alkatrészre vonatkozó specifikus utasításokat.

APSNUG.book Page 80 Tuesday, May 4, 1999 11:13 AM

80 4. Fejezet A rendszer bővítése

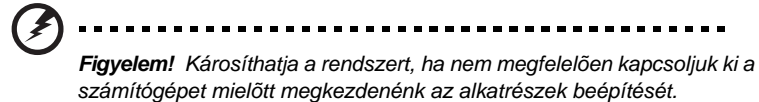

Ne próbálkozzunk az alábbi fejezetekben leírt munkálatokkal, hacsak nem

## Telepítés utáni utasítások

felkészült szerelők vagyunk.

Az alábbiakat vegyük figyelembe egy-egy alkatrész beépítése után:

- 1. Győződjünk meg arról, hogy az alkatrészek a megfelelő fejezetekben lépésről lépésre meghatározott utasításoknak megfelelően kerültek beépítésre.
- 2. Ellenőrizzük le, hogy beállítottuk-e az összes szükséges mikrokapcsolót. Nézzük meg a számítógép belsejében felragasztott címkét, amely ismerteti a helyes mikrokapcsoló beállításokat, vagy olvassuk el az erre vonatkozó részt a "Mikrokapcsolók és csatlakozók" c. fejezetben a 28. oldalon.

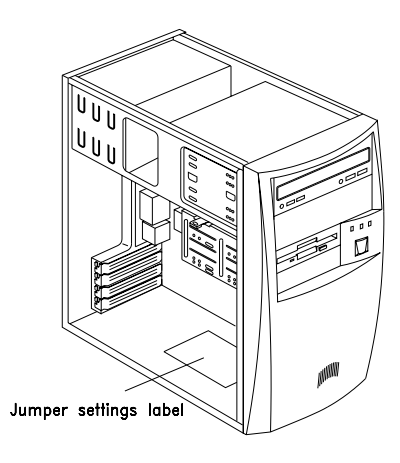

- 3. Tegyük vissza a korábban eltávolított bővítőkártyákat, illetve perifériákat.
- 4. Helyezzük vissza a berendezés burkolatát.
- 5. Csatlakoztassuk a szükséges kábeleket és kapcsoljuk be a berendezést.

APSNUG.book Page 81 Tuesday, May 4, 1999 11:13 AM

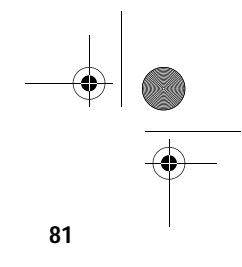

### A számítógép házának felnyitása

### (!) ------

Vigyázat: Mielőtt eltávolítanánk a készülékházat, győződjünk meg, hogy a rendszer és minden hozzá csatlakoztatott periféria ki legyen kapcsolva. A telepítés elltti utasítások a 79. oldalon találhatók.

Ez a fejezet bemutatja, hogyan kell felnyitni a készülékházat, amikor további alkatrészeket kell beépítenünk a számítógépbe.

### A készülékház eltávolítása

- 1. Kapcsoljuk ki a számítógépet és húzzunk ki minden kábelt a konnektorból.
- 2. Helyezzük a berendezést stabil, sík felületre.
- 3. Távolítsuk el a gép hátoldaláról a négy csavart. Tegyük félre a csavarokat. Szükségünk lesz rájuk a készülékház visszahelyezésekor.

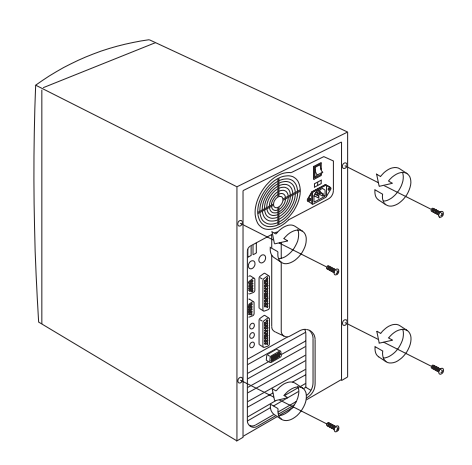

APSNUG.book Page 82 Tuesday, May 4, 1999 11:13 AM

#### 82 4. Fejezet A rendszer bővítése

 Kissé toljuk hátrafelé a készülékházat , majd húzzuk a készülékházat fölfelé és vegyük le a vázról.

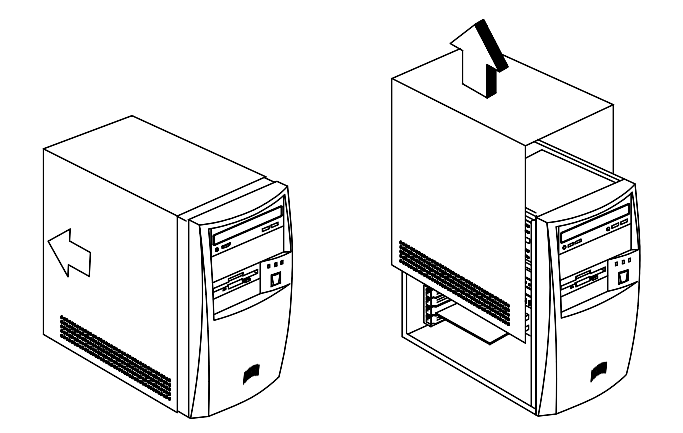

### A készülékház visszahelyezése

1. Az ábrán látható módon helyezzük vissza a készülékházat.

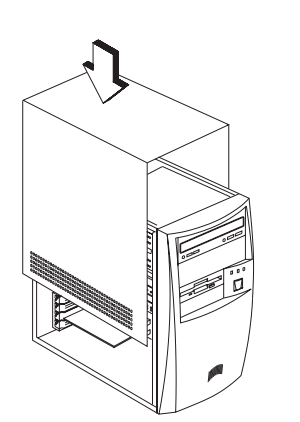

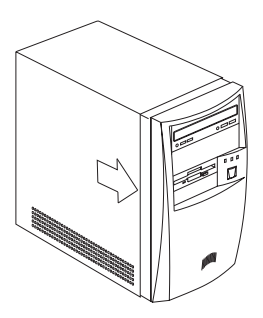

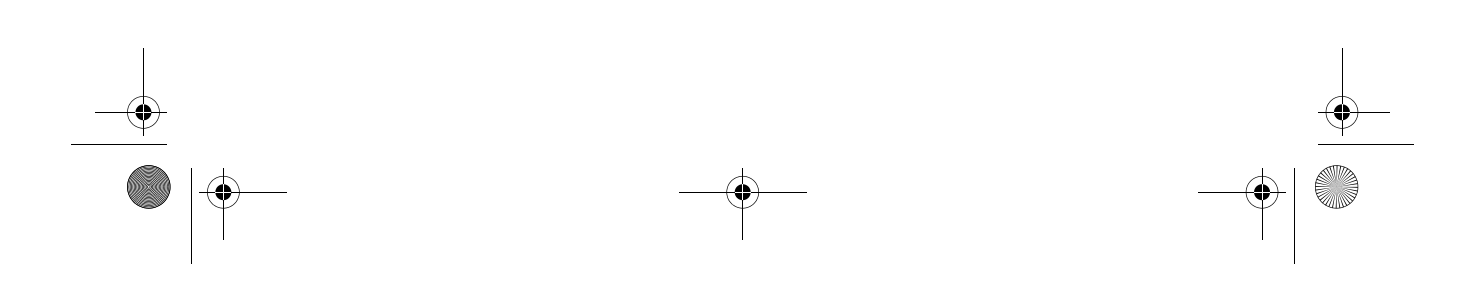

APSNUG.book Page 83 Tuesday, May 4, 1999 11:13 AM

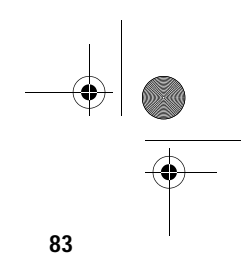

2. Rögzítsük a készülékházat a szükséges csavarokkal.

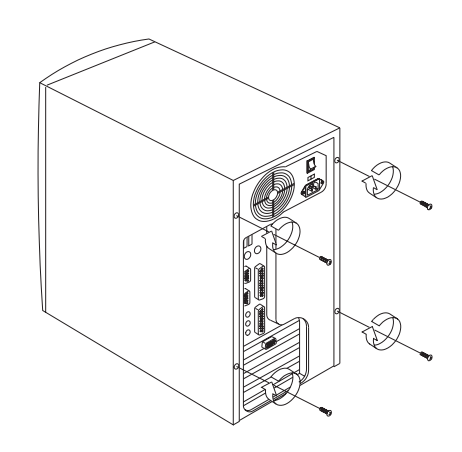

APSNUG.book Page 84 Tuesday, May 4, 1999 11:13 AM

#### 84 4. Fejezet A rendszer bővítése

### Memória bõvítés

A számítógép memóriája maximum 256 MB-ig bővíthető a 2 db alaplapra integrált 168-lábú DIMM foglalaton keresztül. Ezek a DIMM foglalatok PC-100 kompatibilis, 8-, 16-, 32-, 64-, és 128-MB kapacitású DIMM-eket fogadnak be. A DIMM foglalatok helyét a 25. oldalon található ábra mutatja az "Alaplap elrendezés" c. részben. A DIMM-ek beépítésére vonatkozó utasításokat az "Egy DIMM beépítése" c. fejezetrész mutatja be a 86. oldalon.

A következ! táblázat a lehetséges memória konfigurációkat sorolja fel:

| DIMM 1 | DIMM 2 | Összes memória |
|--------|--------|----------------|
| 8 MB   | None   | 8 MB           |
| 16 MB  | None   | 16 MB          |
| 32 MB  | None   | 32 MB          |
| 64 MB  | None   | 64 MB          |
| 128 MB | None   | 128 MB         |
| None   | 8 MB   | 8 MB           |
| None   | 16 MB  | 16 MB          |
| None   | 32 MB  | 32 MB          |
| None   | 64 MB  | 64 MB          |
| None   | 128 MB | 128 MB         |
| 8 MB   | 8 MB   | 16 MB          |
| 8 MB   | 16 MB  | 24 MB          |
| 8 MB   | 32 MB  | 40 MB          |
| 8 MB   | 64 MB  | 72 MB          |
| 8 MB   | 128 MB | 136 MB         |
| 16 MB  | 8 MB   | 24 MB          |

APSNUG.book Page 85 Tuesday, May 4, 1999 11:13 AM

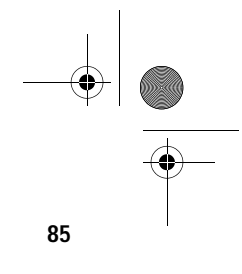

| DIMM 1 | DIMM 2 | Összes memória |
|--------|--------|----------------|
| 16 MB  | 16 MB  | 32 MB          |
| 16 MB  | 32 MB  | 48 MB          |
| 16 MB  | 64 MB  | 80 MB          |
| 16 MB  | 128 MB | 144 MB         |
| 32 MB  | 8 MB   | 40 MB          |
| 32 MB  | 16 MB  | 48 MB          |
| 32 MB  | 32 MB  | 64 MB          |
| 32 MB  | 64 MB  | 96 MB          |
| 32 MB  | 128 MB | 160 MB         |
| 64 MB  | 8 MB   | 72 MB          |
| 64 MB  | 16 MB  | 80 MB          |
| 64 MB  | 32 MB  | 96 MB          |
| 64 MB  | 64 MB  | 128 MB         |
| 64 MB  | 128 MB | 192 MB         |
| 128 MB | 8 MB   | 136 MB         |
| 128 MB | 16 MB  | 144 MB         |
| 128 MB | 32 MB  | 160 MB         |
| 128 MB | 64 MB  | 192 MB         |
| 128 MB | 128 MB | 256 MB         |

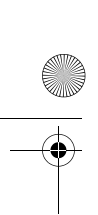

1 1

APSNUG.book Page 86 Tuesday, May 4, 1999 11:13 AM

#### 86 4. Fejezet A rendszer bővítése

B

### Egy DIMM beépítése

Egy DIMM beépítése:

- 1. Nyissuk szét az aljzaton található rögzítő kapcsokat.
- 2. Helyezzük a DIMM lapkát az aljzatba.
- 3. Nyomjuk a DIMM-et az aljzatba, amíg a kapcsok rázáródnak a DIMM lapkára.

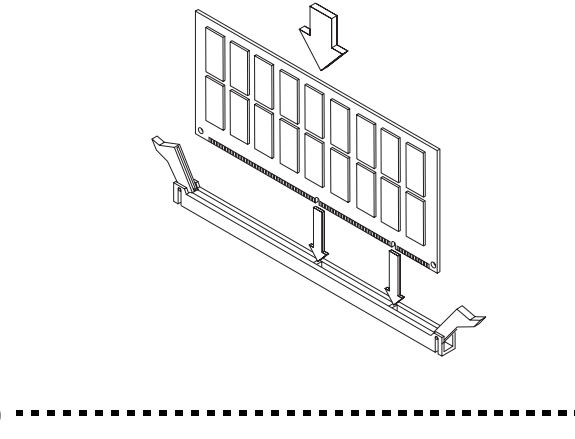

**Megjegyzés:** A DIMM csatlakozó könnyû beépítést tesz lehetővé. Ezért amennyiben a DIMM nem illeszkedik megfelelően, valószínû, hogy rosszul helyeztük bele a foglalatba. Fordítsuk meg a modult és próbáljuk meg újra beilleszteni. APSNUG.book Page 87 Tuesday, May 4, 1999 11:13 AM

### Egy DIMM eltávolítása

- 1. Nyomjuk kifelé a tartó kapcsokat az aljzat mindkét oldalán, hogy kiszabadítsuk a DIMM lapkát.
- 2. Finoman húzzuk ki a DIMM lapkát az aljzatból.

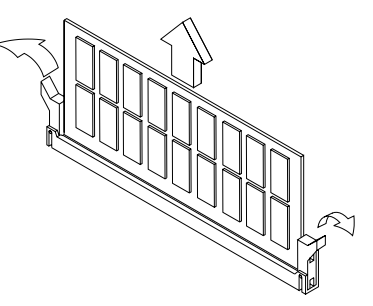

87

### A rendszer újrakonfigurálása

A berendezés automatikusan érzékeli a beépített memória lapok mennyiségét. Futtassuk a Setup-ot, hogy megnézzük a rendszer memória új értékét és jegyezzük fel ezt az értéket. APSNUG.book Page 88 Tuesday, May 4, 1999 11:13 AM

#### 88 4. Fejezet A rendszer bővítése

(P

### A CPU cseréje

### A Pentium II-es CPU eltávolítása

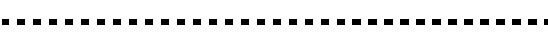

**Megjegyzés:** Vegyük figyelembe az alkatrészek beépítésénél az elektrosztatikus kisülések (ESD) elkerülésére vonatkozó utasításokat (ld. 79. o.).

Mielőtt új processzort építünk be, először el kell távolítani a korábban behelyezett processzort az alaplapról.

A Pentium II-es CPU eltávolításához kövessük az alábbi lépéseket:

- 1. Az alaplapon keressük meg a foglalatra rögzített CPU-t.
- Távolítsuk el a hûtőbordával ellátott ventilátorhoz tartozó 3-lábú kábelt az alaplapról.

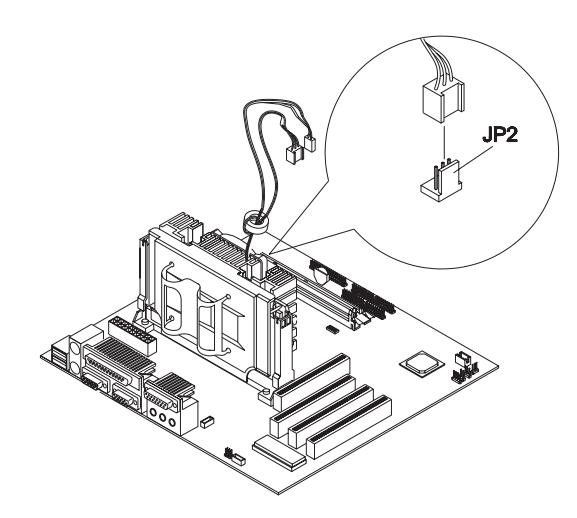

APSNUG.book Page 89 Tuesday, May 4, 1999 11:13 AM

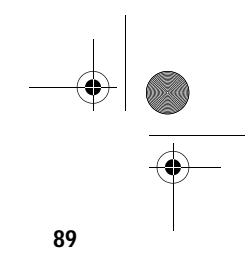

3. Húzzuk ki a CPU-t úgy, hogy közben mindkét oldalán egy kicsit széthúzzuk a rögzítő szerkezetet.

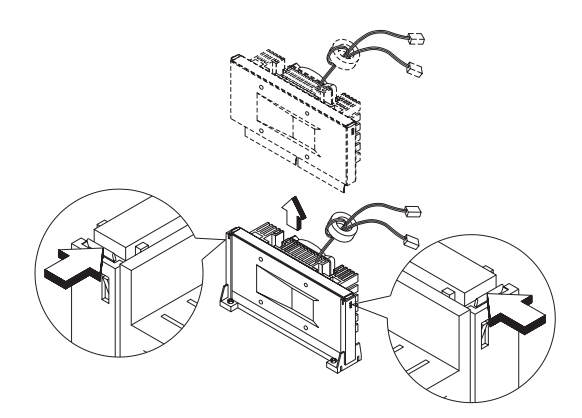

4. Távolítsuk el a CPU-ról a hûtőbordával ellátott ventilátort. Egy szerszám segítségével toljuk el a négy rögzítő pöcköt az alábbi képen látható módon.

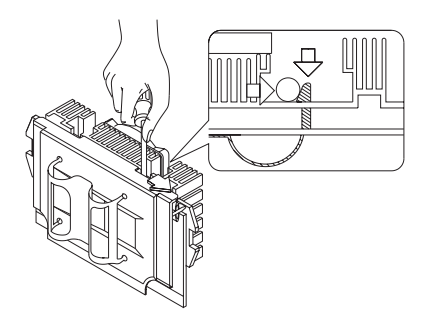

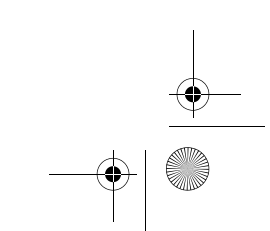

APSNUG.book Page 90 Tuesday, May 4, 1999 11:13 AM

#### 90 4. Fejezet A rendszer bővítése

(7

### Az új Pentium II-es CPU beépítése

#### ) .........

Megjegyzés: Vegyük figyelembe az alkatrészek beépítésénél az elektrosztatikus kisülések (ESD) elkerülésére vonatkozó utasításokat (ld. 79. o.).

A Pentium II-es CPU két féle tokba helyezve létezik. A Pentium II-es processzorok első generációja egy majdnem teljesen hozzácsatolt kártya szerű tokba helyezve jelent meg, és Slot-1 típusú csatlakozókat használ 242 összekötő tüskével. Ez az SEC (Single-Edge Contact) tok.

Az új Pentium II-es CPU-k egy SECC 2 (Single-Edge Cartridge Connector) típusú tokba helyezve kerülnek forgalomba, amelyben a CPU félig fedetten található. Habár a SECC 2-es tokoknál Slot-2 típusú csatlakozókat használnak 330 összekötő tüskével, de a Slot-1 típusú csatlakozókkal is kompatibilis.

A CPU beépítési módja a két toknál különböző. Mielőtt megkezdenénk a CPU beépítését:

- Győződjünk meg, hogy nincs a CPU csatlakozóban már beépített másik CPU.
- Ellenőrizzük, milyen tokban található a beépíteni kívánt CPU.

APSNUG.book Page 91 Tuesday, May 4, 1999 11:13 AM

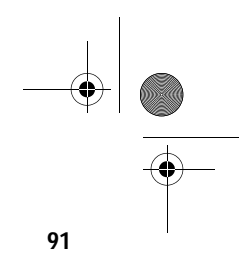

### A rögzítő szerkezet beépítése

A rögzítő szerkezet beépítésekor kövessük az alábbi lépéseket:

1. Húzzuk szét a rögzítő szerkezet két oldalát.

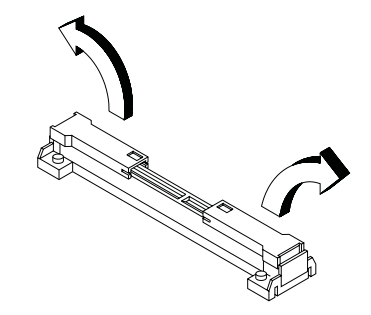

- 2. Helyezzuk a rögzítő szerkezetet az alaplapon a CPU csatlakozó fölé, és nyomjuk bele, amíg egy kattanással a helyére kerül.
- A négy můanyag szegecs benyomásával rögzítsük a szerkezetet. Győződjünk meg, hogy mind a négy szegecs megfelelően illeszkedjen az alaplapon található lyukakba.

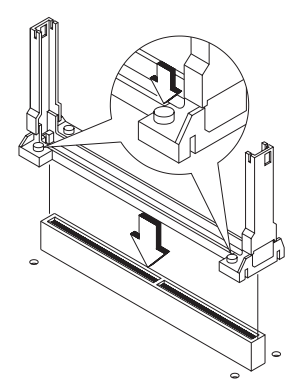

APSNUG.book Page 92 Tuesday, May 4, 1999 11:13 AM

#### 92 4. Fejezet A rendszer bővítése

#### Az SEC-típusú tokba helyezett Pentium II-es CPU beépítése

Kövessük az alábbi lépéseket az SEC-típusú tokba helyezett Pentium II-es CPU beépítésekor:

- Építsük be a rögzítő szerkezetet, a 91. oldalon "A rögzítő szerkezet beépítése" c. részben található instrukciók alapján.
- 2. Vegyük ki a processzor kártyát a védőcsomagolásból. Győződjünk meg, hogy a modul oldalain található tolózárak ne legyenek benyomva.
- 3. Távolítsuk el a hûtőbordákkal ellátott ventilátor hátoldalán található védőszalagot.

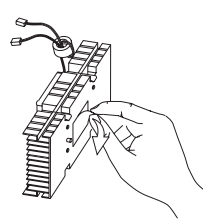

 A széles és keskeny csatlakozókat párosítva illesszük a hûtőbordákkal ellátott ventilátort a processzorra.

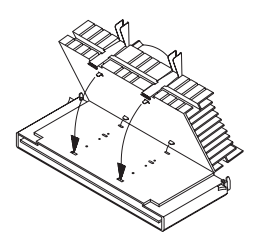

5. Ujjainak segítségével finoman nyomja lefelé a fémkeretet, amíg az bekattan a processzor kazettába.

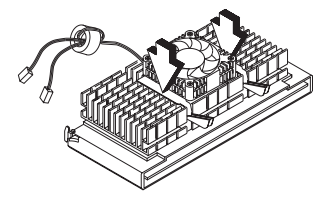

APSNUG.book Page 93 Tuesday, May 4, 1999 11:13 AM

- 6. Ezt követően a fémkeret füleinek enyhe nyomásával rögzítse a fémkeretet véglegesen.

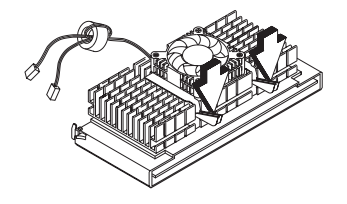

- A processzor kártya aranyozott csatlakozóival lefelé óvatosan helyezzük a processzort a már korábban beépített rögzítő szerkezetbe.
- Csúsztassuk a processzort az aranyozott csatlakozók ütközéséig az alaplapra integrált CPU csatlakozóba.
- Csúsztassuk a processzort lefelé, amíg az aranyozott csatlakozó tökéletesen nem illeszkedik a foglalatba, és a két oldalon található tolózárak a helyére rögzítik a processzort.

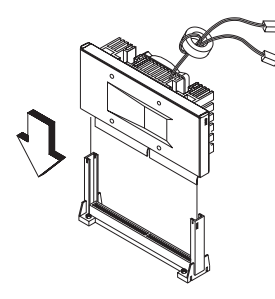

Ellenőrizzük a rögzítő szerkezet oldalait. A processzor kártya tolózárainak helyesen kell illeszkednie a rögzítő szerkezet megfelelő csatlakozóiba.

 Csatlakoztassuk a 3-lábú ventilátor/hûtőborda kábeleket a JP2-höz az alaplapon. Az alaplapon a csatlakozók helye megtalálható az "A Pentium II-es CPU eltávolítása" c. részben leírtak (88. oldal), illetve a "Mikrokapcsolók és csatlakozók" c. részben leírtak (30. oldal) alapján.

**Figyelem:** A hûtôborda nagyon felmelegszik amikor a számítógép be van kapcsolva. SOHA ne érjünk fémmel vagy a kezünkkel a hûtôbordához.

APSNUG.book Page 94 Tuesday, May 4, 1999 11:13 AM

#### 94 4. Fejezet A rendszer bővítése

**F** 

#### Az SECC 2 típusú tokba helyezett Pentium II-es CPU beépítése

Kövessük az alábbi lépéseket az SECC 2 típusú tokba helyezett Pentium II-es CPU beépítésekor:

- Építsük be a rögzítő szerkezetet, a 91. oldalon "A rögzítő szerkezet beépítése" c. részben található instrukciók alapján.
- 2. Vegyük ki a processzor kártyát a védőcsomagolásból.
- Helyezzük a hûtőbordákkal ellátott ventilátor rögzítőt a processzor kártya alá.
- 4. A négy rögzítő pöcköt illesszük a processzor kártyán található négy lyukhoz.
- Távolítsuk el a hûtôbordákkal ellátott ventilátor hátoldalán található védőszalagot.

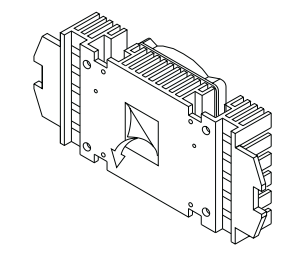

**Megjegyzés:** Illesszük a hûtőbordákkal ellátott ventilátoron található lyukakba a rögzítő pöcköket. Győződjünk meg, hogy a hûtőbordákkal ellátott ventilátor jó irányban helyezkedjen el, ehhez

ellenőrizzük, hogy a fekete kör kábel csatlakozó tartó a processzor tetején helyezkedjen el.

APSNUG.book Page 95 Tuesday, May 4, 1999 11:13 AM

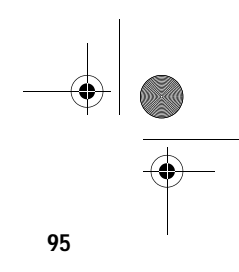

 A hûtôbordákkal ellátott ventilátort úgy tudjuk rögzíteni, hogy összenyomjuk a processzor kártyával és a rögzítő kapcsokkal.

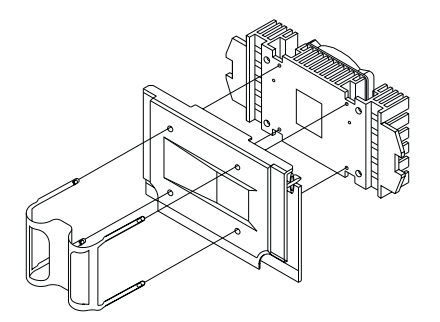

- 7. A processzor kártya aranyozott csatlakozóival lefelé óvatosan helyezzük a processzort a már korábban beépített rögzíto szerkezetbe.
- 8. Csúsztassuk a processzort az aranyozott csatlakozók ütközéséig az alaplapra integrált CPU csatlakozóba.
- 9. Csúsztassuk a processzort lefelé, amíg az aranyozott csatlakozó tökéletesen nem illeszkedik a foglalatba, és a két oldalon található tolózárak a helyére rögzítik a processzort.

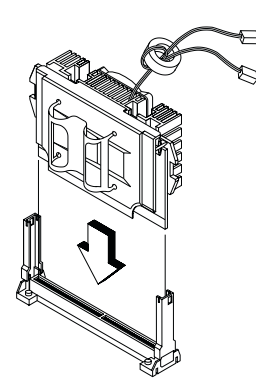

Ellenőrizzük a rögzítő szerkezet oldalait. A processzor kártya tolózárainak helyesen kell illeszkednie a rögzítő szerkezet megfelelő csatlakozóiba.

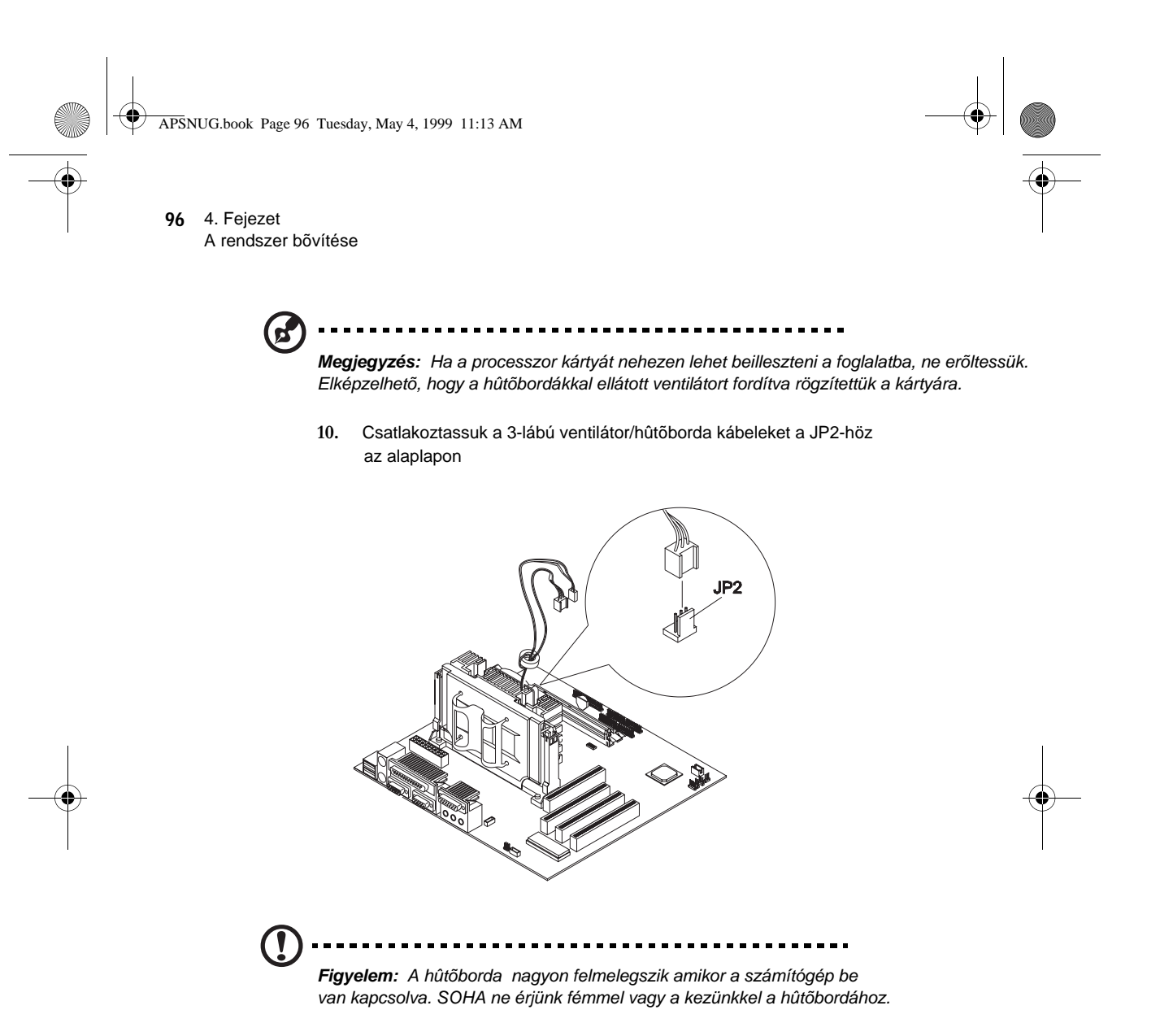

APSNUG.book Page 97 Tuesday, May 4, 1999 11:13 AM

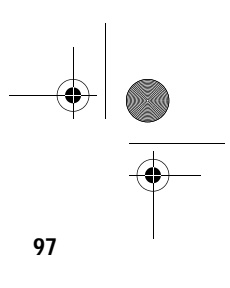

### A merevlemez cseréje

A merevlemez meghajtó cseréjéhez hajtsuk végre az alábbi lépéseket:

1. Távolítsunk el minden, a merevlemez, illetve a 3.5-colos hajlékonylemez meghajtóhoz csatlakozó kábelt.

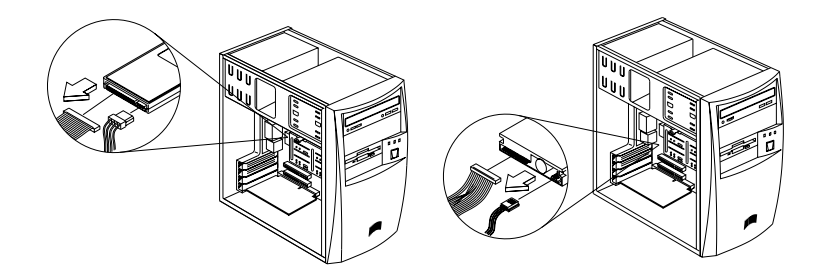

 Távolítsuk el a házból a 3.5-colos meghajtó keretet oly módon, hogy a tetején lévő fülecskét lenyomjuk, és a keretet kifelé fordítjuk.

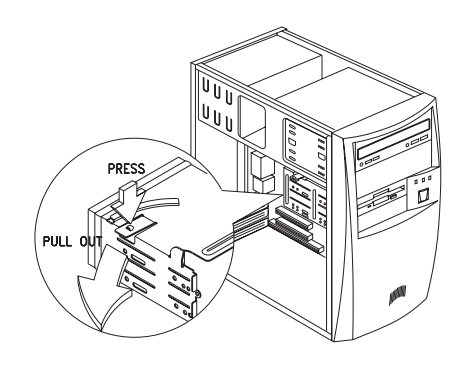

3. Távolítsuk el a merevlemez a meghajtó kerethez rögzítő négy csavart.

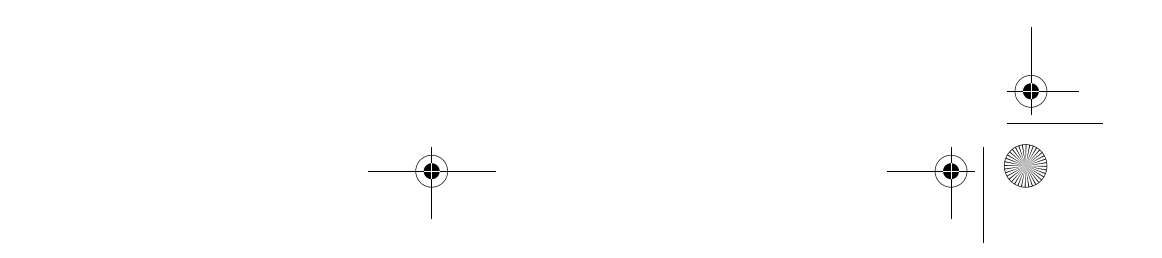

APSNUG.book Page 98 Tuesday, May 4, 1999 11:13 AM

#### 98 4. Fejezet A rendszer bővítése

4. Húzzuk ki a merevlemez meghajtót.

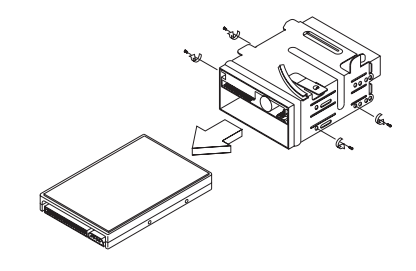

5. Helyezzünk be egy új 3.5-colos merevlemez meghajtót és rögzítsük a korábban eltávolított négy csavarral.

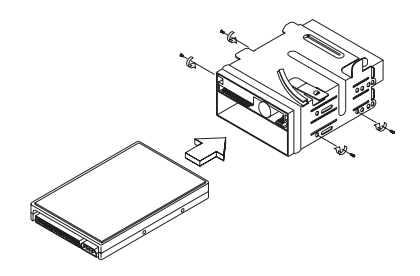

- 6. Helyezzük vissza a meghajtó keretet a házba a következő útmutatások szerint:
  - a. Helyezzük a keretet a bevágáshoz.
APSNUG.book Page 99 Tuesday, May 4, 1999 11:13 AM

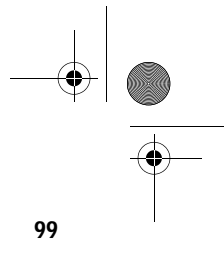

**b.** Forgassuk a keretet a ház irányába mindaddig, amíg a fülecske vissza nem pattan a helyére.

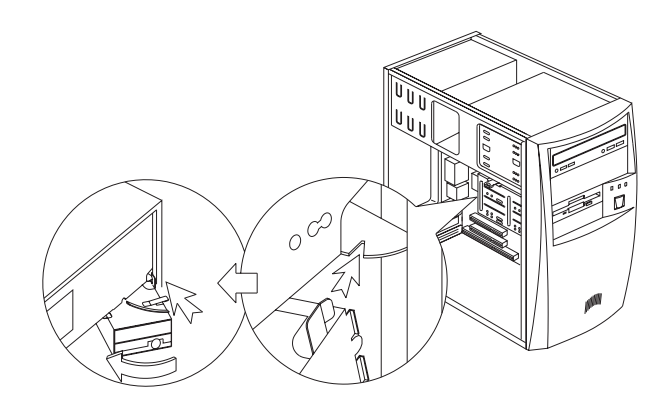

7. Csatlakoztassuk a lemez meghajtó kábeleket és a tápfeszültség kábeleket.

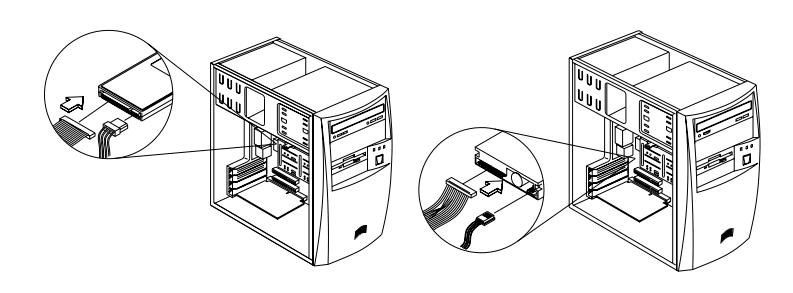

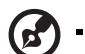

Győződjön meg, hogy a hajlékonylemez meghajtó kábelek másik vége az alaplapon a hozzájuk tartozó csatlakozókba legyenek bekötve.

\_ \_ \_

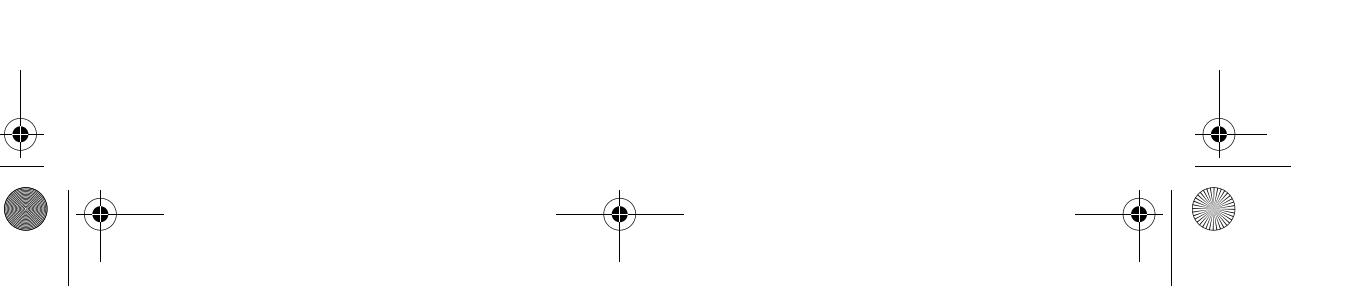

APSNUG.book Page 100 Tuesday, May 4, 1999 11:13 AM

#### 100 4. Fejezet A rendszer bővítése

# Bővítő kártyák beépítése és eltávolítása

### Bővítőkártya eltávolítása

Egy bővítőkártya eltávolításához:

- 1. Kapcsoljuk ki a számítógépet, és húzzuk ki a fali csatlakozóból a csatlakozó kábelt.
- Távolítsuk el a bővítőkártyát a számítógéphez rögzítő csavart. A csavart tegyük félre későbbi használatra.

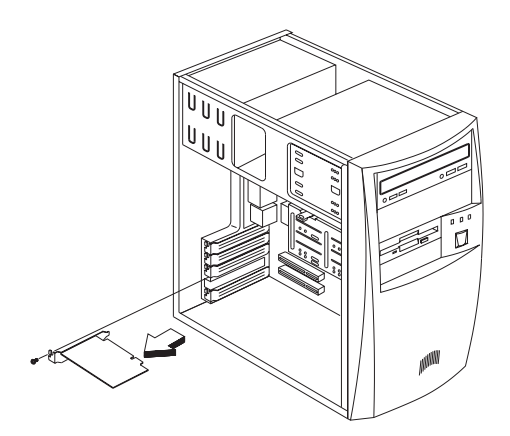

### Egy PCI kártya beépítése

PCI kártya beépítéséhez:

- 1. Kapcsoljuk ki a számítógépet, és húzzuk ki a fali csatlakozóból a csatlakozó kábelt.
- 2. Keressünk egy üres PCI foglalatot az alaplapon.
- 3. Távolítsuk el a a házon az üres PCI foglalattal szemben található takarólemezt.
- 4. Vegyük ki a PCI kártyát a védőcsomagolásból.
- 5. Helyezzünk a PCI kártyát a foglalatba. Győződjünk meg, hogy a kártya megfelelően illeszkedjen.

APSNUG.book Page 101 Tuesday, May 4, 1999 11:13 AM

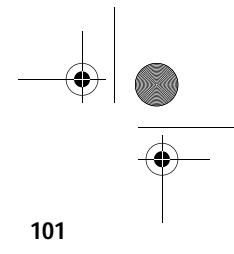

6. A korábban eltávolított csavarral rögzítsük a kártyát a házhoz.

Amikor bekapcsoljuk a számítógépet, a BIOS automatikusan észleli és és hozzárendeli a forrásokat a PCI eszközökhöz.

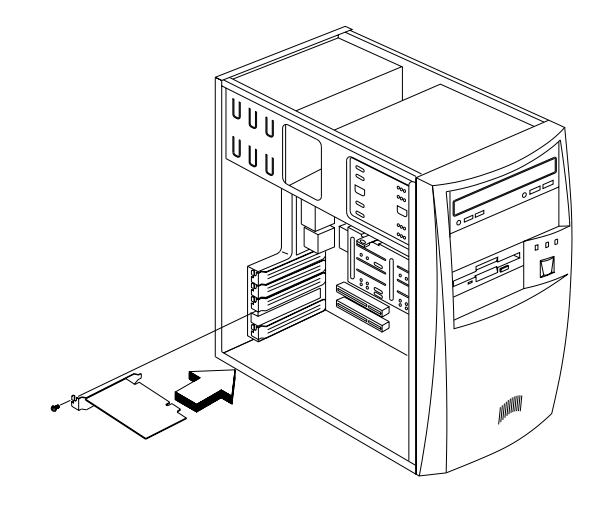

## Egy AGP kártya beépítése

AGP kártya beépítésekor kövessük az alábbi lépéseket:

- 1. Kapcsoljuk ki a számítógépet, és húzzuk ki a fali csatlakozóból a csatlakozó kábelt.
- 2. Keressünk egy üres AGP foglalatot az alaplapon.
- 3. Vegyük ki az AGP kártyát a védőcsomagolásból.
- 4. Helyezzünk az AGP kártyát a foglalatba. Győződjünk meg, hogy a kártya megfelelően illeszkedjen.

APSNUG.book Page 102 Tuesday, May 4, 1999 11:13 AM

#### 102 4. Fejezet A rendszer bővítése

5. Egy csavarral rögzítsük a kártyát a házhoz.

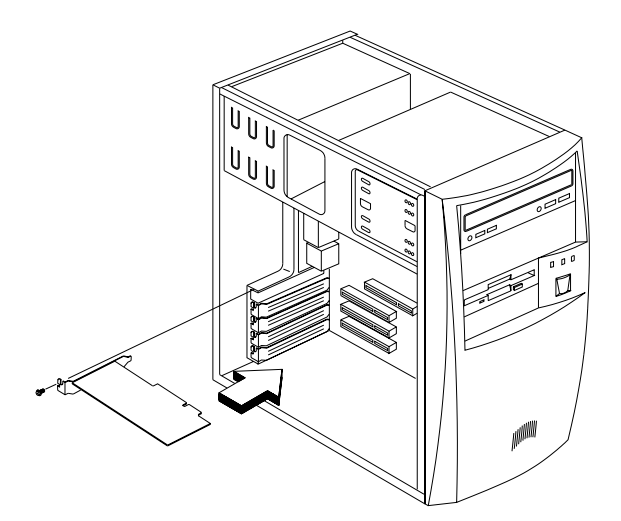

Amikor bekapcsoljuk a számítógépet, a BIOS automatikusan észleli és és hozzárendeli a forrásokat az újonnan beépített eszközökhöz.

Az AGP kártyáról további információ a kártya felhasználói kézikönyvében található.